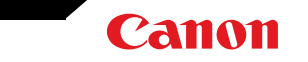

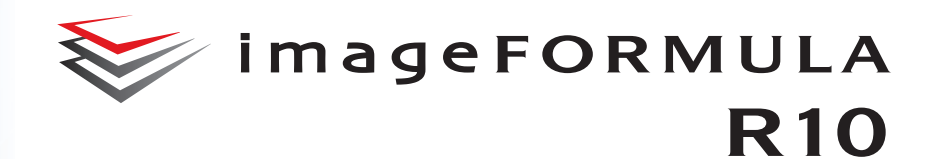

## Mode d'emploi

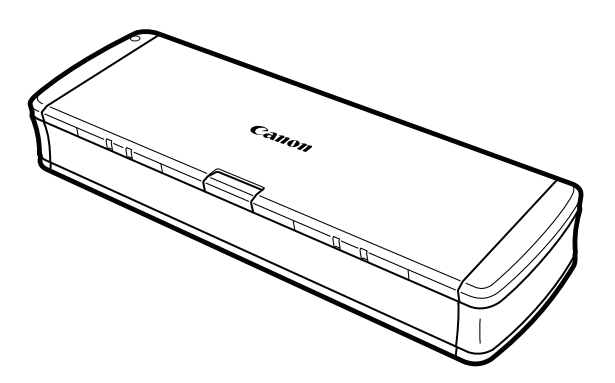

Veuillez lire ce manuel avant d'utiliser le scanner. Après avoir terminé la lecture de ce manuel, conservez-le en lieu sûr pour future référence.

## Sommaire

| Sommaire                                                                                                    | 2                                          |
|----------------------------------------------------------------------------------------------------|--------------------------------------------|
| Chapitre 1 Introduction                                                                                                    | 4                                          |
| À propos de ce manuel<br>Caractéristiques du scanner<br>Noms et fonction des pièces<br>Alimentation<br>Réglementations<br>Marques commerciales<br>Configuration système                                                                                                  | 4<br>5<br>6<br>. 8<br>. 10<br>. 11<br>. 12 |
| Chapitre 2 Consignes de sécurité importantes                                                                                                    | 13                                         |
| Lieu d'installation<br>Déplacement du scanner<br>Manipulation<br>Mise au rebut<br>Lors de l'envoi du scanner en réparation                                                                                                    | 13<br>14<br>14<br>15<br>15                 |
| Chapitre 3 Raccordement du scanner                                                                                                    | 16                                         |
| Raccordement du scanner à l'ordinateur<br>Mise sous tension                                                                                                    | 16<br>17                                   |
| Chapitre 4 Placement des documents                                                                                                    | 18                                         |
| Documents<br>Chargement d'un document<br>Placement des cartes                                                                                                    | 18<br>20<br>21                             |
| Chapitre 5 Numérisation avec CaptureOnTouch Lite                                                                                                    | 23                                         |
| Numérisation avec CaptureOnTouch Lite<br>Démarrage et arrêt de CaptureOnTouch Lite<br>Exécution de écran de prévisualisation de l'image numérisée<br>Paramétrage du mode de numérisation<br>Configuration et fonctions de la boîte de dialogue des paramètres<br>avancés | 23<br>28<br>29<br>32<br>32<br>3            |
| Panneau de numérisation                                                                                                    | 37                                         |
| I arametrage des conditions de numerisation de Dase                                                                                                    | . 07                                       |

| Restrictions fonctionnelles selon le paramètre de mode 40                |
|--------------------------------------------------------------------------|
| Paramétrage de la sortie 42                                              |
| Paramètres d'environnement 43                                            |
|                                                                          |
| Chapitre 6 Numérisation spéciale 44                                      |
| Exemples pratiques 44                                                    |
| Si vous souhaitez supprimer les images de pages blanches dans des        |
| documents recto-verso 44                                                 |
| Exemples pratiques 45                                                    |
| Si vous ne voulez pas numériser les lignes et le texte de couleur 45     |
| Exemples pratiques 46                                                    |
| Lorsque vous souhaitez rehausser la couleur rouge 46                     |
| Exemples pratiques 47                                                    |
| Si vous souhaitez améliorer les contours d'images                        |
| Exemples pratiques 48                                                    |
| Si vous souhaitez rendre les lignes ou les caractères dans les images    |
| numérisées plus épais48                                                  |
| Exemples pratiques                                                       |
| Comment obtenir une image numerisée pour les graphiques 49               |
| Exemples pratiques                                                       |
| tels que l'arrière-plan du document numérisé 50                          |
| Exemples pratiques 51                                                    |
| Pour corriger les documents et images avec un titre                      |
| Exemples pratiques                                                       |
| Si vous souhaitez détecter plusieurs pages alimentées en même            |
| temps                                                                    |
| Exemples pratiques53                                                     |
| Si vous souhaitez faire correspondre l'orientation des images avec le    |
| texte, lors de la numérisation de pages qui contiennent des orientations |
| de textes différentes 53                                                 |
| Exemples pratiques                                                       |
| Si vous souhaitez faire pivoter les images d'un document place           |
| horizontalement, pour corriger l'orientation                             |
| Chapitre 7 Maintenance régulière 56                                      |
| -                                                                        |
| Nettoyage du scanner                                                     |
| Nettoyage de la vitre de numerisation et des rouleaux                    |

| Chapitre 8 Retrait et fixation du rouleau d'alimentation et du coussir séparation                                              | n de<br>58           |
|----------------------------------------------------------------------------------------------------|----------------------|
| Remplacement des consommables<br>Retrait et fixation du rouleau d'alimentation<br>Retrait et fixation du coussin de séparation | 58<br>60<br>61       |
| Chapitre 9 Mise à jour de CaptureOnTouch Lite                                                                                  | 63                   |
| Comment mettre à jour                                                                                                    | 63                   |
| Chapitre 10 Dépannage                                                                                                    | 64                   |
| Élimination des bourrages papier<br>Problèmes et solutions communs<br>Dépannage logiciel<br>Conseils utiles                    | 64<br>66<br>68<br>69 |
| Chapitre 11 Annexe                                                                                                    | 71                   |
| Caractéristiques techniques<br>Pièces de remplacement<br>Options<br>Dimensions                                                 | 71<br>72<br>72<br>73 |

## **Chapitre 1 Introduction**

Nous vous remercions d'avoir acheté le scanner de documents Canon imageFORMULA R10.

Pour bien comprendre les fonctions de ce scanner et les utiliser plus efficacement, veuillez lire attentivement ce manuel et les manuels indiqués ci-dessous avant d'utiliser le produit. Après avoir lu ce manuel, conservez-le en lieu sûr pour future référence.

| À propos de ce manuel       | 4  |
|-----------------------------|----|
| Caractéristiques du scanner | 5  |
| Noms et fonction des pièces | 6  |
| Alimentation                | 8  |
| Réglementations             | 10 |
| Marques commerciales        | 11 |
| Configuration système       | 12 |

## À propos de ce manuel

#### Manuels du scanner

La documentation de ce scanner se compose des manuels suivants.

Guide de configuration

Ce manuel décrit le flux depuis la configuration du scanner jusqu'à la numérisation. Veuillez suivre les procédures dans le Guide de configuration pour configurer le scanner.

• Mode d'emploi (ce manuel)

Ce manuel contient des explications complètes sur le fonctionnement du scanner. Il est fourni sur le site Web Canon sous forme de manuel électronique.

https://soft.canon-elec.co.jp/ims/r10/

En outre, une icône de raccourci pour le site Web ci-dessus s'affiche sur l'ordinateur lorsque le scanner est sous tension. Pour plus de détails, consultez "Chapitre 5 Numérisation avec CaptureOnTouch Lite" à la p.23.

#### Symboles utilisés dans ce manuel

Les symboles suivants sont utilisés dans ce manuel pour expliquer les procédures, les restrictions, les précautions à prendre et les consignes de sécurité à respecter.

## 

Indique une mise en garde relative à des opérations qui peuvent provoquer la mort ou blesser quelqu'un, si elles ne sont pas exécutées correctement. Pour utiliser l'appareil en toute sécurité, respectez toujours ces mises en garde.

## 

Indique un avertissement relatif à des opérations qui peuvent blesser quelqu'un ou provoquer des dommages matériels, si elles ne sont pas exécutées correctement. Pour utiliser l'appareil en toute sécurité, respectez toujours ces avertissements.

## 

Indique des conditions requises et des restrictions d'exploitation. Assurez-vous de lire attentivement ces consignes pour une utilisation correcte de l'appareil et éviter de l'endommager.

## REMARQUE

Clarifie une procédure ou fournit des explications supplémentaires au sujet d'une procédure. La lecture de ces remarques est fortement recommandée.

## Caractéristiques du scanner

Les principales caractéristiques du scanner de documents R10 sont énumérées ci-dessous.

Format compact

Le scanner dispose d'un format compact de 285 mm (L) x 40 mm (H) x 95 mm (P) (11,22" x 1,57" x 3,74") lorsque le bac d'alimentation est fermé.

Alimentation par bus USB

Étant donné qu'il prend en charge l'alimentation par bus USB 2.0, le scanner est en mesure de numériser à une vitesse de 12 pages en noir et blanc (échelle de gris) par minute et de 9 pages en couleur 24 bits par minute grâce à l'alimentation par bus USB au moyen d'un câble USB simple (les deux exemples présument une numérisation recto à 200 ppp de documents A4).

• Fonction Auto Start (démarrage automatique)

La numérisation est activée immédiatement en connectant simplement le scanner à un ordinateur et en démarrant le logiciel CaptureOnTouch Lite préinstallé dans le scanner. Il est inutile d'installer un pilote.

Mise sous/hors tension automatique

Cette fonction permet de mettre automatiquement le scanner sous/ hors tension lorsque le bac d'alimentation est ouvert ou fermé. • Équipé d'un chargeur

Jusqu'à 20 pages d'un document peuvent être chargées puis alimentées en continu, ou une à la fois.

Orifice de cartes dédié

Le scanner est équipé d'un orifice dédié pour la numérisation de cartes en plastique.

- Prise en charge de la couleur et de l'échelle de gris
   Le scanner est en mesure de numériser un document en couleur
   24 bits ou en échelle de gris à 256 niveaux.
- Numérisation recto-verso

Le scanner prend en charge la numérisation recto et recto-verso. L'utilisation de la fonction Ignorer les pages blanches vous permet de numériser sans vous soucier de numériser une seule face ou les deux faces d'un document car les images numérisées des pages blanches ne sont pas enregistrées.

• Détection automatique de couleur

Le scanner détecte si le document numérisé est en couleur, en échelle de gris ou en noir et blanc et il enregistre l'image en conséquence.

Mode complètement automatique

Un mode complètement automatique est disponible dans CaptureOnTouch Lite pour permettre une numérisation dans des conditions automatiquement déterminées. Les conditions de numérisation comme le mode couleur et le format de page sont définis automatiquement en fonction du document en cours de numérisation.

Détection automatique de la résolution

Lorsque cette fonction est activée dans CaptureOnTouch Lite, elle détecte le contenu des documents et détermine automatiquement la résolution de numérisation.

• Détection automatique du format de document

Cette fonction permet la détection automatique du format de page d'un document numérisé. L'espace autour des bords des documents peut être omis pendant la numérisation, même pour les documents d'un format non standard.

Modification de l'inclinaison

Même si un document est incliné quand il est alimenté dans le scanner, l'image numérisée peut être redressée.

Mode Texte amélioré

La fonction Améliorations poussées II est disponible pour améliorer la lisibilité lors de la numérisation de documents où l'arrière-plan est uniforme et où le texte et l'arrière-plan sont clairs.

- \* Cette fonction peut ne pas fonctionner de manière efficace pour certains documents
- Suppression de couleurs

Cette fonction permet d'ignorer des couleurs spécifiques lors de la numérisation d'un document.

Mode graphique

La fonction [Appliquez des corrections adaptées aux graphiques] corrige la sous-exposition et la surexposition des images avec des dégradés plus fins.

Prénumériser

Cette fonction vous permet de numériser uniquement la première page d'un document, de confirmer l'image numérisée et de régler la luminosité et le contraste, puis de numériser les pages restantes du document.

Détection automatique du document dans le chargeur

Une fonction de démarrage automatique est disponible permettant de détecter si un document est placé dans le chargeur, puis de lancer automatiquement la numérisation.

## Noms et fonction des pièces

Cette section détaille le nom et la fonction des différentes pièces. Assurez-vous de lire attentivement cette section, avant d'utiliser le scanner, pour vous familiariser avec les différentes pièces.

#### Vue avant/Vue latérale droite

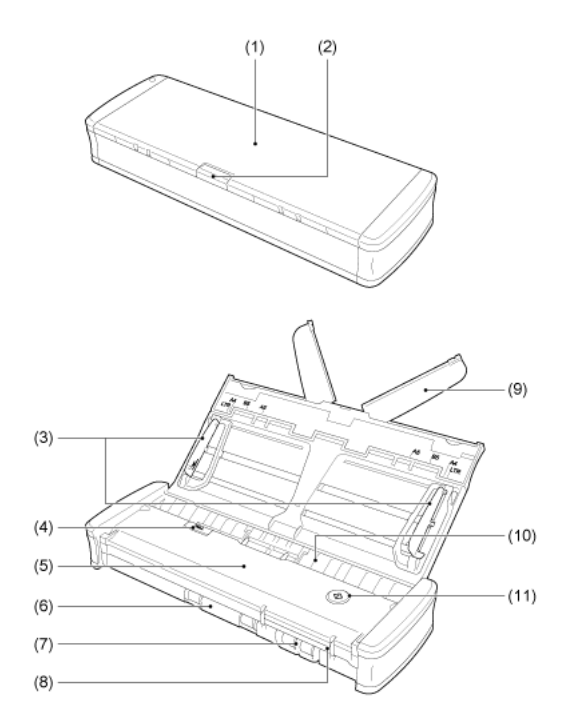

- Bac d'alimentation des documents
   Ce bac sert à l'alimentation des documents. Ouvrez-le lors de la numérisation de documents.
- (2) Levier de dégagement du bac d'alimentation
   Appuyez sur ce levier pour libérer le bac d'alimentation du document lors de l'ouverture du bac.

(3) Guides de document

Ces guides garantissent que les documents sont alimentés droits (un sur le côté gauche et un sur le côté droit). Levez les guides lorsque vous chargez un document puis alignez-les avec les côtés du document à numériser.

- (4) Levier de dégagement du couvercle du chargeur
   Tirez sur ce levier pour ouvrir le couvercle du chargeur lors du nettoyage du scanner.
- (5) Couvercle du chargeur Ouvrez-le lorsque vous nettoyez le scanner.
- (6) Sortie d'éjection
   Cette sortie sert à l'éjection des documents lorsque la numérisation est terminée.
- (7) Orifice de cartesInsérez ici les cartes en plastique.
- (8) Guides de carte

Ces guides garantissent que les cartes insérées dans l'orifice de cartes sont alimentées en ligne droite.

(9) Support d'extension d'alimentation

Ouvrez ce support pour soutenir le document lorsque vous chargez un document long.

(10) Entrée d'alimentation

Insérez le document à numériser.

(11) Bouton de démarrage

Appuyez sur ce bouton lorsque CaptureOnTouch Lite est en marche pour démarrer la numérisation.

Quand le scanner est sous tension, ce bouton s'allume et montre l'état du scanner comme indiqué ci-dessous.

| État du bouton de<br>démarrage | Signification                                                                                                    |
|--------------------------------|----------------------------------------------------------------------------------------------------|
| Allumé                         | Le scanner est sous tension.                                                                                                    |
| Clignotant                     | <ul> <li>Du papier est coincé.</li> <li>Une double alimentation a été détectée et le scanner s'est arrêté.</li> <li>L'unité supérieure est ouverte.</li> <li>Une autre erreur de scanner s'est produite.</li> </ul> |

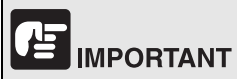

Le bouton de démarrage peut clignoter lentement lorsque le câble USB est raccordé et le bac d'alimentation ouvert. Lorsque cela se produit, attendez que le voyant d'alimentation arrête de clignoter et reste constamment allumé avant d'utiliser le scanner.

### ■Vue arrière

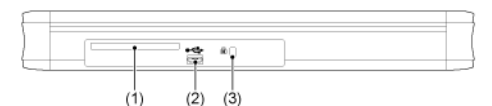

(1) Orifice arrière de cartes

Lorsqu'une carte en plastique est alimentée, une portion de la carte dépasse momentanément de cet orifice.

(2) Connecteur USB

Raccordez ici le câble USB fourni avec le scanner (ou un autre prenant en charge le Hi-Speed USB 2.0).

(3) Orifice Kensington

Raccordez ici un câble antivol pour empêcher le vol.

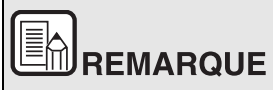

Ce scanner ne dispose pas de commutateur d'alimentation. Pour plus de détails, consultez "Alimentation" à la p.8.

## Alimentation

Le scanner est conçu pour se mettre sous tension lorsque le bac d'alimentation est ouvert ou fermé. Pour mettre le scanner sous ou hors tension, utilisez le scanner comme décrit ci-dessous.

#### **Mise sous tension**

1 Levez légèrement le bac d'alimentation tout en appuyant sur le levier de dégagement du bac d'alimentation.

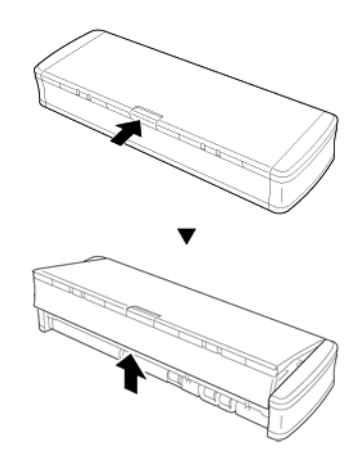

2 Déployez le panneau avant du bac d'alimentation avant d'ouvrir tout le bac d'alimentation.

Le scanner se met sous tension et le bouton de démarrage s'allume.

## 

Le bouton de démarrage peut clignoter lentement lorsque le câble USB est raccordé et le bac d'alimentation ouvert. Lorsque cela se produit, attendez que le voyant d'alimentation arrête de clignoter et reste constamment allumé avant d'utiliser le scanner.

#### **Mise hors tension**

1 Si les supports d'extension d'alimentation et les guides de documents sont levés, abaissez-les.

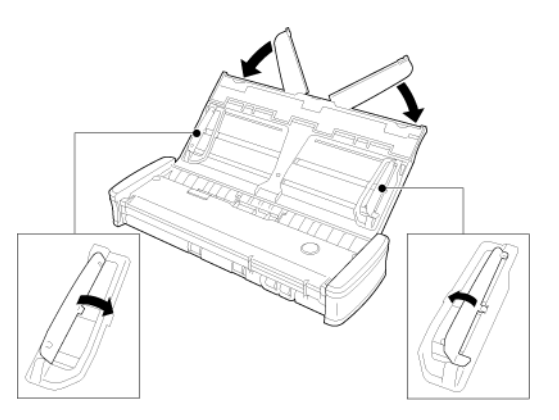

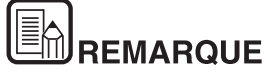

Ne fermez pas le bac d'alimentation lorsque les guides de document sont entièrement écartés. Cela peut endommager le scanner et provoquer un dysfonctionnement.

2 Fermez le bac d'alimentation.

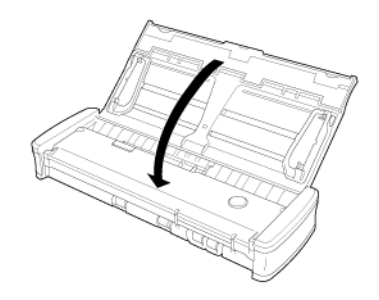

Le scanner se met hors tension.

Appuyez sur la section (couvercle avant) à l'avant du bac 3 d'alimentation pour la fermer.

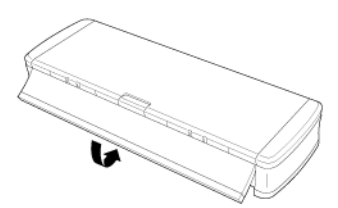

## IMPORTANT

- Lorsque vous n'utilisez pas le scanner, fermez le bac d'alimentation des documents du scanner ou débranchez le câble USB.
- Lorsque vous transportez le scanner, assurez-vous de fermer le couvercle avant au préalable. Si vous ne le faites pas, le bac d'alimentation risque de s'ouvrir et de provoquer une chute du scanner.

#### Alimentation électrique du scanner

Le scanner est un concentrateur alimenté par le raccordement à un ordinateur via un câble USB. L'alimentation électrique ne peut pas être fournie par une prise de courant utilisant un adaptateur CA, etc.

## Réglementations

## ENERGY STAR<sup>®</sup> Programme pour les équipements de bureau

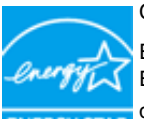

Ce programme est destiné aux États-Unis et au Canada.

En tant que partenaire ENERGY STAR®, Canon Electronics Inc. déclare cette machine conforme aux directives du programme ENERGY STAR<sup>®</sup> en matière energy star d'efficacité énergétique.

L'ENERGY STAR<sup>®</sup> Programme pour les équipements de bureau est un programme international qui est destiné à promouvoir les économies d'énergie dans le cadre de l'utilisation des ordinateurs et autres équipements de bureau.

Le programme soutient le développement et la diffusion des produits disposant de fonctionnalités destinées à réduire efficacement la consommation d'énergie. Il s'agit d'un programme ouvert à tous les constructeurs commerciaux qui peuvent adhérer volontairement. Les produits visés sont les équipements de bureau tels que les ordinateurs, les écrans, les imprimantes, les télécopieurs, les copieurs et les scanners. Les normes et logos utilisés sont les mêmes dans tous les pays participant au programme.

### Noms de modèle

Les noms suivants peuvent être fournis pour les règles de sécurité dans chaque région de vente du scanner de documents.

B10 : modèle 6130200

#### Avertissement concernant la reproduction

Ce dispositif est conçu pour être utilisé de manière légale, conformément à toutes les lois applicables, y compris, mais sans s'y limiter, les lois sur la contrefaçon et les droits d'auteur, ainsi que les lois relatives à la sécurité nationale.

Toute personne avant reproduit l'un des documents suivants (que cette reproduction soit intentionnelle ou non) dans le but de donner une fausse image du document original peut être poursuivie en justice conformément aux lois et règlements applicables.

- Papier monnaie ou billets de banque (nationaux et étrangers)
- Timbres-poste, timbres fiscaux ou autres timbres similaires
- Certificats d'actions, certificats d'obligations, billets à ordre, chèques ou autres certificats de valeur

#### Ceci n'est pas une liste exhaustive.

Canon n'est pas responsable de la manière dont un individu utilise ce scanner. Veuillez noter que certaines propriétés intellectuelles sont protégées par la loi sur les droits d'auteur, et que les éléments protégés ne peuvent être reproduits sans l'autorisation expresse du détenteur des droits d'auteur, sauf pour un usage personnel ou domestique dans des circonstances limitées.

#### Avis de non-responsabilité

Les informations inclues dans ce manuel sont soumises à des modifications sans préavis.

CANON ELECTRONICS INC. N'ASSUME AUCUNE RESPONSABILITÉ DE QUELQUE SORTE QUE CE SOIT CONCERNANT CE MATÉRIEL, EXPLICITE OU IMPLICITE, À L'EXCEPTION DE CE QUI INDIQUE CI-APRÈS, Y COMPRIS MAIS NON LIMITÉ À, TOUTE GARANTIE DE COMMERCIALISATION, VALEUR MARCHANDE, FITNESS À TITRE PARTICULIER OU SANS DÉROGATION. CANON ELECTRONICS INC. NE PEUT ÊTRE TENU RESPONSABLE POUR TOUT DOMMAGE, DIRECT, INDIRECT OU LATÉRAL DE QUELQUE NATURE QUE CE SOIT OU POUR TOUTE PERTE OU DÉPENSES SUITE À L'UTILISATION DE CE MATÉRIEL.

CANON ELECTRONICS INC. NE PEUT ÊTRE TENU RESPONSABLE POUR LE STOCKAGE OU LA MANIPULATION DE DOCUMENTS NUMÉRISÉS AVEC CET APPAREIL OU DES DONNÉES D'IMAGES NUMÉRISÉES OBTENUES.

SI VOUS DÉCIDEZ DE JETER LES ORIGINAUX DES DOCUMENTS NUMÉRISÉS, VOUS ÊTES, EN TANT QU'UTILISATEUR, RESPONSABLE DE L'INSPECTION DES IMAGES NUMÉRISÉES ET DE LA VÉRIFICATION QUE LES DONNÉES SOIENT INTACTES.

LA RESPONSABILITÉ MAXIMALE DE CANON ELECTRONICS INC. DANS CETTE GARANTIE EST LIMITÉE AU PRIX D'ACHAT DE CE PRODUIT COUVERT PAR CETTE GARANTIE.

## **Marques commerciales**

- Canon et le logo Canon sont des marques déposées de Canon Inc. aux États-Unis et peuvent être aussi des marques commerciales ou des marques déposées dans d'autres pays.
- imageFORMULA est une marque commerciale de CANON ELECTRONICS INC.
- Microsoft, Windows, PowerPoint et SharePoint sont des marques déposées ou commerciales de Microsoft Corporation aux États-Unis et dans d'autres pays.
- Capture(s) d'écran des produits Microsoft réimprimées avec l'autorisation de Microsoft Corporation.
- macOS est une marque commerciale de Apple Inc., déposée aux États-Unis et dans d'autres pays.
- ENERGY STAR<sup>®</sup> est une marque déposée de l'Agence américaine de protection de l'environnement.
- D'autres noms de produits et d'entreprises ci-inclus peuvent être des marques de fabrique de leurs propriétaires respectifs. Cependant, les symboles <sup>™</sup> et <sup>®</sup> ne sont pas utilisés dans ce document.

## Copyright

Copyright 2021 by CANON ELECTRONICS INC. Tous droits réservés.

Aucune partie de cette publication ne peut être reproduite ou transmise, sous quelque forme ou de quelque manière que ce soit, électronique, mécanique, par photocopie, par enregistrement, à l'aide d'un système de stockage des informations ou d'un système documentaire sans l'autorisation écrite préalable de CANON ELECTRONICS INC.

## **Configuration système**

Pour utiliser le scanner, votre ordinateur doit disposer de la configuration système suivante.

- Ordinateur
  - Unité centrale : Intel Core 2 Duo 1,66 GHz ou supérieur

#### Windows <

Intel Core i7 2,3 GHz ou supérieur Mac

Mémoire : 1 Go ou plus Windows

8 Go ou plus Mac

- Disque dur : 3 Go ou plus d'espace disponible sont nécessaires pour l'installation de tous les logiciels
- Interface USB : Hi-Speed USB2.0
- Écran : Résolution de 1024 × 768 (XGA) ou plus recommandée

#### Windows <

Lecteur optique : Lecteur capable de lire des CD/DVD.

#### Windows <

- Système d'exploitation
  - Microsoft Windows 8.1 (éditions 32 bits et 64 bits)
  - Microsoft Windows 10 (éditions 32 bits et 64 bits)
  - macOS Mojave 10.14
  - macOS Catalina 10.15
  - macOS Big Sur 11

Ceci est l'environnement à compter d'avril 2021.

Pour obtenir les informations les plus récentes sur la prise en charge du logiciel, consultez la page Produits du site Web Canon.

## 

- Utilisez l'interface USB standard de votre ordinateur. Toutefois, le fonctionnement normal du scanner n'est pas garanti avec toutes les interfaces USB, même si l'ordinateur est équipé d'une interface standard. Pour en savoir plus, consultez votre revendeur local agréé Canon.
- La vitesse de numérisation est plus lente lorsque l'interface USB standard de votre ordinateur est de type USB Full-Speed (équivalent à USB 1.1).
- Le câble USB que vous utilisez doit être celui fourni avec le scanner.
- Si l'unité centrale, la mémoire, la carte d'interface ou les autres caractéristiques techniques ne correspondent pas à la configuration requise, il est possible que la vitesse de numérisation soit fortement réduite et que la durée des transmissions soit allongée.
- Même si l'ordinateur est conforme à la configuration requise, la vitesse de numérisation peut varier en fonction des spécifications de l'ordinateur et de l'environnement.
- En mode tablette de Windows 10, le logiciel peut perturber l'affichage.

Précautions en cas d'utilisation avec les systèmes d'exploitation 64 bits (Windows uniquement)

• La vitesse de numérisation peut varier selon les caractéristiques techniques de votre ordinateur.

# Chapitre 2 Consignes de sécurité importantes

Afin de garantir un fonctionnement sûr de ce scanner, assurez-vous de lire les consignes et les précautions de sécurité détaillées ci-dessous.

| Lieu d'installation                      | 13 |
|------------------------------------------|----|
| Déplacement du scanner                   | 14 |
| Manipulation                             | 14 |
| Mise au rebut                            | 15 |
| Lors de l'envoi du scanner en réparation | 15 |

## Lieu d'installation

Les performances de ce scanner varient en fonction de l'environnement dans lequel il est installé. Assurez-vous que le lieu dans lequel le scanner est installé répond aux exigences environnementales suivantes.

• Prévoyez suffisamment d'espace libre autour du scanner pour son fonctionnement, son entretien et sa ventilation.

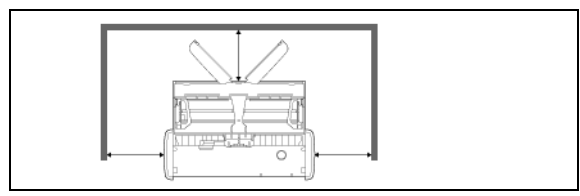

- Les documents numérisés sont éjectés par l'avant du scanner. Veillez à fournir suffisamment d'espace à l'avant du scanner.
- Évitez d'exposer le scanner à la lumière directe du soleil.
- Évitez les lieux poussiéreux.
- Évitez les endroits chauds ou humides comme ceux à proximité d'un robinet d'eau, d'un chauffe-eau ou d'un humidificateur. Évitez les lieux exposés au gaz d'ammoniac. Évitez les lieux situés à proximité de produits volatils ou inflammables, tels que d'alcool ou du solvant.
- Évitez les lieux soumis à des vibrations.
- Évitez d'exposer le scanner à de brusques changements de température. Si la pièce dans laquelle se trouve le scanner est froide, puis chauffée rapidement, des gouttes de condensation risquent de se former à l'intérieur du scanner. Cela risque de provoquer une dégradation de la qualité de numérisation. Les conditions suivantes sont recommandées pour une qualité de numérisation optimale : Température ambiante : 10°C à 32,5°C (50°F à 90,5°F)

Humidité : 25% à 80% d'humidité relative

 Évitez de placer le scanner à proximité d'équipements générant des champs électromagnétiques (par exemple des enceintes, destéléviseurs ou des postes de radio).

## Déplacement du scanner

- Lorsque vous déplacez le scanner, tenez-le bien à deux mains pour éviter de le faire tomber.
- Assurez-vous de débrancher le câble USB lors du déplacement du scanner. Si le scanner est transporté avec un câble raccordé, vous risquez d'endommager le connecteur ou de laisser tomber le scanner, ce qui pourrait entraîner des blessures ou risquerait d'endommager le scanner.

## Manipulation

## 

Prenez note des précautions suivantes lors de l'utilisation du scanner. Dans le cas contraire, vous risquez de provoquer un choc électrique ou un incendie.

- Ne placez jamais d'alcool, de benzène, de solvant ou d'autre substance inflammable à proximité du scanner.
- Ne versez pas de liquides ni de substances inflammables (tels que de l'alcool, du solvant, du benzène, etc.) à l'intérieur du scanner, cela risquerait de provoquer un incendie ou un choc électrique.
- Ne coupez, n'endommagez ou ne modifiez pas le câble USB. Ne placez pas d'objets lourds sur le câble, ne tirez pas dessus et ne le pliez pas de manière exagérée.
- Ne raccordez jamais le câble USB avec les mains mouillées.
- Veillez à ce que le câble USB ne fasse pas de noeuds ni de plis, car cela pourrait provoquer un choc électrique ou un incendie.
- Utilisez uniquement le câble USB fourni avec le scanner.
- N'essayez pas de démonter le scanner ou de le modifier d'une quelconque façon, car cela est dangereux et pourrait provoquer un choc électrique ou un incendie.
- N'utilisez pas de vaporisateurs d'aérosol inflammable à proximité du scanner.
- Lorsque vous nettoyez le scanner, mettez-le hors tension et débranchez le câble USB.

- Pour débrancher le câble USB, saisissez-le fermement par son connecteur. Ne tirez pas directement sur le câble USB ; cela risquerait d'endommager ou de dénuder les fils électriques qui sont à l'intérieur et de causer un choc électrique ou un incendie.
- Pour nettoyer le scanner, utilisez un chiffon légèrement humide et bien essoré. N'utilisez jamais d'alcool, de benzène, de solvant ou toute autre substance inflammable.
- Si le scanner émet des bruits inhabituels, de la fumée, de la chaleur ou des odeurs étranges, s'il ne fonctionne pas ou si un autre phénomène anormal se produit lorsque vous l'utilisez, mettez-le immédiatement hors tension et débranchez le câble USB. Contactez ensuite le représentant du service après-vente ou votre revendeur local agréé Canon pour de plus amples informations.
- Ne laissez pas tomber le scanner, et ne lui faites pas subir d'impact ou de choc. Si le scanner vient à être endommagé, fermez immédiatement le bac d'alimentation, mettez le scanner hors tension et débranchez le câble USB. Contactez ensuite le représentant du service après-vente ou votre revendeur local agréé Canon pour de plus amples informations.
- Avant de déplacer le scanner, assurez-vous de fermer le bac d'alimentation, de mettre le scanner hors tension et de débrancher le câble USB.

#### Clients avec un stimulateur cardiaque

Ce produit émet un champ magnétique de bas niveau. Si vous êtes munis d'un stimulateur cardiaque ou tout autre implant médical et que vous ressentez des anomalies, éloignez-vous de l'appareil et consultez votre médecin.

## 

N'installez pas le scanner sur une surface instable, inclinée ou soumise à des vibrations excessives. Cela pourrait provoquer une chute du scanner et blesser quelqu'un ou endommager l'appareil.

- Ne placez pas de petits objets comme des agrafes, des trombones ou des bijoux sur le scanner. Ces objets risquent de tomber à l'intérieur du scanner et de provoquer un incendie ou un choc électrique. Si de tels objets viennent à tomber à l'intérieur du scanner, fermez immédiatement le bac d'alimentation, mettez le scanner hors tension et débranchez le câble USB. Contactez ensuite un représentant du service après-vente ou votre revendeur local agréé Canon pour la prise en charge de l'appareil.
- Ne placez pas le scanner dans un lieu poussiéreux ou humide. Si vous le faites, vous risquez de provoquer un choc électrique ou un incendie.
- Ne placez pas d'objets sur le scanner. De tels objets pourraient tomber ou se renverser, et blesser quelqu'un.
- Pour débrancher le câble USB, saisissez-le fermement par son connecteur. Ne tirez pas directement sur le câble USB ; cela risquerait d'endommager ou de dénuder les fils électriques qui sont à l'intérieur et de causer un choc électrique ou un incendie.
- Laissez un espace suffisant autour du câble USB de façon à ce qu'il puisse être débranché facilement. Si vous placez des objets autour du câble USB, vous risquez de ne pas parvenir à le débrancher rapidement en cas d'urgence.
- Ne versez pas de liquides ni de substances inflammables (tels que de l'alcool, du solvant, du benzène, etc.) à l'intérieur du scanner, cela risquerait de provoquer un incendie ou un choc électrique.
- Si vous prévoyez de ne pas utiliser le scanner pendant une période prolongée, pendant des vacances par exemple, débranchez le câble USB pour plus de sécurité.
- Lorsque vous utilisez le scanner, ne portez pas de vêtements amples ni de bijoux qui pourraient se coincer dans le scanner. Cela pourrait blesser quelqu'un. Soyez extrêmement prudent si vous portez une cravate ou si vous avez les cheveux longs. Si quelque chose se prend dans le scanner, débranchez immédiatement l'alimentation pour arrêter le scanner.
- Soyez prudent lorsque vous chargez du papier dans le scanner et que vous éliminez un bourrage papier. Vous pouvez vous couper les doigts sur le bord des feuilles de papier.

## Mise au rebut

Lors de la mise au rebut du scanner, assurez-vous de respecter l'ensemble des réglementations et législations locales ou consultez le détaillant chez qui vous avez fait l'acquisition du scanner.

## Lors de l'envoi du scanner en réparation

Lorsque vous faites une demande de réparation, le scanner doit être envoyé à l'adresse spécifiée. Lorsque vous envoyez le scanner, utilisez le carton d'emballage avec lequel il a été livré. Fixez fermement le scanner avec les matériaux d'emballage lorsque vous le placez dans le carton d'emballage.

## **Chapitre 3 Raccordement du scanner**

Raccordez le scanner à l'ordinateur et à la prise de courant.

| Raccordement du scanner à l'ordinateur | 16 |
|----------------------------------------|----|
| Mise sous tension                      | 17 |

## Raccordement du scanner à l'ordinateur

Raccordez le scanner à l'ordinateur.

#### Raccordement du scanner à l'ordinateur

Utilisez le câble USB fourni pour raccorder le scanner à l'ordinateur.

Le connecteur USB auquel le scanner est raccordé sur votre ordinateur doit être capable de fournir une alimentation de 500 mA / 5 V.

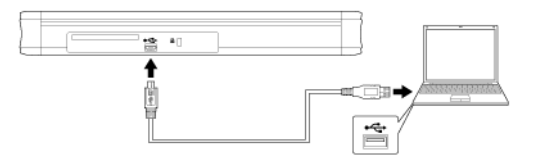

 Faites attention de ne pas débrancher le câble USB lorsque des données sont en cours de transfert entre le scanner et l'ordinateur pendant la numérisation.

#### Utilisation d'un concentrateur USB

Le scanner ne peut pas être utilisé quand il est raccordé à un ordinateur via un concentrateur USB alimenté par bus. Un concentrateur USB autoalimenté peut être utilisé, mais le fonctionnement n'est pas garanti.

## Mise sous tension

1 Levez légèrement le bac d'alimentation tout en appuyant sur le levier de dégagement du bac d'alimentation.

Lorsque vous ouvrez le bac d'alimentation, le scanner est automatiquement mis sous tension.

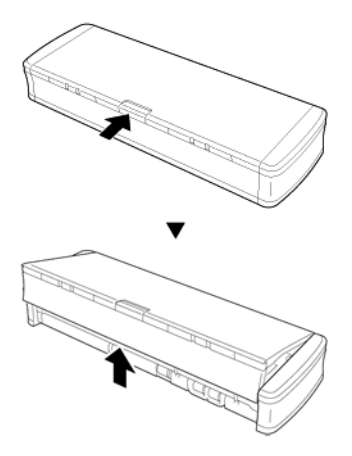

2 Déployez le panneau avant du bac d'alimentation avant d'ouvrir tout le bac d'alimentation.

Le scanner se met sous tension et le bouton de démarrage s'allume.

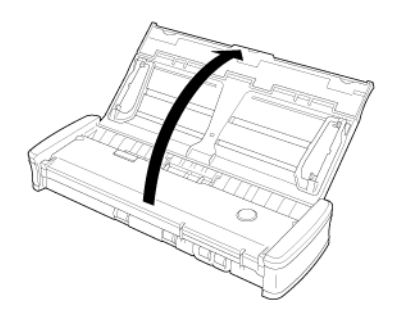

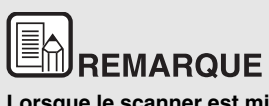

Lorsque le scanner est mis sous tension alors que le système d'exploitation de l'ordinateur fonctionne, un écran permettant de démarrer CaptureOnTouch Lite est affiché sur l'ordinateur. Pour plus de détails sur le fonctionnement des écrans, consultez "Numérisation avec CaptureOnTouch Lite" à la p.23.

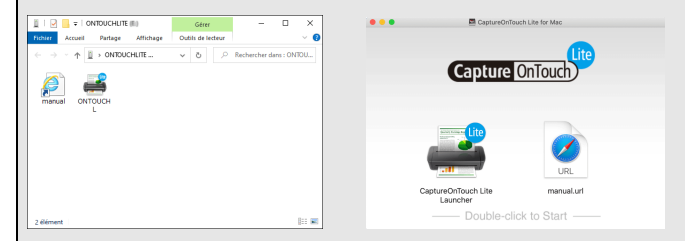

Quand le scanner est correctement raccordé à l'ordinateur, l'icône

(CaptureOnTouch Lite) apparaît dans la barre des tâches (ou la barre de menu) comme suit.

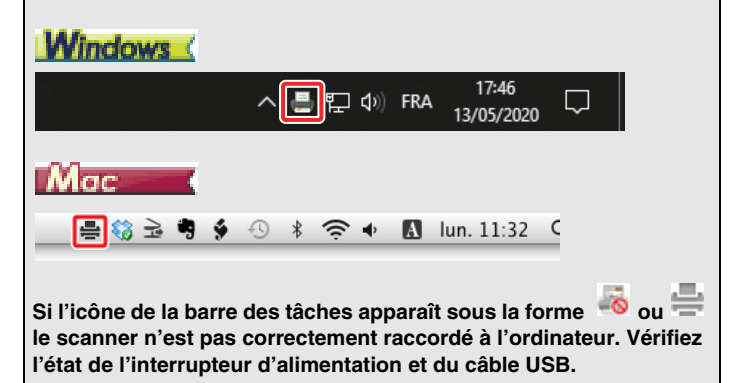

## **Chapitre 4 Placement des documents**

Cette section décrit comment charger un document à numériser.

| Documents                |    |
|--------------------------|----|
| Chargement d'un document | 20 |
| Placement des cartes     | 21 |

## Documents

Ce scanner peut numériser des documents dans une plage de formats compris entre la carte de visite ou le chèque et le format A4/ LGL. Les formats de document que ce scanner peut numériser sont indiqués ci-dessous.

Papier ordinaire

| Format                    | Largeur : 50,8 mm à 216 mm (2" à 8,5")<br>Longueur : 70 mm à 356 mm (2,756" à 14")                 |
|---------------------------|----------------------------------------------------------------------------------------------------|
| Grammage<br>du papier     | 64 à 128 g/m <sup>2</sup> (0,08 à 0,15 mm (0,0031" à 0,0059"))                                     |
| Capacité de<br>chargement | Env. 20 feuilles (64 g/m² (17 lb bond)) Veillez à ce que les piles ne dépassent pas 3 mm de hauteu |

## IMPORTANT

Pour que la numérisation soit possible, les documents doivent répondre aux critères suivants :

Lorsque vous numérisez plusieurs documents de formats • différents, placez les documents de façon à couvrir l'étendue complète des rouleaux d'alimentation.

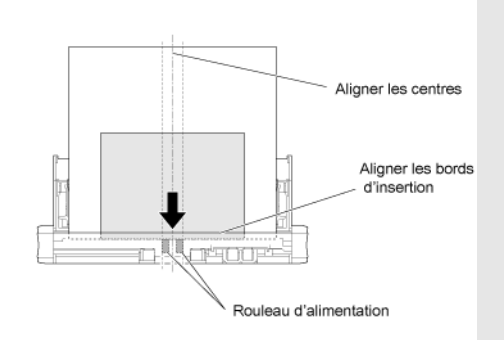

- La numérisation de documents dont l'encre n'est pas sèche • peut entraîner des dysfonctionnements du scanner. Vérifiez toujours que l'encre des documents est sèche avant de procéder à la numérisation.
- La numérisation de documents rédigés au crayon, ou avec un • autre outil similaire, peut salir les rouleaux et la vitre du capteur, tacher l'image numérisée et transférer les saletés aux documents suivants. Nettoyez toujours les pièces internes du scanner après la numérisation de tels documents.
- Lors de la numérisation recto verso d'un document imprimé • sur du papier fin, il est possible que l'image au verso apparaisse par transparence. Dans ce cas, réglez l'intensité de numérisation dans l'application, avant de procéder à la numérisation du document.
- Il est recommandé d'alimenter les documents fins une feuille à . la fois.
- Notez que la numérisation d'un document épais, brillant peut • endommager le document.

La numérisation des types de document suivants peut entraîner un bourrage papier ou un dysfonctionnement. Lors de la numérisation de ces types de document, photocopiez le document et numérisez la copie.

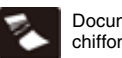

Documents froissés ou chiffonnés

Documents enroulés

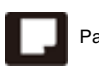

Papier avec revêtement

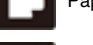

Papier transparent, extrêmement fin

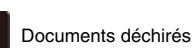

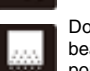

Documents avec beaucoup de particules de poussière de papier.

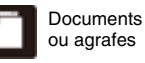

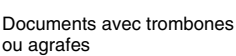

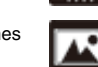

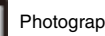

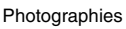

Papier carbone

#### Carte de visite

| Format   | 49 à 55 mm (1,93" à 2,17") x 85 à 91 mm (3,35" à 3,58")        |
|----------|----------------------------------------------------------------|
| Grammage | 128 à 225 g/m <sup>2</sup> (0,15 à 0,3 mm (0,0059" à 0,0118")) |

#### Cartes en plastique

| Format                          | 86 mm (3,39") x 54 mm (2,13") (ISO/IEC norme) |
|---------------------------------|-----------------------------------------------|
| Epaisseur<br>d'une carte        | 0,76 mm (0,03") ou moins                      |
| Orientation                     | Alimentation verticale uniquement             |
| Pour les<br>cartes en<br>relief | Jusqu'à 1,4 mm (0,055")                       |

## **ATTENTION**

- Utilisez l'orifice de cartes lors de la numérisation de cartes en plastique.
- Selon le type de gaufrage, les cartes gaufrées risquent de ne pas être numérisées correctement.

## Chargement d'un document

- 1 Ouvrez le bac d'alimentation pour mettre le scanner sous tension.
- 2 Faire glisser les guides du document à ouvrir.

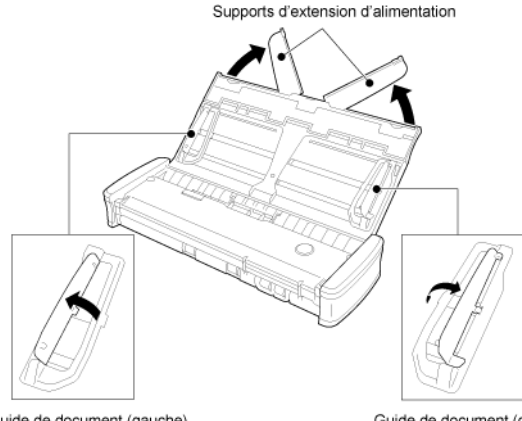

#### Guide de document (gauche)

Guide de document (droit)

#### 3 Chargez le document.

 Avant de charger le document, séparez bien les pages du document.

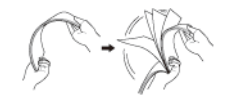

- Aplatissez les faux-plis aux extrémités de l'original.
- Chargez le document dans l'entrée d'alimentation du scanner avec la face de numérisation dirigée vers le bas et le haut du document en bas.

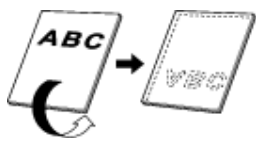

- 4 Alignez les guides de document avec les deux bords du document chargé.
  - Poussez le document pour le placer sous les languettes des guides de document.
  - Jusqu'à 20 pages de papier ordinaire peuvent être chargées en même temps. Veillez à ce que le document ne dépasse pas les repères de limite de chargement (▼) sur les guides de document

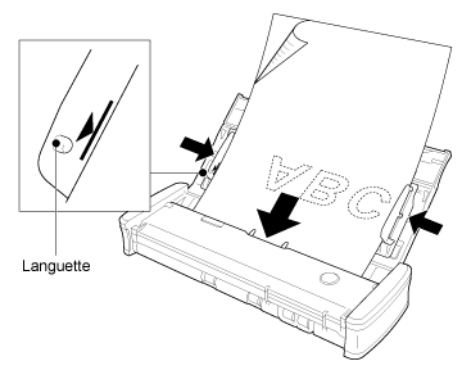

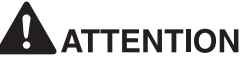

Lorsque vous chargez un document à plusieurs pages, placez les pages du document avec leurs bords légèrement de travers.

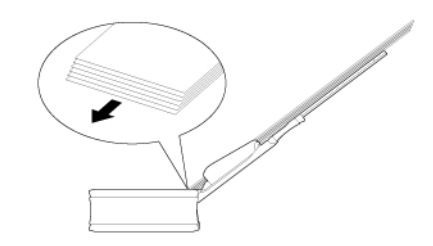

- Si le document est courbé, aplanissez-le avant de le charger.
- Le document numérisé est éjecté par l'avant. Ne placez pas d'objets devant le scanner.

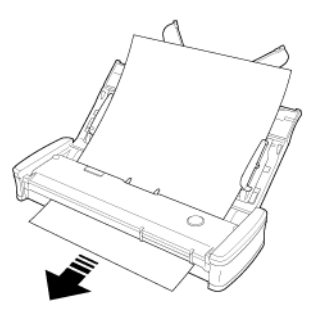

- Si une double alimentation se produit, réduisez le nombre de pages que vous chargez dans le scanner en une fois.
- Lors de la numérisation de plusieurs documents de petite taille comme un reçu, utilisez les documents qui ont la même largeur.
- Selon la qualité du papier, vous pouvez entendre des bruits inhabituels lors de la numérisation de certains documents.Cela n'indique pas un dysfonctionnement.

## **Placement des cartes**

Utilisez l'orifice de cartes lors de la numérisation de cartes en plastique. Utilisez la procédure suivante pour numériser les cartes une par une.

- 1 Ouvrez le bac d'alimentation des documents.
- 2 Tournez la carte face vers le haut et insérez la carte en ligne droite dans l'orifice de cartes.

Lorsque le bord de la carte touche l'orifice, les rouleaux se déplaceront automatiquement. Le rouleau s'arrêtera lorsqu'il aura attrapé le bord de la carte, vous permettant ainsi de lâcher la carte et de commencer la numérisation à partir d'une application.

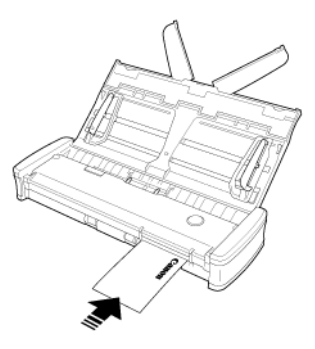

La carte est alimentée lorsque vous lancez la numérisation avec un programme d'application. Une fois que la carte a été entièrement alimentée, les rouleaux tournent dans le sens opposé et la numérisation de la carte démarre.

La carte numérisée est éjectée par l'orifice avant de cartes.

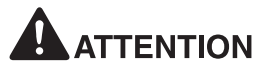

L'orifice de cartes est désactivé lorsque les documents sont placés dans le bac d'alimentation. Lorsque vous souhaitez insérer une carte dans l'orifice de cartes, retirez tout document du bac d'alimentation.

- Pendant la numérisation, une portion de la carte dépasse de l'orifice arrière de cartes à l'arrière du scanner. Laissez libre la zone située devant l'orifice arrière de cartes.
- Selon le type de gaufrage, les cartes gaufrées risquent de ne pas être numérisées correctement.

## Chapitre 5 Numérisation avec CaptureOnTouch Lite

Cette section décrit la procédure de numérisation lors de l'utilisation de CaptureOnTouch Lite.

| Numérisation avec CaptureOnTouch Lite                                     | 3 |
|---------------------------------------------------------------------------|---|
| Démarrage et arrêt de CaptureOnTouch Lite28                               | 8 |
| Exécution de écran de prévisualisation de l'image numérisée 29            | 9 |
| Paramétrage du mode de numérisation                                       | 2 |
| Configuration et fonctions de la boîte de dialogue des paramètres avancés | 4 |
| Boîte de dialogue des paramètres avancés34                                | 4 |
| Panneau de numérisation                                                   | 7 |
| Paramétrage des conditions de numérisation de base                        | 7 |
| Restrictions fonctionnelles selon le paramètre de mode 40                 | 0 |
| Paramétrage de la sortie42                                                | 2 |
| Paramètres d'environnement43                                              | 3 |

## Numérisation avec CaptureOnTouch Lite

CaptureOnTouch Lite est une application de numérisation préinstallée sur le scanner. Elle peut être utilisée sur un ordinateur où le pilote du scanner n'est pas installé.

|                                                                                                    | Numérisation standard |                      |                                    |
|----------------------------------------------------------------------------------------------------|-----------------------|----------------------|------------------------------------|
| 1 Sélectionner le document                                                                                                    |                       | + Nouveau document + |                                    |
| Couleur<br>Second Second | Couleur               |                      | Panneau du mode de<br>numérisation |
| 2 Sélectionner la sortie<br>Bureau<br>Répertoire Images                                                                                                    |                       | + Nouvelle sortie -  | - Panneau sortie                   |
|                                                                                                    |                       |                      |                                    |
|                                                                                                    |                       |                      |                                    |
| 3 Sélect. l'action                                                                                                    | NUMÉRISER             |                      |                                    |

Cliquez sur les panneaux du mode de numérisation et sortie, puis cliquez sur le bouton [NUMÉRISER] pour numériser le document. Il est possible de choisir la méthode de numérisation en fonction de la nature ou de l'utilisation prévue du document.

### Procédure de numérisation

1 Branchez le scanner sur un ordinateur quand le système d'exploitation est en fonctionnement.

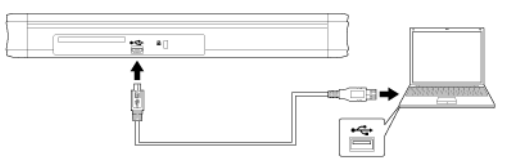

2 Ouvrez le bac d'alimentation, mettez le scanner sous tension puis chargez le document.

Pour plus de détails, consultez "Chargement d'un document".

## Windows (

Lorsque vous ouvrez le bac d'alimentation des documents, le bouton de démarrage sur le scanner s'allume et la fenêtre illustrée ci-dessous s'affiche automatiquement.

Si vous double-cliquez sur l'icône [ONTOUCH L], CaptureOnTouch Lite démarre et l'écran principal s'ouvre.

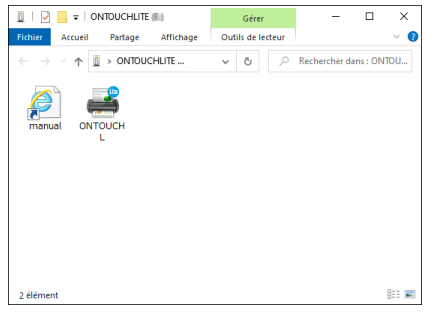

Si vous double-cliquez sur l'icône [manual], le mode d'emploi apparaît.

## 

Ne fermez pas le bac d'alimentation avant que l'écran principal de CaptureOnTouch Lite n'apparaisse.

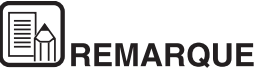

 Il se peut que l'écran [ONTOUCHLITE] n'apparaisse pas dans certains environnements d'exploitation. Dans ce cas, ouvrez le lecteur [ONTOUCHLITE] dans l'Explorateur Windows par exemple, puis démarrez l'application directement en doublecliquant sur [ONTOUCHL.exe].

En fonction de votre système d'exploitation, il se peut que le nom du lecteur ne soit pas [ONTOUCHLITE]. Ouvrez le lecteur sur lequel se trouve [ONTOUCHL.exe], puis démarrez directement l'application.

 En fonction de votre système d'exploitation, il se peut que [CaptureOnTouch Lite] apparaisse sur l'écran de lancement automatique. Dans ce cas, double-cliquez sur [CaptureOnTouch Lite] pour démarrer CaptureOnTouch Lite.

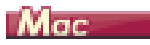

Lorsque vous ouvrez le bac d'alimentation des documents, le bouton de démarrage sur le scanner s'allume et la fenêtre Finder illustrée ci-dessous s'affiche automatiquement.

Si vous cliquez sur l'icône [CaptureOnTouch Lite Launcher], CaptureOnTouch Lite démarre et l'écran principal s'ouvre.

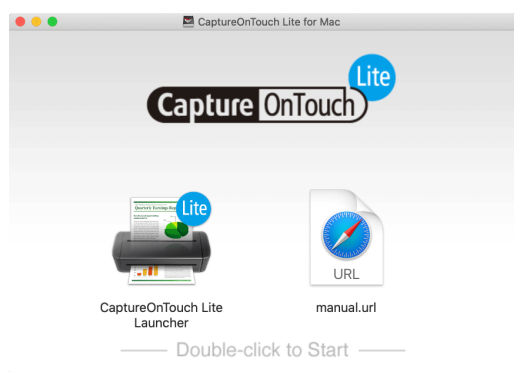

Si vous cliquez sur l'icône [manual.url], le mode d'emploi apparaît.

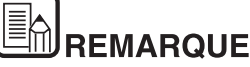

- Pour exécuter CaptureOnTouch Lite, les deux dossiers, [CaptureOnTouch Lite for Mac] et [ONTOUCHLITE] doivent être montés.
- Dans macOS Big Sur, lorsque vous démarrez CaptureOnTouch Lite pour la première fois, des écrans de message apparaissent concernant l'accès au volume amovible. Cliquez sur [OK] pour continuer. Pour plus de détails, reportez-vous à "Lors de l'utilisation de macOS Big Sur" à la p.27.

S'il y a une mise à jour de CaptureOnTouch Lite lorsque l'ordinateur est connecté à Internet, l'écran d'avis de mise à jour du logiciel apparaît. Pour plus de détails sur la mise à jour, consultez "Chapitre 9 Mise à jour de CaptureOnTouch Lite" à la p.63.

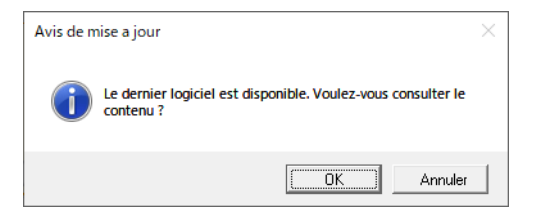

3 Cliquez sur le panneau du mode de numérisation correspondant au document à numériser dans [1 Sélectionner le document].

|                      | Numérisation standard |                      |
|----------------------|-----------------------|----------------------|
| 1 Sélectionner le do | cument                | + Nouveau document - |
| Couleur<br>Couleur   | blanc Couleur         |                      |
| 2 Sélectionner la so | rtie                  | + Nouvelle sortie -  |
| Buresu<br>ECS        | Images                |                      |
| 3 Sélect. l'action   | NUMÉRISER             |                      |

Le panneau du mode de numérisation sélectionné s'affichera en orange. Pour éditer le panneau du mode de numérisation, consultez "Paramétrage du mode de numérisation". 4 À partir de [2 Sélectionner la sortie], cliquez sur la touche correspondant à l'utilisation prévue de l'image numérisée.

|                                                                                                    | Numérisation standard |
|----------------------------------------------------------------------------------------------------|-----------------------|
| 1 Sélectionner le document                                                                               | + Nouveau document -  |
| Couleur                                                                                                  | Couleur               |
| 2 Sélectionner la sortie                                                                                 | ◆ Nouvelle sortie ▼   |
| Bureau<br>Bureau<br>ECE<br>P<br>Répertoire Images<br>ECE<br>ECE<br>ECE<br>ECE<br>ECE<br>ECE<br>ECE<br>EC |                       |
| 3 Sélect. l'action                                                                                       | NUMÉRISER             |

Le panneau sortie sélectionné s'affichera en orange. Pour éditer le panneau sortie, consultez "Paramétrage de la sortie".

#### 5 Cliquez sur le bouton [NUMÉRISER].

| Numérisation standard      | 1                    |
|----------------------------|----------------------|
| 1 Sélectionner le document | + Nouveau document + |
| Covieur                    |                      |
| 2 Sélectionner la sortie   | ◆ Nouvelle sortie ▼  |
| Bureau<br>Ezz              |                      |
|                            | 7                    |

Le document est numérisé. Pendant la numérisation, le nombre de pages numérisées s'affiche en plus des paramètres du scanner.

Une fois la numérisation terminée, Écran de prévisualisation de l'image numérisée s'ouvre.

## 

Si vous configurez des conditions de numérisation qui utilisent une grande partie de la mémoire de l'ordinateur, la numérisation peut s'arrêter en raison d'une mémoire insuffisante. Si un message d'erreur apparaît en raison d'une mémoire insuffisante lors d'une numérisation, interrompez la numérisation, modifiez les paramètres de numérisation, puis relancez la numérisation.

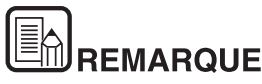

Pour enchaîner plusieurs numérisations, préparez le document suivant et cliquez sur le bouton [Numériser plus de pages]. La numérisation démarre.

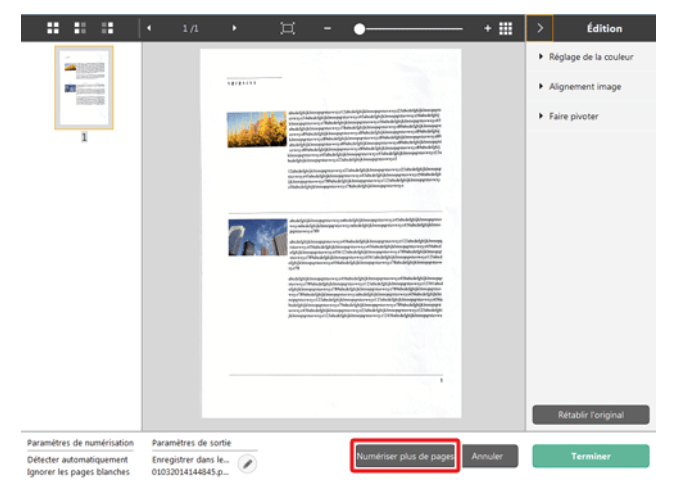

6 Après avoir confirmé l'image numérisée, cliquez sur le bouton [Terminer].

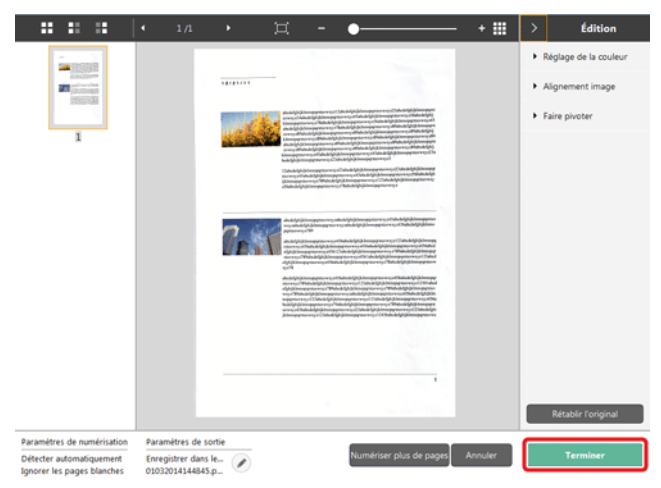

Pour éditer une image numérisée, veuillez vous référer à "Exécution de écran de prévisualisation de l'image numérisée".

Vous pouvez modifier les paramètres de sortie en cliquant sur le bouton [ 20]. Vous pouvez supprimer l'image numérisée et retourner à l'écran principal en cliquant sur le bouton [Annuler].

7 Lorsque la numérisation est terminée, une fenêtre pop up s'affiche. Si vous enregistrez vos numérisations, un lien vers le dossier de destination s'affiche.

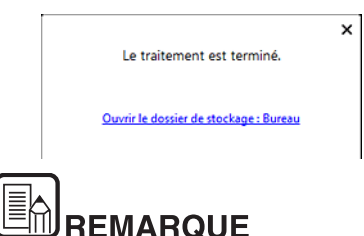

Si vous indiquez une méthode de sortie autre que [Imprimer] ou [Pièce jointe], le bouton [Ouvrir le dossier de stockage] apparaît. Ce bouton ouvre le dossier dans lequel les images numérisées ont été enregistrées.

### Lors de l'utilisation de macOS Big Sur

Dans macOS Big Sur, lorsque vous démarrez CaptureOnTouch Lite pour la première fois, deux écrans de message apparaissent avant le lancement de l'application. Cliquez sur [OK] sur les deux écrans. La procédure est la suivante.

1 Lors du lancement de CaptureOnTouch Lite Launcher, l'écran suivant apparaît. Cliquez sur [OK] pour fermer l'écran et passez à l'étape suivante.

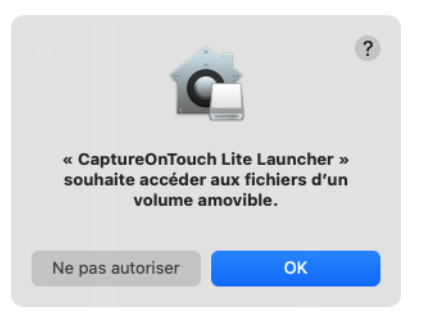

Si vous cliquez sur [Ne pas autoriser], un message d'erreur apparaît et CaptureOnTouch Lite Launcher ne peut pas être lancé. Voir "Préférences Système de macOS 11.0 Big Sur" à la p.27.

2 Lors du lancement de CaptureOnTouch Lite via CaptureOnTouch Lite Launcher, l'écran suivant apparaît. Comme pour l'étape précédente, cliquez sur [OK] pour fermer l'écran. CaptureOnTouch Lite se lance.

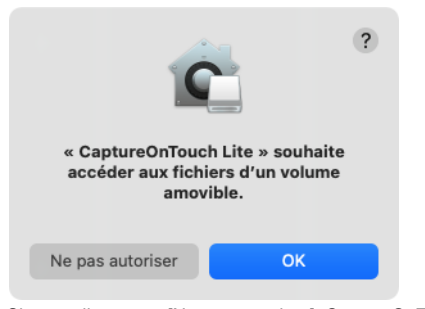

Si vous cliquez sur [Ne pas autoriser], CaptureOnTouch Lite se lance quand même mais un message d'erreur apparaît et les opérations de numérisation sont désactivées. Voir "Préférences Système de macOS 11.0 Big Sur" à la p.27.

#### Préférences Système de macOS 11.0 Big Sur

Si vous cliquez sur [Ne pas autoriser] dans l'écran de message affiché lorsque vous lancez CaptureOnTouch Lite Launcher pour la première fois, vous ne pourrez pas utiliser CaptureOnTouch Lite. Dans ce cas, ouvrez [Préférences Système], et cliquez sur [Sécurité et confidentialité] > onglet [Confidentialité] > [Fichiers et dossiers]. Cochez la case [Volumes amovibles] pour [CaptureOnTouch Lite Launcher] et [CaptureOnTouch Lite] dans la liste.

| Géné                     | ral FileVault Coupe-feu Confidentiali     | té                           |
|--------------------------|-------------------------------------------|------------------------------|
| Reconnaissance vocale    | Autorisez les apps ci-dessous à accéder a | ux fichiers et aux dossiers. |
| Accessibilité            | CaptureOnTouch Lite                       |                              |
| Surveillance de l'entrée | CaptureOnTouch Lite Launcher              |                              |
| Accès complet au dis     | Volumes amovibles                         |                              |
| Fichiers et dossiers     |                                           |                              |
| Enregistrement de l'é    |                                           |                              |
| Médias et Apple Music    |                                           |                              |
| HomeKit                  | +1-                                       |                              |
| Bluetooth                |                                           |                              |
|                          |                                           |                              |

## Démarrage et arrêt de CaptureOnTouch Lite

Une fois que vous lancez CaptureOnTouch Lite, le logiciel demeure dans le système.

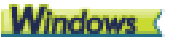

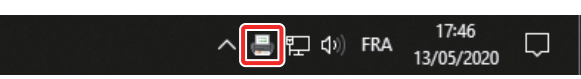

Double-cliquez sur 🗯 (icône CaptureOnTouch Lite) dans la barre des tâches pour démarrer CaptureOnTouch Lite et afficher la fenêtre principale.

Pour fermer la fenêtre de CaptureOnTouch Lite, cliquez sur  $\times$  en haut de la fenêtre. La fenêtre se ferme, mais CaptureOnTouch Lite reste résident sur le système.

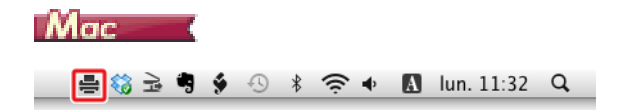

Cliquez sur 🚔 (icône CaptureOnTouch Lite) dans la barre de menu puis cliquez sur [Lancer CaptureOnTouch Lite] dans le menu qui apparaît pour démarrer CaptureOnTouch Lite et afficher la fenêtre principale.

Pour fermer la fenêtre de CaptureOnTouch Lite, cliquez sur 📒 en haut de la fenêtre. La fenêtre se ferme, mais CaptureOnTouch Lite reste résident sur le système.

## Pour quitter définitivement l'application CaptureOnTouch Lite

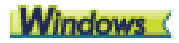

1 Cliquez sur 🗮 (icône CaptureOnTouch Lite) dans la barre des tâches, puis sélectionnez [Quitter] à partir du menu.

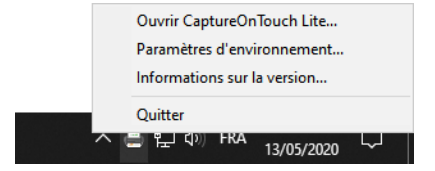

CaptureOnTouch Lite n'est désormais plus ouvert dans le système et l'icône disparaît de la barre des tâches.

2 Fermez le bac d'alimentation.

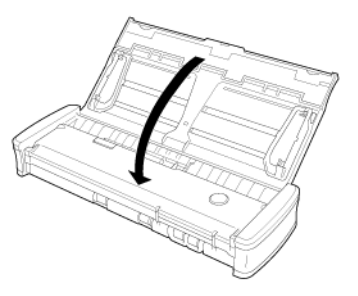

Le scanner se met hors tension.

3 Débranchez le câble USB du scanner et de l'ordinateur.

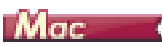

1 Cliquez sur 🚔 (icône CaptureOnTouch Lite) dans la barre des tâches, puis sélectionnez [Quitter] à partir du menu.

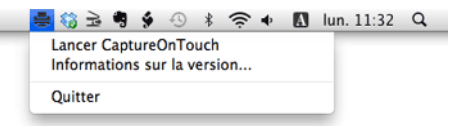

- 2 Glissez et déposez les dossiers [ONTOUCHLITE] et [CaptureOnTouch Lite for Mac] sur l'icône [Corbeille].

Si un message s'affiche quand vous déplacez le dossier vers la Corbeille, cliquez sur [Forcer l'éjection du disque]. Ce fonctionnement n'affectera pas le fonctionnement de CaptureOnTouch Lite.

3 Fermez le bac d'alimentation.

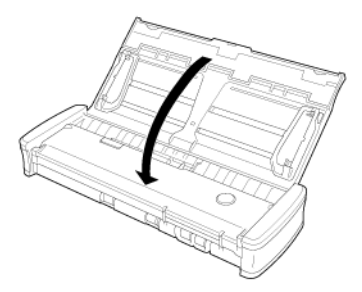

Le scanner se met hors tension.

4 Débranchez le câble USB du scanner et de l'ordinateur.

## Exécution de écran de prévisualisation de l'image numérisée

Lorsque la numérisation est terminée, l'écran de prévisualisation de l'image numérisée s'affiche.

Pour afficher la fenêtre d'édition à partir de l'écran de prévisualisation,

cliquez sur 🗹 dans la barre d'outils.

.....

## Écran de prévisualisation de l'image numérisée

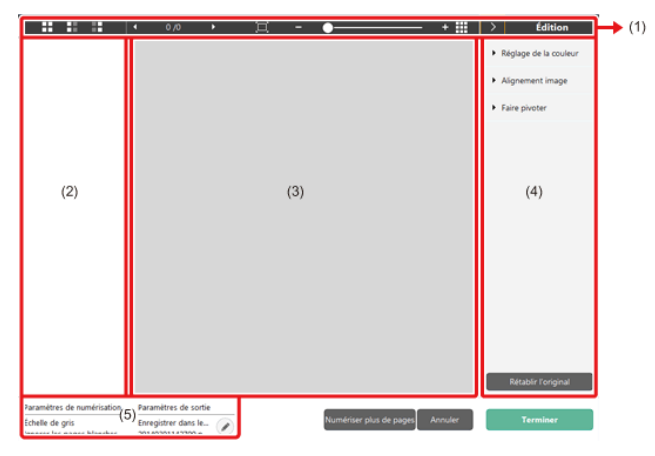

### (1) Barre d'outils

C'est la barre d'outils permettant de modifier les miniatures et les prévisualisations.

| Outils | Description                                                                                                    |
|--------|----------------------------------------------------------------------------------------------------|
|        | Change la sélection d'image pour la zone des<br>miniatures.<br>La signification de ces boutons est la<br>suivante : [Toutes les pages], [Pages impaires]<br>et [Pages paires] en partant de la gauche. |

| • 1/3 • | Indique la page de l'image affichée sur<br>l'aperçu. Cliquez sur 🔳 🖻 pour changer la<br>page à afficher.                                                                                                    |
|---------|----------------------------------------------------------------------------------------------------|
|         | Change l'agrandissement de l'affichage.<br>Déplacez le curseur vers + (plus) ou - (moins)<br>pour augmenter ou réduire la taille de l'image<br>de prévisualisation.<br>Cliquez sur ■ pour agrandir l'aperçu au format<br>plein écran. |
|         | Cliquez pour afficher ou masquer la zone de prévisualisation.                                                                                                    |
| > Edit  | Cliquez sur pour afficher ou masquer la fenêtre d'édition.                                                                                                    |

#### (2) Zone d'affichage de miniatures

La prévisualisation de l'original numérisé s'affiche. Vous pouvez modifier l'image suivante.

En cliquant sur la miniature, la prévisualisation correspondante ou la fenêtre de prévisualisation s'affichent.

En faisant glisser la miniature, vous pouvez changer de page.

#### (3) Zone de prévisualisation

Les images de prévisualisation des documents numérisés sont affichées.

#### (4) Fenêtre d'édition

Vous pouvez éditer le document original.

En cliquant sur une entrée, une fenêtre d'édition s'affiche.

En cliquant sur le bouton [Réinitialiser], vous annulez les résultats de l'édition et retournez à l'écran suivant la numérisation.

### [Réglage de la couleur] (Paramètres typiques)

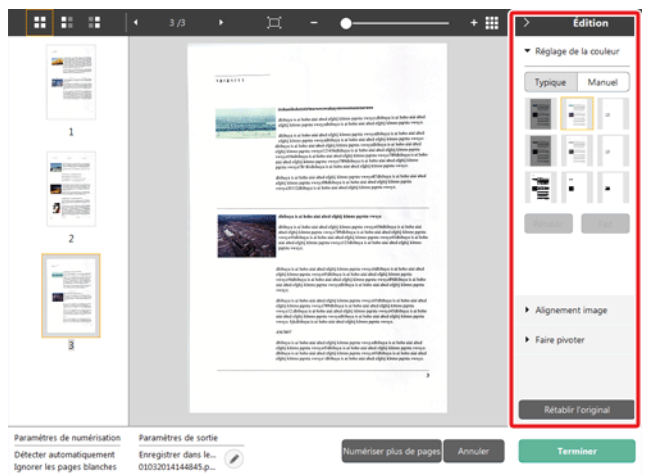

Si vous cliquez sur [Réglage de la couleur], cette fenêtre s'affichera d'abord.

En cliquant sur le bouton, les réglages typiques et les réglages manuels s'affichent.

Dans les réglages typiques de la couleur, cliquez sur une miniature pour choisir la prévisualisation la plus adaptée.

Il existe 9 modèles de miniatures pour une numérisation en couleur, et 6 pour une numérisation en échelle de gris.

Appuyez sur [Fait] une fois la modification terminée. Pour annuler la modification, cliquez sur le bouton [Rétablir].

#### 4 3/3 • + 🎟 Édition · Réglage de la couleur **\***11388 and particular Typique Manuel -O- Luminosité 0 Contraste Contraction of TRATING I 2 Échelle de gris Noir et blanc 2 and the second Alignement image Faire pivote Paramètres de numérisation Paramètres de sortie Enregistrer dans le.. Détecter automatiquement Ignorer les pages blanches 01032014144845.p

[Réglage de la couleur] (Paramètres manuels)

Déplacez le curseur vers la gauche ou vers la droite pour régler la luminosité et le contraste de l'image, et vérifier ainsi l'image de prévisualisation.

Pour afficher l'image en échelle de gris, cliquez sur le bouton [Échelle de gris].

Pour une image binaire en noir et blanc, cliquez sur le bouton [Noir et blanc].

Appuyez sur [Fait] une fois la modification terminée. Pour annuler la modification, cliquez sur le bouton [Rétablir].

### [Alignement image]

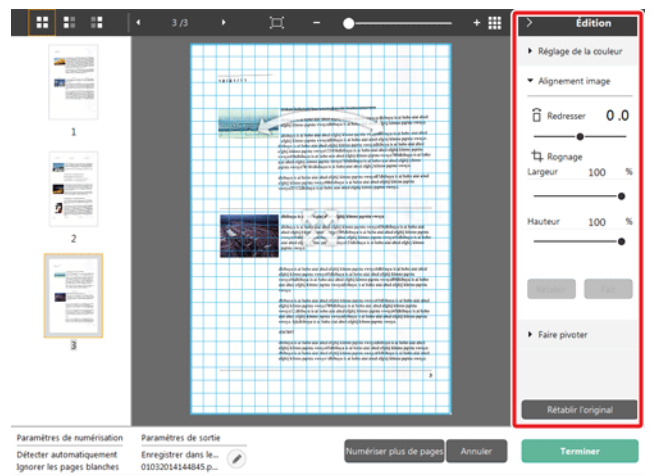

Cliquez sur [Alignement image] pour afficher.

Vous pouvez utiliser l'image de prévisualisation ou le curseur pour les opérations de redressement et de rognage.

Dans l'image de prévisualisation, faites glisser la poignée Déplacer <sup>®</sup>, la poignée Redresser <sup>©</sup> et/ou le cadre de rognage. Pour modifier l'étendue de l'image rognée, faites glisser la poignée Déplacer <sup>®</sup> sur l'aperçu. Appuyez sur [Fait] une fois la modification terminée. Pour annuler la modification, cliquez sur le bouton [Rétablir].

### [Faire pivoter]

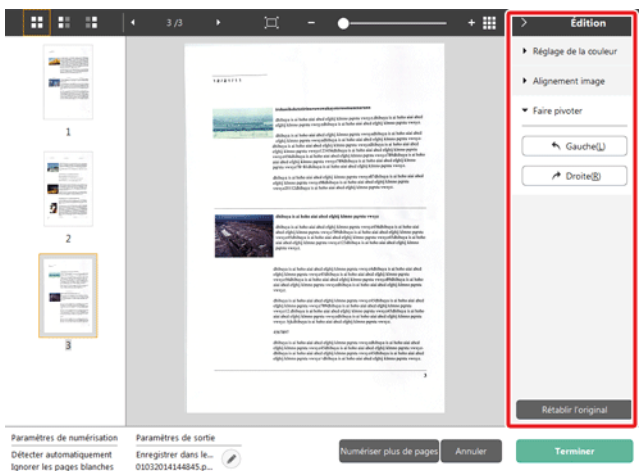

#### Cliquez sur [Faire pivoter] pour afficher.

Vous pouvez faire pivoter l'image numérisée de 90 degrés vers la gauche ou vers la droite. La rotation peut être ajustée en fonction de l'image de prévisualisation.

### (5) Zone d'affichage des informations

Les informations concernant les paramètres de numérisation et les paramètres de sortie sont affichées.

Cliquez sur le bouton 🦉 pour poursuivre la numérisation.

Cliquez sur le bouton [Numériser plus de pages] pour poursuivre la numérisation.

Cliquez sur le bouton [Annuler] pour supprimer les images numérisées et revenir à l'écran supérieur.

Le traitement de sortie démarre lorsque vous cliquez sur le bouton [Terminer]. Une fois l'opération terminée, vous revenez à l'écran supérieur.

## Paramétrage du mode de numérisation

Par défaut, CaptureOnTouch Lite numérise avec les conditions de numérisation qui correspondent au document car le mode [Entièrement automatique] est activé.

Si vous voulez modifier des paramètres tels que le mode couleur ou la taille du document, réglez la condition de numérisation souhaitée en éditant le panneau du mode de numérisation.

#### Créer de nouveaux panneaux du mode de numérisation

Cliquez sur le bouton [Nouveau document] de [Sélectionner le document] dans l'écran [Numérisation standard] pour ajouter un panneau [Nouveau document].

Cliquez sur Pour afficher la liste des types de panneau. Le type de panneau sélectionné est créé.

### Éditer le panneau du mode de numérisation

L'écran d'édition du mode de numérisation s'ouvre lorsque vous cliquez

sur le bouton [] dans le panneau du mode numérisation.

| Paramètres de numérisation                                        |                                               |   |
|-------------------------------------------------------------------|-----------------------------------------------|---|
| Mode gouleur:                                                     | Détecter automatiquement                      | • |
| Format de gage:                                                   | Faire correspondre à la taille d'origine      | - |
| Points par pouce:                                                 | Détecter automatiquement                      | • |
| Eace de numérisation:                                             | Ignorer les pages blanches                    | - |
| Redresse automatiguement<br>les images asymétriques:              | Redresse avec l'angle des documents alimentés | • |
| Tourner l'image pour être<br>conforme à l'orientation du<br>texte | I Acţiver                                     |   |
| Utiliser la bolte de dialogue<br>des paramètres avancés           | Adiger<br>Paramitragg                         |   |
| Général                                                           |                                               |   |
| Nom:                                                              | Entièrement automatique                       |   |
| lcône                                                             | Bemplacer licone<br>Paramétage                |   |
|                                                                   | Fermer                                        | Ô |

### Paramètres de numérisation

Paramétrer les conditions de numérisation.

## [Mode couleur]

Sélectionnez le mode couleur à utiliser pour la numérisation ci-dessous.

| Détecter<br>automatiquement          | Détermine automatiquement le mode de couleur<br>basé sur le contenu du document et numérise en<br>conséquence. |
|--------------------------------------|----------------------------------------------------------------------------------------------------|
| Couleur 24 bits                      | Numérise le document en couleur.                                                                               |
| Échelle de gris                      | Numérise le document en échelle de gris.                                                                       |
| Noir et blanc                        | Numérise le document en noir et blanc (binaire).                                                               |
| Couleur 24 bits<br>(image améliorée) | Numérisez le document en couleur avec de<br>nombreux tons.                                                     |
| Échelle de gris<br>(image améliorée) | Numérisez le document en échelle de gris avec de<br>nombreux tons.                                             |

## [Format de page]

t élément permet de sélectionner la taille de papier du document à numériser.

Si vous spécifiez [Faire correspondre à la taille d'origine], le format de page du document numérisé est détecté et les images sont enregistrées au format détecté.

### [Points par pouce]

Cet élément permet de sélectionner la résolution.

Sélectionnez [Détecter automatiquement] et le logiciel numérisera automatiquement le document à la résolution optimale.

### [Face de numérisation]

Cet élément permet de sélectionner la face de numérisation du document.

Sélectionnez [Faire correspondre à la taille d'origine] pour numériser le document dans sa taille d'origine.

### [Redresse automatiquement les images asymétriques]

Si un document n'est pas droit lorsqu'il est alimenté, la scanner détecte à partir de l'image numérisée que le document n'est pas droit et redresse l'image inclinée.

Sélectionnez le paramètre ci-dessous.

[Arrêt]

[Redresse avec l'angle des documents alimentés]

[Redresse avec l'angle et le contenu des documents alimentés]

## [Tourner l'image pour être conforme à l'orientation du texte]

L'orientation du texte des images numérisées est détectée et les images sont pivotées de facon à ce que le texte soit correctement orienté.

### [Utiliser la boîte de dialogue des paramètres avancés]

Les paramètres du mode de numérisation comprennent les éléments de base qui sont configurés dans [Paramètres de numérisation] et les éléments de paramétrage qui sont configurés dans la boîte de dialogue des paramètres avancés. Les paramètres de la boîte de dialogue des paramètres avancés s'appliquent aux paramètres autres que les éléments de base.

Si vous cochez (ON) la case [Activer] de [Utiliser la boîte de dialogue des paramètres avancés] et que vous cliquez sur le bouton [Paramètres], la boîte de dialogue des paramètres avancés apparaît.

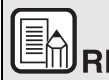

## REMARQUE

La boîte de dialogue des paramètres avancés comprend les éléments de paramétrage qui sont les mêmes que les éléments de base de [Paramétrage de scanner], mais le paramètre pour chacun d'entre eux est enregistré séparément.

Les paramètres utilisés pendant la numérisation diffèrent comme suit en fonction du paramétrage de la case [Utiliser la boîte de dialogue des paramètres avancés].

| Paramétrage de [Utiliser<br>la boîte de dialogue des<br>paramètres avancés] | Éléments de base                                          | Éléments autres<br>que les éléments de<br>base                     |
|-----------------------------------------------------------------------------|-----------------------------------------------------------|--------------------------------------------------------------------|
| Arrêt                                                                       | Paramètres de<br>[Paramétrage de<br>scanner]              | Paramètres de la<br>boîte de dialogue<br>des paramètres<br>avancés |
| Marche                                                                      | Paramètres de la boîte de dialogue des paramètres avancés |                                                                    |

Pour plus de détails sur la boîte de dialogue des paramètres avancés, consultez "Configuration et fonctions de la boîte de dialogue des paramètres avancés".

### Général

Définissez les éléments suivants si besoin.

### Nom

Entrez le nom à afficher dans le panneau du mode de numérisation.

## lcône

Il est possible de changer l'icône qui s'affiche dans le panneau du mode de numérisation.

En cochant [Changer l'icône], le bouton [Paramètres] devient actif et il devient possible de choisir le fichier.

Les fichiers qui peuvent être choisis en tant qu'icônes sont les suivants.

## Windows (

.ico, .exe, .jpg, .png

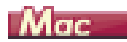

.icns, .app, .jpg, .png

## Configuration et fonctions de la boîte de dialogue des paramètres avancés

Si vous activez [Utiliser la boîte de dialogue des paramètres avancés] de [Paramètres de numérisation] et que vous cliquez ensuite sur le bouton [Paramètres] lors du réglage du mode de numérisation dans CaptureOnTouch Lite, la boîte de dialogue des paramètres avancés apparaît.

## Boîte de dialogue des paramètres avancés

🔶 Windows 🔇

Mac

## Windows (

La boîte de dialogue des paramètres avancés se compose des onglets suivants.

## **Onglet** [Basique]

| CANON                        |                         |                                        | × |
|------------------------------|-------------------------|----------------------------------------|---|
| Basique Luminosité Traitemen | nt d'image Alimentation | Autres                                 |   |
| Mode couleur :               | Noir et blanc           | `````````````````````````````````````` | / |
|                              |                         | Définitions                            |   |
| Format de page :             | LETTER                  | `                                      | - |
|                              |                         |                                        |   |
| Points par pouce :           | 200 ррр                 | `                                      | 1 |
| Eace de numérisation :       | Recto                   | `                                      | - |
|                              |                         | Définitions(G)                         |   |
|                              |                         |                                        | . |
| Redresse automatiquement     | l'inclinaison           | Définitions                            | ч |
| À propos de                  |                         |                                        |   |
|                              |                         |                                        |   |
|                              |                         |                                        |   |
|                              |                         |                                        |   |
|                              |                         |                                        |   |
|                              |                         |                                        |   |
|                              | OK Annule               | r <u>D</u> éfaut                       |   |

Configurez les conditions de numérisation de base telles que le mode, le format de page, la résolution et la face de numérisation.

De plus, vous pouvez cliquer sur le bouton [Zone] et spécifier la zone à numériser.

### **Onglet** [Luminosité]

| ANON               |                                          | ×               |
|--------------------|------------------------------------------|-----------------|
| Basique Luminosité | Traitement d'image Alimentation Autres   |                 |
| Lyminosité :       | ÷: ····· · · · · · · · · · · · · · · · · | χ. 128 <b>.</b> |
| Contraste :        |                                          |                 |
|                    |                                          | ÷4              |
| Gamma              |                                          |                 |
|                    |                                          |                 |
|                    |                                          |                 |
|                    |                                          |                 |
|                    |                                          |                 |
|                    |                                          |                 |
|                    |                                          |                 |
|                    |                                          |                 |
|                    | OK Annuler                               | Défaut          |

Ajustez la luminosité et le contraste des images numérisées.

De plus, vous pouvez aussi cliquer sur [Gamma] et définir la valeur de correction Gamma pour les images numérisées.

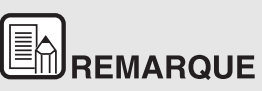

- La correction gamma est définie lorsque le ton de l'image numérisée est différent de celui de l'image affichée à l'écran.
- Pour des informations sur la valeur gamma de votre moniteur, voir le manuel d'instructions fourni avec le moniteur.

**Onglet** [Traitement d'image]

| CANON                        | ×                                    |
|------------------------------|--------------------------------------|
| Basique Luminosité Traitemen | nt d'image Alimentation Autres       |
| Bords accentués :            | Doux Nets                            |
| Supprimer la couleur :       | Aucun(e) $\vee$                      |
| Réduction de moiré:          | Aucun(e)                             |
| Importance du caractère :    | Bas Haut                             |
| Lissage de fond              |                                      |
| Empêcher les décalages / F   | letirer l'anière-plan(C) Définitions |
| Appliquez des corrections    | adaptées aux graphiques              |
|                              |                                      |
|                              | 0K Annuler Défaut                    |

Définissez la méthode de traitement pour les images numérisées.

## **Onglet** [Alimentation]

| CANON X                                                   |
|-----------------------------------------------------------|
| Basique Luminosité Traitement d'image Alimentation Autres |
| Détection dble. alimentation :                            |
| Par Jongueur                                              |
|                                                           |
| Options of alimentation : Alimentation standard V         |
|                                                           |
|                                                           |
|                                                           |
|                                                           |
|                                                           |
|                                                           |
|                                                           |
|                                                           |
| OK Annuler Défaut                                         |

Spécifiez les opérations du scanner relatives à l'alimentation de documents.

## Onglet [Autres]

| Basique Luminosité Traitem        | ent d'image Alimentation Autres  |
|-----------------------------------|----------------------------------|
| Orientation du document :         | 0 degré v                        |
|                                   | Tourner +180 degrés Arrière-plan |
|                                   |                                  |
|                                   |                                  |
|                                   |                                  |
|                                   |                                  |
|                                   |                                  |
| <u>Reprise rapide après incid</u> | ent                              |
| Prégumériser                      |                                  |
|                                   |                                  |
|                                   |                                  |
|                                   |                                  |
|                                   |                                  |
|                                   |                                  |
|                                   |                                  |
|                                   |                                  |
|                                   |                                  |
|                                   |                                  |

Configurez les paramètres pour la numérisation spécialisée et le traitement d'image.

| Mac |
|-----|
|-----|

Lorsque la boîte de dialogue des paramètres avancés est ouverte depuis CaptureOnTouch Lite, l'écran des paramètres suivant apparaît.

|                             | Personalizzate     |
|-----------------------------|--------------------|
| aramètres de base           |                    |
| Mode couleur :              | Noir et blanc      |
| Points par pouce :          | 200 ppp            |
| Format de page :            | LETTER             |
| Face de numérisation :      | Recto              |
| Modification de l'inclinai  |                    |
| Mouncation de l'inclina     | Redresse avec l'an |
| Reconnaissance de l'ori     | entation du texte  |
| Détection dble. alimenta    | ition              |
|                             | Par longueur       |
| uminosité/Contraste         |                    |
| Foncer<br>.uminosité : ※    | Éclaircir<br>128   |
| Faible<br>Contraste :       | Elevé 4            |
| Traitement d'image          | Paramètres Gamma   |
| Suite                       | Par défaut         |
| Vérifier l'image de la pres | mière nage         |
| vermer rimage de la prei    | mere bage          |
|                             |                    |
## Panneau de numérisation

### Panneau de numérisation

Le Panneau de numérisation est un logiciel pour contrôler des opérations de numérisation telles que l'alimentation de documents et l'arrêt de la numérisation lorsque vous numérisez plusieurs documents l'un après l'autre.

# Windows (

Le panneau de numérisation est exécuté lorsque [Options d'alimentation] est défini sur [Panneau de saisie] ou [Alimentation automatique] dans la boîte de dialogue des paramètres avancés. Dans ce cas, le Panneau de numérisation apparaît lorsque vous ne numérisez pas et le scanner passe en état d'attente.

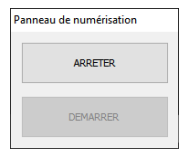

Si vous placez le document suivant puis cliquez sur le bouton de démarrage du Panneau de numérisation, la numérisation du document placé démarre.

Vous pouvez arrêter le processus en cours de numérisation en cliquant sur le bouton [ARRETER] du Panneau de numérisation.

# Mac

Si vous cliquez sur [Suite] dans la boîte de dialogue des paramètres avancés puis [Options d'alimentation] sur [Panneau de saisie] ou [Alimentation automatique] dans la boîte de dialogue qui apparaît, le panneau de numérisation apparaît quand le scanner démarre.

|         | Panneau de numérisation   |  |
|---------|---------------------------|--|
| Numéris | ation                     |  |
|         | Continuer la numérisation |  |
|         | Terminer                  |  |

Lorsque la numérisation du premier document est terminée, le Panneau de numérisation apparaît et le scanner passe en état d'attente. Si vous

placez le document suivant puis cliquez sur [Continuer la numérisation], la numérisation du document placé démarre.

Vous pouvez arrêter le processus en cours de numérisation en cliquant sur [Terminer].

# Paramétrage des conditions de numérisation de base

Cette section offre un aperçu des éléments de paramétrage de base nécessaires pour la configuration des paramètres du scanner.

→ <u>Windows 〈</u> → Mac

## Windows (

## Vérification des conditions de base pour la numérisation

Lors de la numérisation d'un document, vérifiez bien les conditions de base [Mode couleur], [Format de page], [Points par pouce] et [Face de numérisation] dans l'onglet Basique.

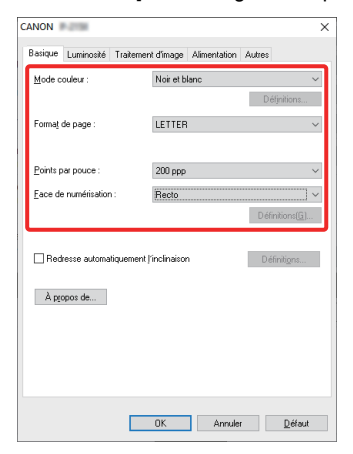

#### Mode couleur

Sélectionnez le mode de numérisation.

| Noir et blanc             |  |
|---------------------------|--|
| Détecter automatiquement  |  |
| Noir et blanc             |  |
| Diffusion d'erreurs       |  |
| Améliorations poussées II |  |
| Niveau de gris : 256      |  |
| Couleur 24 bits           |  |

- [Améliorations poussées II] suppriment ou traitent la couleur d'arrière-plan et l'arrière-plan entourant le texte pour faciliter sa lecture. Lorsque [Améliorations poussées II] est sélectionné, vous pouvez rendre le texte des images numérisées plus facile à lire en réglant le contraste dans l'onglet [Luminosité].
- [Détecter automatiquement] détecte si le document est en couleur, échelle de gris ou noir et blanc. Vous pouvez configurer les paramètres avancés relatifs à la méthode de détection en cliquant sur [Définitions]. Pour plus de détails, consultez l'aide.

## Format de page

Sélectionnez le format de page correspondant au document à numériser.

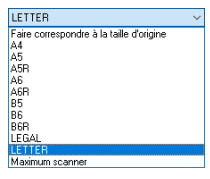

Si [Faire correspondre à la taille d'origine] est sélectionné, les bords du document sont détectés et les images qui correspondent au format du document sont enregistrées. En outre, l'option [Recadrage] dans l'onglet [Traitement d'image] n'est activée que lorsque l'option [Faire correspondre à la taille d'origine] est sélectionnée.

## Points par pouce

Sélectionnez la résolution de numérisation.

| 200 ppp                  | ~ |
|--------------------------|---|
| Détecter automatiquement |   |
| 150 ppp                  |   |
| 200 ppp                  |   |
| 300 ppp                  |   |
| 400 ppp                  |   |
| 600 ppp                  |   |

Les résolutions élevées produisent des images plus nettes mais la taille des fichiers est plus importante et la numérisation plus lente.

Lorsque [Détecter automatiquement] est spécifié, la résolution est automatiquement détectée à partir du contenu imprimé sur le document.

## Face de numérisation

Sélectionnez les faces du document à numériser.

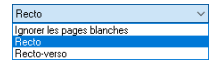

Si la face de numérisation est définie sur [Ignorer les pages blanches], les images de pages blanches sont supprimées quand les images sont enregistrées.

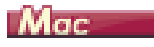

## Vérification des conditions de base pour la numérisation

Lors de la numérisation d'un document, vérifiez bien les conditions de base [Mode couleur], [Points par pouce], [Format de page] et [Face de numérisation] dans la boîte de dialogue des paramètres avancés.

| Réglages favoris                                                         | Personalizzate ᅌ                                                                                                    |  |  |
|--------------------------------------------------------------------------|----------------------------------------------------------------------------------------------------|--|--|
| Paramètres de base                                                       |                                                                                                    |  |  |
| Mode couleur :                                                           | Noir et blanc ᅌ                                                                                                    |  |  |
| Points par pouce :                                                       | 200 ppp ᅌ                                                                                                    |  |  |
| Format de page :                                                         | LETTER                                                                                                    |  |  |
| Face de numérisation :                                                   | Recto 🗘                                                                                                    |  |  |
| Modification de l'inclinaison                                            |                                                                                                    |  |  |
| Redresse avec l'an \$                                                    |                                                                                                    |  |  |
| Reconnaissance de l'orie                                                 | entation du texte                                                                                                    |  |  |
| Détection dble. alimenta                                                 | ition                                                                                                    |  |  |
| Par longueur 🗘                                                           |                                                                                                    |  |  |
| Définition Zone à numér                                                  | iser                                                                                                    |  |  |
| Luminosité/Contraste                                                     |                                                                                                    |  |  |
| Foncer                                                                   | Éclaircir                                                                                                    |  |  |
| Luminosité : ※                                                           | ※ 128                                                                                                    |  |  |
| Faible                                                                   | Elevé                                                                                                    |  |  |
|                                                                          |                                                                                                    |  |  |
| Contraste : 🛈 ——                                                         | 0 4                                                                                                    |  |  |
| Contraste : 0                                                            | • • • • • • •                                                                                                    |  |  |
| Contraste :                                                              | té de la face artitan                                                                                                    |  |  |
| Contraste :                                                              | A     A     A |  |  |
| Contraste :<br>Utilization do la humianol<br>Traitement d'image<br>Suite | Par défaut                                                                                                    |  |  |
| Contraste :                                                              | A de la fano artika Paramètres Gamma Par défaut nière page                                                                                                    |  |  |

#### Mode couleur

Sélectionnez le mode de numérisation.

Détecter automatiquement... ✓ Noir et blanc Diffusion d'erreurs Améliorations poussées II Niveau de gris : 256 Couleur 24 bits

- [Améliorations poussées II] supprime ou traite la couleur d'arrièreplan et l'arrière-plan entourant le texte pour faciliter sa lecture.
- [Détecter automatiquement] détecte si le document est en couleur, en échelle de gris ou en noir et blanc en se basant sur son contenu. Lorsque cette option est sélectionnée, vous pouvez configurer les paramètres détaillés relatifs à la méthode de détection. Pour en savoir plus, référez-vous à l'Aide.

## Points par pouce

Sélectionnez la résolution de numérisation.

|   | Détecter automatiquemen |
|---|-------------------------|
|   | 150 ppp                 |
| 1 | 200 ррр                 |
|   | 300 ppp                 |
|   | 400 ppp                 |
|   | 600 ppp                 |
|   |                         |

- Les résolutions élevées produisent des images plus nettes mais la taille des fichiers est plus importante et la numérisation plus lente.
- Lorsque [Détecter automatiquement] est spécifié, la résolution est automatiquement détectée à partir du contenu imprimé sur le document.

### Format de page

Sélectionnez le format de page correspondant au document à numériser.

| Détecter automatiquement |
|--------------------------|
| A4                       |
| A5                       |
| A5R                      |
| A6                       |
| A6R                      |
| B5                       |
| B6                       |
| B6R                      |
| LEGAL                    |
| ✓ LETTER                 |
| Maximum scanner          |
| Ajouter/Supprimer        |

Si [Détecter automatiquement] est sélectionné, les bords du document sont détectés et les images qui correspondent au format du document sont enregistrées. En outre, la boîte de dialogue [Trimming] affichée lorsque vous cliquez sur [Suite] dans la boîte de dialogue des paramètres avancés n'est activée que lorsque l'option [Détecter automatiquement] est sélectionnée.

### Face de numérisation

Sélectionnez les faces du document à numériser.

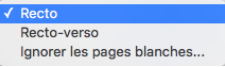

Si la face de numérisation est définie sur [Ignorer les pages blanches], les images de pages blanches sont supprimées quand les images sont enregistrées.

# Restrictions fonctionnelles selon le paramètre de mode

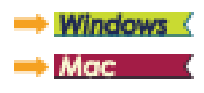

# Windows (

Certains éléments de paramétrage dans chacun des onglets de la boîte de dialogue des paramètres avancés sont désactivés comme suit selon le paramètre pour [Mode couleur] dans l'onglet [Basique].

## Onglet [Luminosité]

| Valeur de paramétrage     | Contraste |  |
|---------------------------|-----------|--|
| Détecter automatiquement  | 1         |  |
| Noir et blanc             | 1         |  |
| Améliorations poussées II | 1         |  |
| Diffusion d'erreurs       | 1         |  |
| Niveau de gris : 256      | 1         |  |
| Couleur 24 bits           | 1         |  |

✓ : disponible pour paramétrage Vide : non disponible pour paramétrage

## **Onglet [Autres]**

| Valeur de paramétrage     | Prénumériser |  |
|---------------------------|--------------|--|
| Détecter automatiquement  |              |  |
| Noir et blanc             | 1            |  |
| Diffusion d'erreurs       | 1            |  |
| Améliorations poussées II | 1            |  |
| Niveau de gris : 256      | 1            |  |
| Couleur 24 bits           | 1            |  |

 $\boldsymbol{\checkmark}$  : disponible pour paramétrage Vide : non disponible pour paramétrage

## **Onglet [Traitement d'image]**

| Valeur de<br>paramétrage     | Bords<br>accentués | Supprimer<br>la couleur | Lissage de<br>fond | Empêcher<br>les<br>infiltrations /<br>Retirer<br>l'arrière-plan |
|------------------------------|--------------------|-------------------------|--------------------|-----------------------------------------------------------------|
| Détecter<br>automatiquement  | 1                  |                         | 1                  | <b>√</b> *1                                                     |
| Noir et blanc                | 1                  | 1                       |                    | 1                                                               |
| Diffusion d'erreurs          | 1                  | 1                       |                    | 1                                                               |
| Améliorations<br>poussées II |                    | 1                       |                    |                                                                 |
| Niveau de gris : 256         | 1                  | 1                       | 1                  | 1                                                               |
| Couleur 24 bits              | 1                  |                         | 1                  | 1                                                               |

| Valeur de paramétrage     | Importance du<br>caractère | Appliquez des<br>corrections appropriées<br>aux graphiques |
|---------------------------|----------------------------|------------------------------------------------------------|
| Détecter automatiquement  | √*2                        | 1                                                          |
| Noir et blanc             | 1                          |                                                            |
| Diffusion d'erreurs       | 1                          |                                                            |
| Améliorations poussées II | 1                          |                                                            |
| Niveau de gris : 256      |                            | ✓                                                          |
| Couleur 24 bits           |                            | 1                                                          |

✓ : disponible pour paramétrage Vide : non disponible pour paramétrage

- \*1 Non disponible pour paramétrage si toutes les conditions suivantes de la boîte de dialogue [Réglages de détection auto du type d'image] sont réunies.
  - [Mode détection] n'est pas défini sur [Couleur ou Gris].
  - [Mode en cas de binaire] dans l'onglet [Réglages en cas de binaire] est défini sur [Améliorations poussées II]
- \*2 Non disponible pour paramétrage lorsque [Mode détection] est défini sur [Couleur ou Gris] dans la boîte de dialogue [Réglages de détection auto du type d'image].

Certains éléments de paramétrage sont désactivés comme suit selon le paramètre pour [Mode couleur] dans la boîte de dialogue des paramètres avancés.

## Mode simple

| Valeur de paramétrage     | Vérifier l'image de la<br>première page |  |
|---------------------------|-----------------------------------------|--|
| Détecter automatiquement  |                                         |  |
| Noir et blanc             | 1                                       |  |
| Diffusion d'erreurs       | 1                                       |  |
| Améliorations poussées II | 1                                       |  |
| Niveau de gris : 256      | 1                                       |  |
| Couleur 24 bits           | 1                                       |  |

✓ : disponible pour paramétrage Vide : non disponible pour paramétrage

## Mode avancé

| Valeur de paramétrage     | Utilization du<br>Iuminosité de la<br>face arriére | Utilization du<br>contraste de la<br>face arriére |
|---------------------------|----------------------------------------------------|---------------------------------------------------|
| Détecter automatiquement  | 1                                                  | 1                                                 |
| Noir et blanc             | 1                                                  | 1                                                 |
| Diffusion d'erreurs       | 1                                                  | 1                                                 |
| Améliorations poussées II |                                                    |                                                   |
| Niveau de gris : 256      | 1                                                  | 1                                                 |
| Couleur 24 bits           | 1                                                  | 1                                                 |

✓ : disponible pour paramétrage Vide : non disponible pour paramétrage

## Boîte de dialogue [Traitement d'image]

| Valeur de paramétrage     | Bords<br>accentués | Lissage de<br>fond | Empêcher les<br>infiltrations /<br>Retirer<br>l'arrière-plan |
|---------------------------|--------------------|--------------------|--------------------------------------------------------------|
| Détecter automatiquement  | 1                  | ∕*                 |                                                              |
| Noir et blanc             | 1                  |                    | 1                                                            |
| Diffusion d'erreurs       | 1                  |                    | 1                                                            |
| Améliorations poussées II |                    |                    |                                                              |
| Niveau de gris : 256      | 1                  | 1                  | 1                                                            |
| Couleur 24 bits           | 1                  | 1                  | 1                                                            |

| Valeur de paramétrage     | Supprimer la<br>couleur | Importance<br>du<br>caractère | Appliquez<br>des<br>corrections<br>appropriées<br>aux<br>graphiques |
|---------------------------|-------------------------|-------------------------------|---------------------------------------------------------------------|
| Détecter automatiquement  |                         |                               | 1                                                                   |
| Noir et blanc             | 1                       | 1                             |                                                                     |
| Diffusion d'erreurs       | 1                       | 1                             |                                                                     |
| Améliorations poussées II | 1                       | 1                             |                                                                     |
| Niveau de gris : 256      | 1                       |                               | 1                                                                   |
| Couleur 24 bits           |                         |                               | 1                                                                   |

✓ : disponible pour paramétrage Vide : non disponible pour paramétrage

\* Seulement lorsque [Mode détection] est défini sur [Couleur ou gris] dans l'écran des paramètres qui s'affiche une fois [Détecter automatiquement] sélectionné.

## Paramétrage de la sortie

Par défaut, CaptureOnTouch Lite convertit les images numérisées au format PDF et les enregistre dans un dossier.

Pour modifier les méthodes de sortie et les dossiers de destination, vous pouvez éditer la sortie, puis paramétrer la sortie souhaitée.

## Créer un panneau sortie

Cliquez sur le bouton [Nouvelle sortie] pour ajouter un panneau [Nouvelle sortie].

Cliquez sur pour afficher la liste des types de panneau. Le type de panneau sélectionné est créé.

## Modifier le panneau sortie

En cliquant sur le bouton [<sup>2</sup>] à partir de l'écran sortie, l'écran d'édition des sorties s'affiche.

| Sélection de méthode de | 🚍 Enregistrer dans le dossier              |       |
|-------------------------|--------------------------------------------|-------|
| sorbe:                  | Paramètres de détail                       |       |
| Nom de fichier:         | Disting to hole de delence des examines au | and a |
|                         | Baramètres de détail                       |       |
| Type de fichier:        | 1 PDF (".pdf)                              | •]    |
|                         | Paramètres de <u>d</u> étail               |       |
| Enreg dans dossier:     | 🐒 Mes images                               | •     |
|                         | Paramètres de déțail                       |       |
| Général                 |                                            |       |
| Nom                     | Répertoire Images                          |       |
| lcône                   | <b></b>                                    |       |
|                         | Bemplacer licóne Paramétrage               |       |
|                         | Fermer                                     | ŵ     |

#### Sélection de méthode de sortie

Selon la méthode de sortie choisie, les formats de fichiers disponibles diffèrent.

## Enregistrer vers dossier

| Sélection de méthode de<br>sortier | Enregistrer dans le dossier |
|------------------------------------|-----------------------------|
|                                    | Paramètres de détail        |
|                                    |                             |
| Nom de fichier:                    |                             |
| Nom da Echiar                      | [                           |

Les images numérisées sont enregistrées dans le dossier désigné. Une fois la méthode de sortie sélectionnée, vous pouvez paramétrer l'emplacement de sauvegarde.

## Paramètres d'environnement

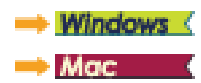

## Windows (

Si vous cliquez icône CaptureOnTouch Lite sur la barre des tâches, puis vous cliquez sur [Paramètres d'environnement] dans le menu, la boîte de dialogue [Paramètres d'environnement] apparaît.

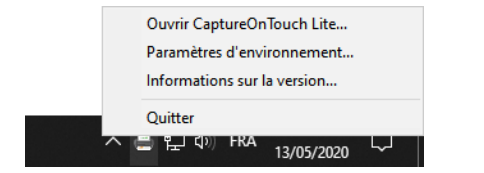

Dans la boîte de dialogue [Paramètres d'environnement], vous pouvez configurer les paramètres relatifs aux opérations de CaptureOnTouch Lite et effectuer l'entretien du scanner.

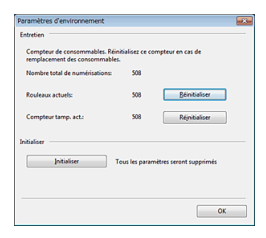

## Entretien

Affichez le nombre total de pages numérisées avec le scanner ainsi que les compteurs pour le rouleau et le coussin de séparation. Lorsque vous remplacez le rouleau et le coussin de séparation, vous pouvez réinitialiser les compteurs ici.

## Initialiser

Réinitialise tous les paramètres à leurs valeurs par défaut.

# Mac

Ouvrez la boîte de dialogue [Paramètres d'environnement] pour configurer les paramètres relatifs aux opérations de CaptureOnTouch Lite.

1 Démarrez CaptureOnTouch Lite.

Si CaptureOnTouch Lite ne démarre pas, double-cliquez sur [CaptureOnTouch Lite Launcher] dans le dossier [CaptureOnTouch Lite for Mac].

Si vous avez fermé la fenêtre principale après le démarrage de CaptureOnTouch Lite, ouvrez-la de nouveau à partir de la barre de menu.

Cliquez sur [Paramètres] dans le menu [CaptureOnTouch Lite].
 La boîte de dialogue des [Paramètres d'environnement] s'affiche.

| 000                             | Paramètres d'environnement           |  |
|---------------------------------|--------------------------------------|--|
| Entretien                       |                                      |  |
| Nombre total de numérisations : | 415                                  |  |
| Initialiser<br>Initialiser      | Tous les paramètres seront supprimés |  |
|                                 |                                      |  |

Vous pouvez configurer ce qui suit dans cette boîte de dialogue.

## **Onglet** [Entretien]

## [Initialiser]

Réinitialise tous les paramètres à leurs valeurs par défaut.

# **Chapitre 6 Numérisation spéciale**

Cette section présente des exemples de paramètres de numérisation pour différents besoins. Pour plus de détails sur la définition des options, voir "Configuration et fonctions de la boîte de dialogue des paramètres avancés" à la p.34.

#### **Exemples pratiques**

| Si vous souhaitez supprimer les images de pages blanches dans<br>des documents recto-verso                                                                                 |
|----------------------------------------------------------------------------------------------------|
| Si vous ne voulez pas numériser les lignes et le texte de couleur45                                                                                                    |
| Lorsque vous souhaitez rehausser la couleur rouge                                                                                                    |
| Si vous souhaitez améliorer les contours d'images47                                                                                                    |
| Si vous souhaitez rendre les lignes ou les caractères dans les images numérisées plus épais48                                                                              |
| Comment obtenir une image numérisée pour les graphiques 49                                                                                                    |
| Si vous souhaitez améliorer un texte difficile à lire en raison de facteurs tels que l'arrière-plan du document numérisé50                                                 |
| Pour corriger les documents et images avec un titre51                                                                                                    |
| Si vous souhaitez détecter plusieurs pages alimentées en même temps                                                                                                    |
| Si vous souhaitez faire correspondre l'orientation des images<br>avec le texte, lors de la numérisation de pages qui contiennent<br>des orientations de textes différentes |
| Si vous souhaitez faire pivoter les images d'un document placé<br>horizontalement, pour corriger l'orientation                                                             |

## **Exemples pratiques**

# Si vous souhaitez supprimer les images de pages blanches dans des documents recto-verso

## Windows (

Définissez le paramètre de face de numérisation sur [Ignorer les pages blanches] dans l'onglet [Basique] pour supprimer les images des pages blanches dans le document.

| CANON                |                                 | ×                 |
|----------------------|---------------------------------|-------------------|
| Basique Luminosité   | Traitement d'image Alimentation | Autres            |
| Mode couleur :       | Noir et blanc                   | ~                 |
|                      |                                 | Définitions       |
| Format de page :     | LETTER                          | ~                 |
|                      |                                 |                   |
| Points par pouce :   | 200 ppp                         | ~                 |
| Eace de numérisation | Ignorer les pages blan          | ches ~            |
|                      | Recto<br>Recto-verso            | cilles            |
| Redresse automati    | quement  'inclinaison           | Définitions       |
| À propos de          |                                 |                   |
|                      |                                 |                   |
|                      |                                 |                   |
|                      |                                 |                   |
|                      | OK Annuk                        | er <u>D</u> éfaut |

Si [Ignorer les pages blanches] est sélectionné, le bouton [Définitions] est activé et vous pouvez régler le degré de considération des pages blanches.

| Réglage de saut de blar     | ics X                      |
|-----------------------------|----------------------------|
| Spécifier la probabilité d  | ignorer page blanche :     |
| Moins probable de<br>sauter | Plus probable de sauter 10 |
|                             | OK Annuler                 |

Définissez le paramètre de face de numérisation sur [Ignorer les pages blanches] pour supprimer les images des pages blanches dans le document.

| léglages favor                                                                                           | is                                                                                                    | Personalizzate                                                                                           |
|----------------------------------------------------------------------------------------------------|----------------------------------------------------------------------------------------------------|----------------------------------------------------------------------------------------------------|
| Paramètres de                                                                                            | base                                                                                                    |                                                                                                    |
| Mode couleur                                                                                             | :                                                                                                    | Noir et blanc                                                                                            |
| Points par pou                                                                                           |                                                                                                    | Recto                                                                                                    |
| Format de pag                                                                                            | le :                                                                                                    | Recto-verso                                                                                              |
| Face de numé                                                                                             | risation :                                                                                                    | ✓ Ignorer les pages blanches                                                                             |
| Modificatio                                                                                              | n de l'inclinais                                                                                                    | son                                                                                                    |
|                                                                                                    |                                                                                                    | Redresse avec l'an 🗘                                                                                     |
| Reconnaise                                                                                               | ance de l'orie                                                                                                    | entation du texte                                                                                        |
| Détection o                                                                                              | ible. alimenta                                                                                                    | tion                                                                                                    |
|                                                                                                    |                                                                                                    | Parlongueur                                                                                              |
|                                                                                                    |                                                                                                    |                                                                                                    |
| Definition 2                                                                                             | one a numeri                                                                                                    | ser                                                                                                    |
| Luminosité/Co                                                                                            | one a numeri<br>ntraste                                                                                                    | ser                                                                                                    |
| Luminosité/Co                                                                                            | one a numeri<br>ntraste<br>Foncer                                                                                                    | Éclaircir                                                                                                |
| Luminosité/Con                                                                                           | one a numeri<br>ntraste<br>Foncer<br>茶 ———                                                                                                    | Éclaircir                                                                                                |
| Luminosité/Con                                                                                           | fone a numeri<br>ntraste<br>Foncer<br>来<br>Eaible                                                                                                    | Éclaircir                                                                                                |
| Definition 2<br>Luminosité/Cor<br>Luminosité :<br>Contraste :                                            | one a numeri<br>ntraste<br>Foncer<br>茶<br>Faible                                                                                                    | Éclaircir                                                                                                |
| Definition 2<br>Luminosité/Con<br>Luminosité :<br>Contraste :                                            | fone a numeri<br>htraste<br>Foncer<br>茶<br>Faible                                                                                                    | Éclaircir<br>K 128<br>Elevé<br>4                                                                         |
| Definition 2<br>Luminosité/Cor<br>Luminosité :<br>Contraste :                                            | Foncer                                                                                                    | Éclaircir<br>K 128<br>Elevé<br>C 4                                                                       |
| Definition 2<br>Luminosité/Cor<br>Luminosité :<br>Contraste :<br>Traitement c                            | Foncer<br>Foncer<br>Faible<br>Faible                                                                                                    | Éclairoir<br>K 128<br>Elevé<br>G 4<br>Paramètres Gamma                                                   |
| Definition 2<br>Luminosité/Con<br>Luminosité :<br>Contraste :<br>Utilization 2<br>Traitement c<br>Suite  | Faible                                                                                                    | Eclaricit<br>* 128<br>Elevé 4<br>Paramètres Gama<br>Par difaut                                           |
| Definition 2<br>Luminosité/Con<br>Luminosité :<br>Contraste :<br>Traitement c<br>Suite                   | Faible                                                                                                    | Eclaircir<br>K 128<br>Elevé<br>Paramètres Gamma<br>Par défaut                                            |
| Definition 2<br>Luminosité/Cor<br>Luminosité :<br>Contraste :<br>Traitement c<br>Suite                   | Faible                                                                                                    | Eclarior<br>K 128<br>Elwé<br>Elwé<br>Paramètres Gamma<br>Par défaut<br>nière page                        |
| Definition 2<br>Luminosité/Con<br>Luminosité :<br>Contraste :<br>Traitement o<br>Suite                   | Faible                                                                                                    | Ser<br>Éclaricir<br>* 128<br>Elevé<br>4 de la facementita<br>Paramètres Gamma<br>Par défaut<br>Pardéfaut |
| Definition 2<br>Luminosité/Cor<br>Luminosité :<br>Contraste :<br>Traitement c<br>Suite                   | Foncer<br>Foncer<br>Faible<br>Faible | Ser<br>Éclairoir<br>* 128<br>Elevé<br>• 4<br>• 4<br>• 4<br>• 4<br>• 4<br>• 4<br>• 4<br>• 4               |
| Definition 2<br>Luminosité/Cor<br>Luminosité :<br>Contraste :<br>Traitement c<br>Suite<br>Vérifier l'ima | tone a numeri<br>htraste<br>Foncer<br>*<br>Faible<br>•<br>Faible<br>•<br>faible humiseable<br>Wimage<br>age de la pren                                                                                                    | Eclarior<br>K 128<br>Elevé<br>Paramètres Gamma<br>Par défaut<br>nière page                               |

Si [Ignorer les pages blanches] est sélectionné, vous pouvez régler le degré de considération des pages blanches.

| Moins probable de | 10       | Plus probable de |
|-------------------|----------|------------------|
| sauter            | <u>-</u> | sauter           |

# **Exemples pratiques**

Si vous ne voulez pas numériser les lignes et le texte de couleur

# Windows (

Spécifiez la couleur (rouge, bleu, vert ou élimination des couleurs) à ignorer (supprimer) dans les paramètres de suppression de couleur de l'onglet [Traitement d'image] et cette couleur ne sera pas numérisée.

| asique Luminosité Trai  | ement dimage Alimentation Autres                                                                                                    |
|-------------------------|----------------------------------------------------------------------------------------------------|
| Bords accentués :       | Doux Nets                                                                                                    |
| Supprimer la couleur :  | Aucun(e) ~                                                                                                    |
| Réduction de moiré:     | Supprimer la couleur rouge<br>Supprimer la couleur vent<br>Supprimer la couleur bleu<br>Reheusser le rouge<br>Elimination de couleur |
|                         |                                                                                                    |
| Lissage de fond         |                                                                                                    |
| L Impecher les decalage | s / Hetrer lamere plan( <u>U</u> ) Delinitions                                                                                       |
|                         |                                                                                                    |
|                         |                                                                                                    |
|                         |                                                                                                    |
|                         |                                                                                                    |
|                         |                                                                                                    |
| Appliquez des correct   | ions adaptées aux graphiques                                                                                                    |
| Appliquez des correct   | ions adaptées aux graphiques                                                                                                    |
| Appliqueg des correct   | ions adaptées aux graphiques                                                                                                    |
| Appliqueg des correct   | ions adaptées aux eraphiques                                                                                                    |

Cliquez sur [Traitement d'image] et spécifiez la couleur (rouge, bleu ou vert) à ignorer (supprimer) dans la boîte de dialogue qui apparaît et cette couleur ne sera pas numérisée.

| fraitement d'image                                |
|---------------------------------------------------|
| :                                                 |
| Aucun                                             |
|                                                   |
| Doux Nets                                         |
| ment :                                            |
| 0 degré                                           |
|                                                   |
| Arrêt 🗘                                           |
| stère :                                           |
| Bas 🗸                                             |
| tions / Retirer l'arrière plan :                  |
| Arrêt 🗢                                           |
| Faible Haut                                       |
|                                                   |
| t ✓ Aucun                                         |
| e Supprimer la couleur rouge                      |
|                                                   |
| C Supprimer la couleur bleu                       |
| C Supprimer la couleur bleu<br>Rehausser le rouge |
| Rehausser le rouge                                |
| Rehausser le rouge                                |
|                                                   |

## **Exemples pratiques**

## Lorsque vous souhaitez rehausser la couleur rouge

# Windows (

Spécifiez [Rehausser le rouge] pour [Supprimer la couleur] dans l'onglet [Traitement d'image] pour rehausser la couleur rouge du document.

| ∂asique Luminosité Traite | ment dimage Alimentation Autres                                                                                                    |
|---------------------------|----------------------------------------------------------------------------------------------------|
| Bords accentués :         | Doux Nets                                                                                                    |
| Supprimer la couleur :    | Aucun(e) v                                                                                                    |
| Réduction de moiré:       | Aucun(e)<br>Supprimer la couleur rouge<br>Supprimer la couleur vert<br>Supprimer la couleur bleu<br>Rehousser le rouge<br>El ministion de couleur |
|                           |                                                                                                    |
| Lissage de fond           |                                                                                                    |
| Empêcher les décalages    | / Retirer l'arrière-plan(C) Définitions                                                                                                    |
|                           |                                                                                                    |
|                           |                                                                                                    |
|                           |                                                                                                    |
|                           |                                                                                                    |
|                           |                                                                                                    |
| Appliquez des correctio   | ons adaptées aux graphiques                                                                                                    |
| Appliquez des correctio   | ons adaptées aux graphiques                                                                                                    |
| Appliquez des correctio   | ons adaptées aux graphiques                                                                                                    |
| Appliquez des correctio   | ons adaptées aux graphiques                                                                                                    |

Cliquez sur [Traitement d'image] et spécifiez [Rehausser le rouge] pour [Suppr. couleurs] dans la boîte de dialogue qui apparaît pour rehausser la couleur rouge du document.

| 00                 | Traitement d'image                   |
|--------------------|--------------------------------------|
| Réduction de moi   | ré :                                 |
|                    | Aucun                                |
|                    |                                      |
| Bords accentués    | :                                    |
|                    | Doux Nets                            |
| Orientation du do  | cument :                             |
|                    | 0 degré ᅌ                            |
| Lissage de fond :  |                                      |
|                    | Arrêt                                |
|                    |                                      |
| Importance du ca   | ractère :                            |
|                    | Bas Haut                             |
| Empêcher les infil | Itrations / Retirer l'arrière plan : |
|                    | Arrêt                                |
|                    | Faible Haut                          |
| Suppr. couleurs :  |                                      |
| A                  | vant 🗸 Aucun                         |
|                    | Supprimer la couleur rouge           |
| Arr                | Supprimer la couleur vert            |
| Appliquez des co   | Supprimer la couleur bleu            |
| here and and       | Rehausser le rouge                   |
|                    |                                      |
|                    |                                      |
| Retirer l'ombre :  |                                      |
|                    | Marche                               |
|                    |                                      |

# **Exemples pratiques**

## Si vous souhaitez améliorer les contours d'images

# Windows (

Réglez le paramètre d'accentuation des bords dans l'onglet [Traitement d'image].

|                          | Doux Nets                                  |
|--------------------------|--------------------------------------------|
| Supprimer la couleur :   | Aucun(e) ~                                 |
|                          |                                            |
| Réduction de moiré:      | Aucun(e) ~                                 |
| mportance du caractère : | Bas Haut                                   |
| Lissage de fond          |                                            |
| Empêcher les décalag     | es / Retirer l'arrière-plan(C) Définitions |
|                          |                                            |
|                          |                                            |
|                          |                                            |
|                          |                                            |
| Appliquez des correc     | tions adaptées aux graphiques              |
|                          |                                            |
|                          |                                            |
| Recadrage(Q)             |                                            |

Cliquez sur [Traitement d'image] et réglez les paramètres d'accentuation des bords dans la boîte de dialogue qui apparaît.

| Transition              | aitement d'image               |
|-------------------------|--------------------------------|
| Réduction de moiré :    |                                |
|                         | Aucun                          |
| Bords accentués :       |                                |
|                         | Doux Nets                      |
| Orientation du docum    | ent :                          |
|                         | 0 degré                        |
| Lissage de fond :       |                                |
|                         | Arrêt 🗘                        |
| Importance du caracté   | ère :                          |
|                         | Bas Haut                       |
| Empêcher les infiltrati | ons / Retirer l'arrière plan : |
|                         | Arrêt                          |
|                         | Faible Haut                    |
| Suppr. couleurs :       |                                |
| Avant                   | : Aucun                        |
| Arrière                 | : Aucun                        |
| Appliquez des correct   | ione adaptées aux graphiques : |
| Appliquez des correct   | Arrôt                          |
|                         | v v                            |
| Retirer l'ombre :       |                                |
|                         | Marche                         |
|                         |                                |

# **Exemples pratiques**

Si vous souhaitez rendre les lignes ou les caractères dans les images numérisées plus épais

# Windows (

Faites glisser le curseur pour [Importance du caractère] dans l'onglet [Traitement d'image] pour rendre plus épais les lignes et les caractères qui apparaissent sur l'image numérisée.

| CANON                     | ×                                     |
|---------------------------|---------------------------------------|
| Basique Luminosté Traitem | ent dimage Alimentation Autres        |
| Bords accentués :         | Doux                                  |
| Supprimer la couleur :    | Aucun(e) V                            |
| Déduction de mairé        | turne(c)                              |
| medgeton de molie.        | Aucun(e) V                            |
| Importance du caractère : | Bas Haut                              |
| Lissage de fond           |                                       |
| Empêcher les décalages /  | Retirer l'arrière-plan(C) Définitions |
|                           |                                       |
|                           |                                       |
|                           |                                       |
|                           |                                       |
|                           |                                       |
| Appliquez des correction  | s adaptées aux graphiques             |
|                           |                                       |
| Recadrage(Q)              |                                       |
|                           |                                       |
|                           |                                       |
|                           | OK Annuler Détaut                     |
|                           |                                       |

Cliquez sur [Traitement d'image] et réglez les paramètres d'accentuation des caractères dans la boîte de dialogue qui apparaît.

| 🔴 🔿 🕘 Tra                                                                                                    | itement d'image                                                                                                    |
|----------------------------------------------------------------------------------------------------|----------------------------------------------------------------------------------------------------|
| Réduction de moiré :                                                                                                    |                                                                                                    |
|                                                                                                    | Aucun                                                                                                    |
| Bords accentués :                                                                                                    |                                                                                                    |
|                                                                                                    | Doux Nets                                                                                                    |
| Orientation du docume                                                                                                    | nt :                                                                                                    |
|                                                                                                    | 0 degré                                                                                                    |
| Lissage de fond :                                                                                                    |                                                                                                    |
|                                                                                                    | Arrêt 🗘                                                                                                    |
| Importance du caractè                                                                                                    | re :                                                                                                    |
|                                                                                                    | Bas Haut                                                                                                    |
|                                                                                                    | Y 1 1 1 1 1 1                                                                                                    |
| Empêcher les infiltratio                                                                                                  | ns / Retirer l'arrière plan :                                                                                                    |
| Empêcher les infiltratio                                                                                                  | ns / Retirer l'arrière plan :<br>Arrêt                                                                                                    |
| Empêcher les infiltratio                                                                                                  | ns / Retirer l'arrière plan :<br>Arrêt                                                                                                    |
| Empêcher les infiltratio<br>F<br>Suppr. couleurs :                                                                        | ns / Retirer l'arrière plan :<br>Arrêt                                                                                                    |
| Empêcher les infiltratio<br>F<br>Suppr. couleurs :<br>Avant :                                                             | ns / Retirer l'arrière plan :<br>Arrêt ©<br>aible Haut                                                                                                    |
| Empêcher les infiltratio<br>F<br>Suppr. couleurs :<br>Avant :<br>Arrière :                                                | ns / Retirer l'arrière plan :<br>Arrêt<br>aible<br>Aucun<br>Aucun<br>Aucun                                                                                 |
| Empêcher les infiltratio<br>F<br>Suppr. couleurs :<br>Avant :<br>Arrière :<br>Appliquez des correcti                      | ns / Retirer l'arrière plan :<br>Arrêt<br>aible<br>Aucun<br>Aucun<br>Aucun<br>Cons adaptées aux graphiques :                                               |
| Empêcher les infiltratio<br>F<br>Suppr. couleurs :<br>Avant :<br>Arrière :<br>Appliquez des correcti                      | Ins / Retirer l'arrière plan :<br>Arrêt<br>aible<br>Aucun<br>Aucun<br>Aucun<br>Ons adaptées aux graphiques :<br>Arrêt<br>Ons adaptées aux graphiques :     |
| Empêcher les infiltratio<br>F<br>Suppr. couleurs :<br>Avant :<br>Arrière :<br>Appliquez des correcti                      | Ins / Retirer l'arrière plan :<br>Arrêt<br>aible<br>Aucun<br>Aucun<br>Aucun<br>O<br>Aucun<br>O<br>O<br>O<br>O<br>O<br>O<br>O<br>O<br>O<br>O<br>O<br>O<br>O |
| Empêcher les infiltratio<br>F<br>Suppr. couleurs :<br>Avant :<br>Arrière :<br>Appliquez des correcti<br>Retirer l'ombre : | Ins / Retirer l'arrière plan :<br>Arrêt<br>aible, Haut<br>Aucun<br>Aucun<br>Aucun<br>Ons adaptées aux graphiques :<br>Arrêt<br>©                           |

# **Exemples pratiques**

## Comment obtenir une image numérisée pour les graphiques

# Windows (

Dans l'onglet [Traitement d'image], cliquez sur la case [Appliquez des corrections adaptées aux graphiques] pour la mettre sur ON.

| ANON            | P-2158                |            |                |              |             | :       |
|-----------------|-----------------------|------------|----------------|--------------|-------------|---------|
| Basique         | Luminosité            | Traitemen  | t d'image      | Alimentation | Autres      |         |
| <u>B</u> ords a | accentués :           |            | Dou            | <[           | <b></b>     | Nets    |
| Supprir         | ner la couleur :      |            | Aucun(e        |              |             | ~       |
|                 |                       |            |                |              |             |         |
| Réduci          | ion de moiré:         |            | Aucun(e        |              |             | ~       |
| Importa         | nce du caracté        | ère :      | Ba             | •            |             | Haut    |
| Liss            | age de fond           |            |                |              |             |         |
| Emo             | sêcher les déca       | alages / R | etirer l'arriè | re-plan(C)   | Défi        | nitions |
|                 |                       |            |                |              |             |         |
| Ο Αρρ           | lique <u>z</u> des co | rrections  | adaptées       | aux eraphiq  | <i>i</i> es |         |
|                 |                       |            |                |              |             |         |
| Rec             | :adrage( <u>Q</u> )   |            |                |              |             |         |

Cliquez sur [Traitement d'image], et dans la boîte de dialogue [Appliquez des corrections adaptées aux graphiques] qui s'affiche, sélectionnez [ON].

|                                                                               | Traitement d'image                                                                                                    |
|-------------------------------------------------------------------------------|----------------------------------------------------------------------------------------------------|
| Réduction de moiré                                                            | :                                                                                                    |
|                                                                               | Aucun                                                                                                    |
| Bords accentués :                                                             |                                                                                                    |
|                                                                               | Doux Nets                                                                                                    |
| Orientation du docu                                                           | ment :                                                                                                    |
|                                                                               | 0 degré                                                                                                    |
| Lissage de fond :                                                             |                                                                                                    |
| closege de fond :                                                             | Arrêt                                                                                                    |
|                                                                               |                                                                                                    |
| Importance du cara                                                            | Rea Hout                                                                                                    |
|                                                                               | Das VIIIII Haut                                                                                                    |
| Empêcher les infiltra                                                         | ations / Retirer l'arrière plan :                                                                                                    |
|                                                                               |                                                                                                    |
|                                                                               | Arrêt                                                                                                    |
|                                                                               | Arrêt                                                                                                    |
| Suppr. couleurs :                                                             | Arrêt 💿                                                                                                    |
| Suppr. couleurs :<br>Ava                                                      | Arrêt     Image: Constraint of the second second seco |
| Suppr. couleurs :<br>Ava<br>Arriè                                             | Arrêt     Image: Constraint of the second second seco |
| Suppr. couleurs :<br>Ava<br>Arriè                                             | Arrêt     S       Faible     Haut       nt :     (Aucun       re :     (Aucun       S                                                                                                    |
| Suppr. couleurs :<br>Ava<br>Arriè<br>Appliquez des corre                      | Arrêt     O       Faible     Haut       rt :     Aucun       Aucun     O       re :     Aucun       Cotons adaptées aux graphiques :       Arrêt                                                                                                    |
| Suppr. couleurs :<br>Ava<br>Arriè<br>Appliquez des corre                      | Arrêt     Image: Constraint of the second second seco |
| Suppr. couleurs :<br>Avai<br>Arriè<br>Appliquez des corre                     | Arrêt     Image: Constraint of the second second seco |
| Suppr. couleurs :<br>Ava<br>Arriè<br>Appliquez des corre<br>Retirer l'ombre : | Arrêt     Image: Constraint of the second second seco |

# **Exemples pratiques**

Si vous souhaitez améliorer un texte difficile à lire en raison de facteurs tels que l'arrière-plan du document numérisé

# Windows (

Sélectionnez [Améliorations poussées II] pour le paramètre de mode couleur dans l'onglet [Basique]. L'arrière-plan derrière le texte est supprimé ou traité, afin que la lisibilité du texte soit améliorée.

|                        | Nor et blanc                                                                                                    |             |
|------------------------|----------------------------------------------------------------------------------------------------|-------------|
| Formaț de page :       | Détecter automatiquement<br>Noir et blanc<br>Diffusion d'erreurs<br>Amétications poussées II<br>Niveau de gris : 256<br>Couleur 24 bits |             |
| Points par pouce :     | 200 ppp                                                                                                    |             |
| Eace de numérisation : | Recto                                                                                                    |             |
| A propos de            | ent l'inclinaison                                                                                                    | Définitions |
|                        |                                                                                                    |             |

# 

- [Appliquez des corrections adaptées aux graphiques] est adapté aux sorties plus fines que les teintes noir et blanc. Si l'on désactive la case, les données de caractères et les arrières plans proches du noir seront noirs, et ceux qui sont proches du blanc seront blancs.
- Selon votre environnement, les tons des images numérisées et les tons de l'image affichée sur l'écran peuvent différer.
   Consultez le Mode d'emploi livré avec l'écran afin de savoir quels paramètres écrans utiliser.

L'option [Améliorations poussées II] convient à la numérisation d'un document avec une couleur d'arrière-plan uniforme et du texte et un arrière-plan clairs. Si l'arrière-plan n'est pas uniforme, comme un motif, il se peut que l'arrière-plan ne puisse pas être entièrement supprimé et que le texte soit difficile à lire. Si nécessaire, vous pouvez rendre le texte des images numérisées plus facile à lire en réglant le contraste dans l'onglet [Luminosité].

Sélectionnez [Améliorations poussées II] pour le paramètre [Mode couleur]. L'arrière-plan derrière le texte est supprimé ou traité, afin que la lisibilité du texte soit améliorée.

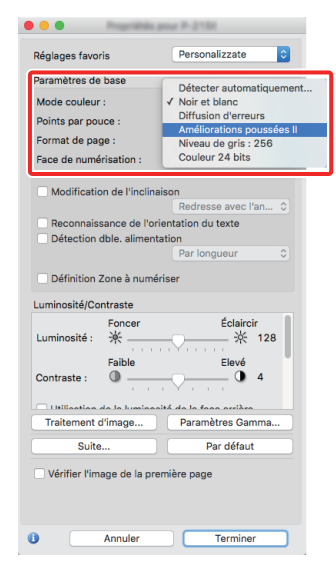

## **Exemples pratiques**

## Pour corriger les documents et images avec un titre

## Windows (

Placez une coche dans [Redresse automatiquement l'inclinaison] sous l'onglet [Basique], puis cliquez sur [Définitions] pour afficher l'écran [Paramètres de redressement].

| Paramètres de redressement                                                                                   | >           | < |
|----------------------------------------------------------------------------------------------------|-------------|---|
| Redresse avec l'angle des documents glimentés     O Redresse avec l'angle et le <u>c</u> ontenu des document | s alimentés |   |
|                                                                                                    | OK Annuler  |   |

Sélectionnez une méthode de correction et cliquez sur [OK].

Cochez la case [Modification de l'inclinaison]. Vous pouvez sélectionner [Redresse avec l'angle des documents alimentés] ou [Redresse avec l'angle et le contenu des documents alimentés].

| Réglages favoris                                                                                                    | Personalizzate 🗘                                                                                                    |               |
|----------------------------------------------------------------------------------------------------|----------------------------------------------------------------------------------------------------|---------------|
| Paramètres de base                                                                                                    |                                                                                                    |               |
| Mode couleur :                                                                                                    | Noir et blanc                                                                                                    |               |
| Points par pouce :                                                                                                    | 200 ppp 🗘                                                                                                    |               |
| Format de page :                                                                                                    | LETTER                                                                                                    |               |
| Face de numérisation :                                                                                                    | Recto                                                                                                    |               |
| Modification de l'inclina                                                                                                    | ison                                                                                                    |               |
|                                                                                                    | ✓ Redresse avec l'angle des documents alimentés                                                                         |               |
| Reconnaissance de l'or                                                                                                    | Redresse avec l'angle et le contenu des docume                                                                          | nts alimentes |
|                                                                                                    |                                                                                                    |               |
|                                                                                                    | Par longueur C                                                                                                    |               |
|                                                                                                    | Par longueur 🗘                                                                                                    |               |
| Définition Zone à numé                                                                                                    | Par longueur 🗢                                                                                                    |               |
| Définition Zone à numé<br>Luminosité/Contraste                                                                                                    | iser                                                                                                    |               |
| Définition Zone à numé<br>Luminosité/Contraste<br>Foncer                                                                                                    | iser<br>Éclaircir                                                                                                    |               |
| Définition Zone à numé<br>Luminosité/Contraste<br>Foncer<br>Luminosité : *                                                                                         | Eclaircir ¥ 128                                                                                                    |               |
| Définition Zone à numé<br>Luminosité/Contraste<br>Foncer<br>Luminosité : ※<br>Faible                                                                               | Eclaircir<br>************************************                                                                       |               |
| Définition Zone à numé<br>Luminosité/Contraste<br>Foncer<br>Luminosité : *<br>Faible<br>Contraste :                                                                | Eclaincir<br>* 128                                                                                                    |               |
| Définition Zone à numé<br>Luminosité/Contraste<br>Luminosité : *<br>Foncer<br>Luminosité : *<br>Faible<br>Contraste : •                                            | Ser<br>Claircir<br>* 128<br>Elevé<br>4<br>té de la face author                                                          |               |
| Définition Zone à numé<br>Luminosité/Contraste<br>Luminosité : *<br>Faible<br>Contraste: •<br>Traitement d'image                                                   | Ser<br>Eclaircir<br>K 128<br>Elevé<br>Ad la fa face action<br>Paramètres Gamma                                          |               |
| Définition Zone à numé<br>Luminosité : Foncer<br>Luminosité : *<br>Faible<br>Contraste : •<br>I Utilizatione de la baselina<br>Traitement d'image<br>Suite         | Eclaircir<br>Éclaircir<br>* 128<br>Elevé<br>165 de le fene action<br>Paramètres Gamma<br>Par défaut                     |               |
| Définition Zone à numé<br>Luminosité/Contraste<br>Luminosité : *<br>Faible<br>Contraste : •<br>Hittlicates de la komine<br>Traitement d'image<br>Suite             | Eclaincir<br>* 128<br>Elevé<br>Paramètres Garma<br>Par défaut                                                           |               |
| Définition Zone à numé<br>Luminosité/Contraste<br>Luminosité : * Foncer<br>Luminosité : *                                                                          | Eclaircir<br>Éclaircir<br>% 128<br>Elevé<br>0 4<br>to de la fan actifue<br>Paramètres Gamma<br>Par défaut<br>mière page |               |
| Définition Zone à numé<br>Luminosité/Contraste<br>Eoncor<br>Luminosité : *<br>Faible<br>Contraste : •<br>Traitement d'image<br>Suite<br>Vérifier l'image de la pre | lser<br>Éclaircir<br>X 128<br>Elevé<br>Dat de la fe sea serban<br>Paramètres Gamma<br>Par défaut<br>mière page          |               |

# **Exemples pratiques**

Si vous souhaitez détecter plusieurs pages alimentées en même temps

# Windows (

Cochez la case [Détection dble. alimentation] dans l'onglet [Alimentation]. Vous pouvez activer l'option [Par longueur].

| lasique Luminosité Traite    | ment dimage Alimentation Auto           | 85     |
|------------------------------|-----------------------------------------|--------|
| Détection dble. alimentation |                                         |        |
|                              | Par Jongueur                            |        |
|                              |                                         |        |
|                              |                                         |        |
|                              | 100 · · · · · · · · · · · · · · · · · · |        |
| Uptions draimentation :      | Almentation standard                    |        |
|                              |                                         |        |
|                              |                                         |        |
|                              |                                         |        |
|                              |                                         |        |
|                              |                                         |        |
|                              |                                         |        |
|                              |                                         |        |
|                              |                                         |        |
|                              |                                         |        |
|                              |                                         |        |
|                              |                                         |        |
|                              |                                         |        |
|                              |                                         |        |
|                              | OK Appuler                              | Défaut |

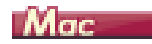

Cochez la case [Détection dble. alimentation].

| Réglages favoris                                                                                                    | Personalizzate                                                                               |  |  |
|----------------------------------------------------------------------------------------------------|----------------------------------------------------------------------------------------------|--|--|
| Paramètres de base                                                                                                    |                                                                                              |  |  |
| Mode couleur :                                                                                                    | Noir et blanc                                                                                |  |  |
| Points par pouce :                                                                                                    | 200 ppp                                                                                      |  |  |
| Format de page :                                                                                                    | LETTER                                                                                       |  |  |
| ace de numérisation :                                                                                                    | Recto                                                                                        |  |  |
| Medification de llie lineiron                                                                                                    |                                                                                              |  |  |
|                                                                                                    | Redresse avec l'an                                                                           |  |  |
| Deconnolaconce de llari                                                                                                    | antatian distanta                                                                            |  |  |
| Détection dble. alimenta                                                                                                    | ition                                                                                        |  |  |
|                                                                                                    | Par longueur                                                                                 |  |  |
| uminosité/Contraste                                                                                                    |                                                                                              |  |  |
| uminosité/Contraste<br>Foncer<br>.uminosité : ※                                                                                           | Éclaircir<br>128                                                                             |  |  |
| uminosité/Contraste<br>Foncer<br>uminosité : ※<br>Faible<br>Contraste : ①                                                                 | Éclaircir<br>× 128<br>Elevé<br>4                                                             |  |  |
| uminosité/Contraste<br>Foncer<br>uminosité : ※<br>Faible<br>Contraste : 0                                                                 | Éclaircir<br>* 128<br>Elevé<br>• • • • • • • • • • • • • • • • • • •                         |  |  |
| uminosité/Contraste<br>Foncer<br>uminosité : *<br>Faible<br>Contraste : •<br>Traitement d'Image                                           | Éclaircir<br>* 128<br>Elevé<br>4<br>4<br>4<br>4<br>4<br>4<br>4<br>4<br>4<br>4<br>4<br>4<br>4 |  |  |
| uminosité/Contraste<br>Foncer<br>uminosité : ※<br>Faible<br>Contraste : O<br>I Milleotide de la lumination<br>Traitement d'Image<br>Suite | Éclaircir<br>* 128<br>Elevé<br>4<br>té de le fene estère<br>Paramètres Gamma<br>Par défaut   |  |  |
| uminosité/Contraste<br>Foncer<br>uminosité : *<br>Faible<br>Contraste : •<br>Suitement d'image<br>Suite<br>Vérifier l'image de la pren    | Éclaircir<br>× 128<br>Elevé<br>Paramètres Gamma<br>Par défaut<br>mière page                  |  |  |

## **Exemples pratiques**

Si vous souhaitez faire correspondre l'orientation des images avec le texte, lors de la numérisation de pages qui contiennent des orientations de textes différentes

# Windows (

Sélectionnez [Reconnaissance de l'orientation du texte] dans [Orientation du document] de l'onglet [Autres]. L'orientation du texte sur chaque page est détectée, puis l'image numérisée pivote par incréments de 90 degrés pour corriger l'orientation.

| CANON                                                                                |                                                                            |               |             | ×             |
|--------------------------------------------------------------------------------------|----------------------------------------------------------------------------|---------------|-------------|---------------|
| Basique Luminosté Traiteme                                                           | nt d'image   A                                                             | dimentation   | Autres      |               |
| Drientation du docu <u>m</u> ent :                                                   | 0 degré<br>Reconneis:<br>0 degré<br>+90 degrés<br>180 degrés<br>-90 degrés | sance de l'or | ientation o | Ƴ<br>tu teste |
|                                                                                      |                                                                            |               |             |               |
| <ul> <li><u>Reprise rapide après incider</u></li> <li><u>Prégumériser</u></li> </ul> | nt                                                                         |               |             |               |
|                                                                                      |                                                                            |               |             |               |
|                                                                                      |                                                                            |               |             |               |
|                                                                                      |                                                                            |               |             |               |
|                                                                                      | OK                                                                         | Annule        |             | Défaut        |

Cochez la case [Reconnaissance d'orientation de texte]. L'orientation du texte sur chaque page est détectée, puis l'image numérisée pivote par incréments de 90 degrés pour corriger l'orientation.

| léglages favor                                                             | ris                              | Personalizzate ᅌ                                                                              |  |
|----------------------------------------------------------------------------|----------------------------------|-----------------------------------------------------------------------------------------------|--|
| Paramètres de base                                                         |                                  |                                                                                               |  |
| Mode couleur                                                               |                                  | Noir et blanc                                                                                 |  |
| Points par pou                                                             | uce :                            | 200 ppp ᅌ                                                                                     |  |
| Format de pa                                                               | ge :                             | LETTER                                                                                        |  |
| Face de numé                                                               | risation :                       | Recto                                                                                         |  |
| Modification de l'inclinaison  Pedresse aues l'an                          |                                  |                                                                                               |  |
| 🗹 Reconnais:                                                               | sance de l'or                    | ientation du texte                                                                            |  |
| Detection                                                                  | upie, alliment                   | Par longuour                                                                                  |  |
|                                                                            |                                  |                                                                                               |  |
|                                                                            | Zone à numé                      | riser                                                                                         |  |
|                                                                            |                                  |                                                                                               |  |
| .uminosité/Co                                                              | ntraste                          |                                                                                               |  |
| uminosité/Co<br>Luminosité :                                               | ntraste<br>Foncer<br>茶           | Éclaircir                                                                                     |  |
| uminosité/Co<br>Luminosité :<br>Contraste :                                | ntraste<br>Foncer<br>茶<br>Faible | Éclaircir                                                                                     |  |
| uminosité/Co<br>Luminosité :<br>Contraste :                                | Faible                           | Éclaircir<br>× 128<br>Elevé<br>4                                                              |  |
| uminosité/Co<br>Luminosité :<br>Contraste :<br>Utiliantica<br>Traitement d | Faible                           | Éclaircir<br>* 128<br>Elevé<br>4<br>Sté de la fana assident<br>Paramètres Gamma               |  |
| uminosité/Co<br>Luminosité :<br>Contraste :<br>Traitement o<br>Suite       | Faible                           | Éclaircir<br>* 128<br>Elevé<br>4<br>Paramètres Gamma<br>Par défaut                            |  |
| Luminosité/Co<br>Luminosité :<br>Contraste :<br>Traitement d<br>Suite      | ntraste<br>Foncer<br>*           | Éclaircir<br>** 128<br>Eievé<br>4<br>4<br>4<br>4<br>4<br>4<br>4<br>4<br>4<br>4<br>4<br>4<br>4 |  |

# 

Lorsque la case [Reconnaissance d'orientation de texte] est cochée, [Orientation du document] n'est pas disponible.

# **Exemples pratiques**

Si vous souhaitez faire pivoter les images d'un document placé horizontalement, pour corriger l'orientation

# Windows (

Spécifiez l'angle de rotation dans [Orientation du document] de l'onglet [Autres].

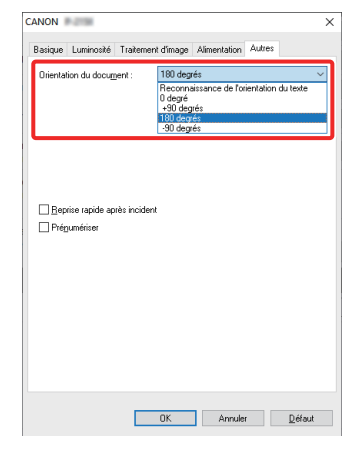

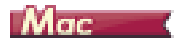

Cliquez sur [Traitement d'image] et spécifiez l'angle de rotation dans [Orientation du document] dans la boîte de dialogue qui apparaît.

| ● ○ ○ T                                            | raitement d'image                |  |  |
|----------------------------------------------------|----------------------------------|--|--|
| Réduction de moiré :                               |                                  |  |  |
|                                                    | Aucun                            |  |  |
| Bords accentués :                                  |                                  |  |  |
|                                                    | Doux Note                        |  |  |
|                                                    | Doux                             |  |  |
| Orientation du docun                               | nent :                           |  |  |
|                                                    | ✓ 0 degré                        |  |  |
| Lissage de fond -                                  | 90 degré                         |  |  |
| closuge as folia .                                 | 180 degré                        |  |  |
|                                                    | 270 degre                        |  |  |
| Importance du carac                                | tère :                           |  |  |
|                                                    | Bas 🗸 Haut                       |  |  |
| Empêcher les infiltrat                             | tions / Retirer l'arrière plan : |  |  |
|                                                    | Arrêt 🗢                          |  |  |
|                                                    | Faible Haut                      |  |  |
| Suppr. couleurs :                                  |                                  |  |  |
| Avan                                               | t: Aucun 📀                       |  |  |
| Arrière                                            | e : Aucun                        |  |  |
| Appliquez des corrections appropriées aux photos : |                                  |  |  |
|                                                    | Arrêt 🗘                          |  |  |
|                                                    |                                  |  |  |
| Retirer l'ombre :                                  |                                  |  |  |
| Notifer Follipre                                   | Marche                           |  |  |
|                                                    |                                  |  |  |

# Chapitre 7 Maintenance régulière

Nettoyez le scanner et réalisez la maintenance régulièrement conformément à la procédure décrite ci-dessous, pour maintenir une qualité de numérisation optimale.

| Nettoyage du scanner | <br>ò |
|----------------------|-------|
|                      |       |

| Nettoyage de la vitre de n | umérisation et des | rouleaux57 |
|----------------------------|--------------------|------------|
|----------------------------|--------------------|------------|

# 

- Lorsque vous nettoyez l'extérieur et l'intérieur du scanner, mettez-le hors tension et débranchez le câble USB de l'ordinateur.
- N'utilisez pas d'aérosols de nettoyage lors du nettoyage du scanner. Des mécanismes de précision, tels que la source lumineuse, risquent d'être mouillés et de provoquer des dysfonctionnements.
- Ne nettoyez jamais le scanner à l'aide de solvant, d'alcool ou d'autres solvants organiques. De tels solvants peuvent endommager ou décolorer l'extérieur du scanner, ainsi que créer un risque d'incendie ou de choc électrique.

## Nettoyage du scanner

Pour nettoyer l'extérieur du scanner, plongez un chiffon dans l'eau ou dans une solution détergente douce, essorez-le soigneusement et utilisez-le pour ôter la poussière. Utilisez ensuite un chiffon sec et doux pour essuyer le scanner.

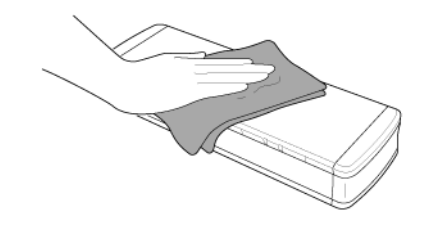

# 

Pour éviter d'endommager l'appareil, n'utilisez pas de papier grenu, très rugueux.

## Nettoyage de l'intérieur du scanner

De la poussière ou des particules de papier à l'intérieur du scanner peuvent provoquer des lignes ou des taches sur les images numérisées. Utilisez de l'air comprimé pour nettoyer régulièrement la poussière et les particules de papier dans la fente d'alimentation des documents et à l'intérieur du scanner. Après une tâche importante de numérisation, mettez hors tension le scanner et expulsez les particules de papier qui sont restées à l'intérieur du scanner.

# Nettoyage de la vitre de numérisation et des rouleaux

Si les images numérisées présentent des stries ou si les documents numérisés sont tachés, il est possible que la vitre de numérisation ou les rouleaux situés dans le scanner soient sales. Nettoyez-les régulièrement.

1 Ouvrez le bac d'alimentation.

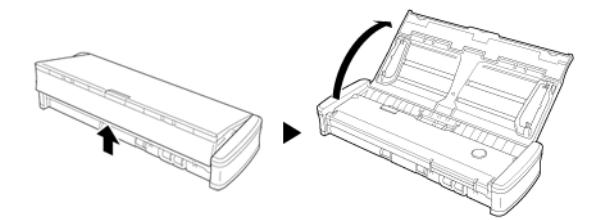

2 Ouvrez le couvercle du chargeur.

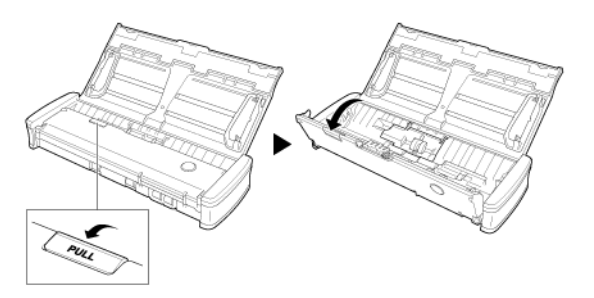

3 Utilisez de l'air comprimé pour éliminer la poussière et les particules de papier de l'intérieur du scanner. 4 Retirez la poussière de la vitre de numérisation, du coussin de séparation et des rouleaux à l'intérieur du scanner (parties indiquées sur l'illustration).

Retirez la poussière présente sur la vitre de numérisation à l'aide d'un chiffon sec et propre.

Retirez la poussière des rouleaux à l'aide d'un chiffon ayant été plongé dans de l'eau, puis essuyez les rouleaux avec un chiffon doux, sec et propre.

Retirez les rouleaux d'alimentation avant de les nettoyer. Pour plus de détails sur le retrait, consultez Retrait et fixation du rouleau d'alimentation.

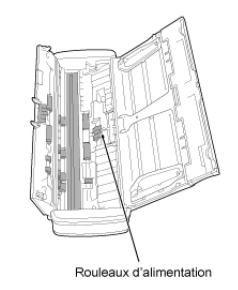

# 

Ne vaporisez pas d'eau ou de détergent neutre directement sur le scanner. Des mécanismes de précision, tels que la source lumineuse, risquent d'être mouillés et de provoquer des dysfonctionnements.

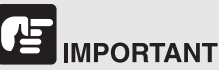

ou votre revendeur local agréé Canon.

Si la vitre du capteur est rayée, des traces risquent d'apparaître sur les images et des erreurs d'alimentation peuvent se produire. Si la vitre présente des rayures, contactez un représentant du service après-vente

# Chapitre 8 Retrait et fixation du rouleau d'alimentation et du coussin de séparation

Lorsque vous devez remplacer le coussin de séparation, suivez la procédure suivante pour retirer le coussin usagé et fixer le nouveau à l'unité.

| Remplacement des consommables5                 | 8 |
|------------------------------------------------|---|
| Retrait et fixation du rouleau d'alimentation6 | 0 |
| Retrait et fixation du coussin de séparation6  | 1 |

## **Remplacement des consommables**

Les rouleaux d'alimentation et le coussin de séparation à l'intérieur du scanner sont des consommables et s'usent avec la numérisation. Si le rouleau d'alimentation, le coussin de séparation ou les deux sont usés, les documents risquent de ne pas être alimentés correctement et des bourrages papier risquent de se produire. Quand le nombre total de pages de documents alimentées dans le scanner dépasse la quantité suivante, un message s'affiche quand le scanner est raccordé à l'ordinateur. Dans ce cas, vous devez remplacer la pièce indiquée dans le message.

# 

Pour obtenir des informations détaillées au sujet des pièces de rechange, contactez un représentant du service après-vente ou votre revendeur local agréé Canon.

## Rouleau d'alimentation : 100 000 feuilles

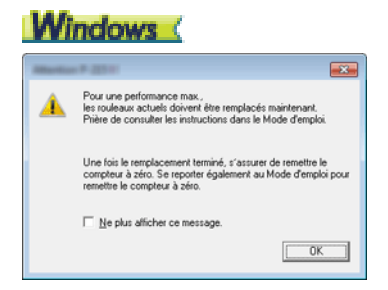

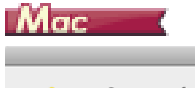

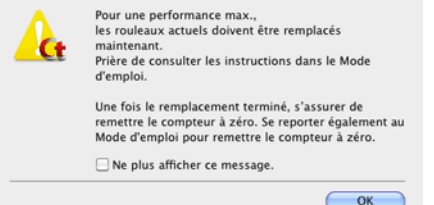

## Coussin de séparation : 10 000 feuilles

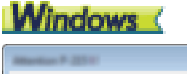

| _        |                                                                                                    |
|----------|----------------------------------------------------------------------------------------------------|
| <u> </u> | Pour une performance max.,<br>le coussin actuel doit être remplacé maintenant.<br>Prière de consulter les instructions dans le Mode d'emploi.              |
|          | Une fois le remplacement terminé, s'assurer de remettre le<br>compteur à zéro. Se reporter également au Mode d'emploi pour<br>remettre le compteur à zéro. |
|          | ∏ <u>N</u> e plus afficher ce message.                                                                                                    |
|          | OK                                                                                                    |

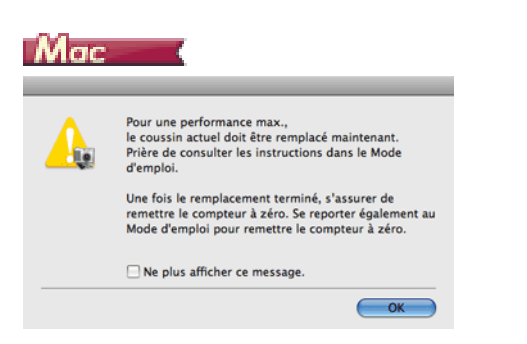

De plus, le compteur dans le scanner qui enregistre le nombre de pages alimentées doit également être réinitialisé lorsque vous remplacez les rouleaux. Pour plus de détails sur la réinitialisation du compteur, consultez "Paramètres d'environnement" à la p.43.

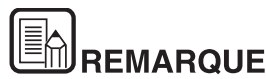

Ce message sert uniquement de guide approximatif pour vous indiquer quand changer le rouleau d'alimentation et le coussin de séparation.

Ils peuvent s'user plus rapidement si, par exemple, vous numérisez beaucoup de pages à surface rugueuse.

## Retrait et fixation du rouleau d'alimentation

Pour démonter ou monter le rouleau d'alimentation, procédez comme suit.

## Retrait du rouleau d'alimentation

1 Ouvrez le bac d'alimentation.

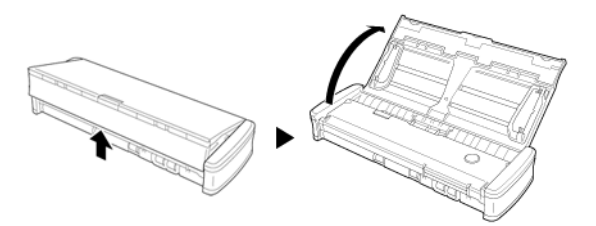

2 Ouvrez le couvercle du chargeur.

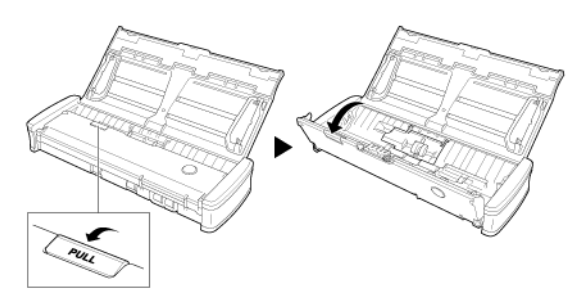

3 Ouvrez le couvercle du rouleau.

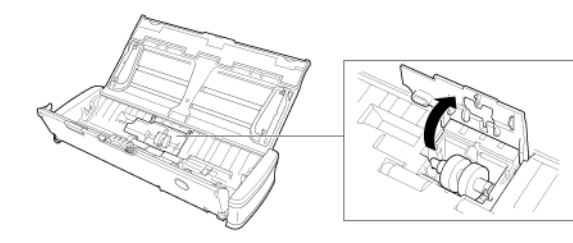

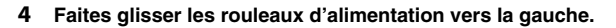

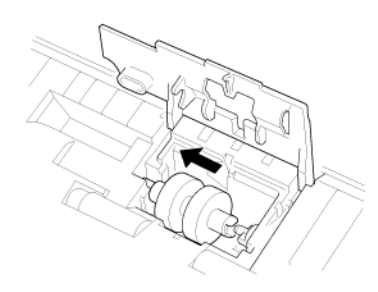

5 Retirez les rouleaux d'alimentation.

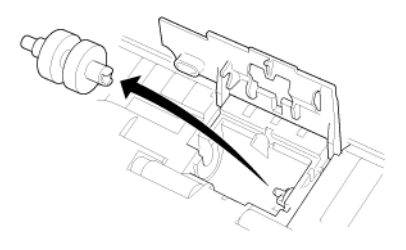

## Fixation du rouleau d'alimentation

Utilisez la procédure suivante pour remplacer le rouleau d'alimentation.

1 Fixez les nouveaux rouleaux d'alimentation. Alignez l'entaille du rouleau avec l'axe du côté de l'unité principale.

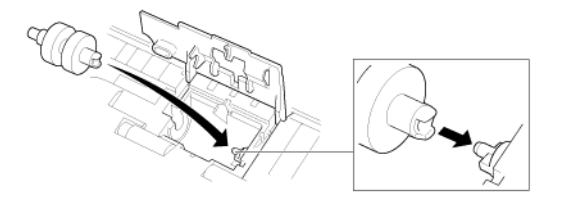

2 Faites glisser les rouleaux d'alimentation vers la droite.

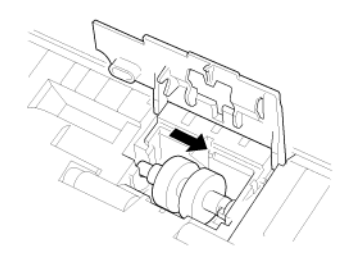

**3** Fermez complètement le couvercle du rouleau jusqu'au déclic.

Assurez-vous de fermer le couvercle du rouleau jusqu'au déclic. Si vous ne fermez pas bien le couvercle d'alimentation, cela risque de provoquer des problèmes d'alimentation des documents.

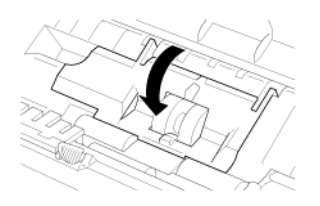

4 Fermez le couvercle du chargeur.

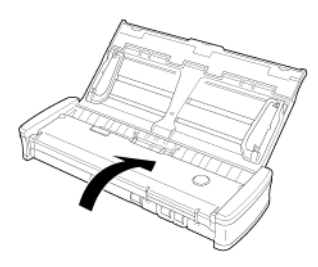

# Retrait et fixation du coussin de séparation

Lorsque vous devez remplacer le coussin de séparation, suivez la procédure suivante pour retirer le coussin usagé et fixer le nouveau à l'unité.

## Retrait du coussin de séparation

1 Ouvrez le bac d'alimentation.

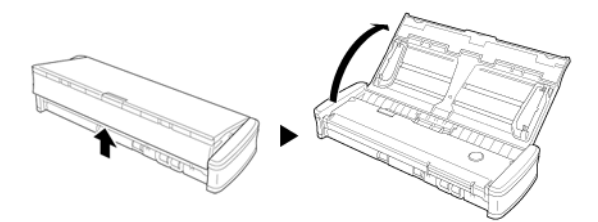

2 Ouvrez le couvercle du chargeur.

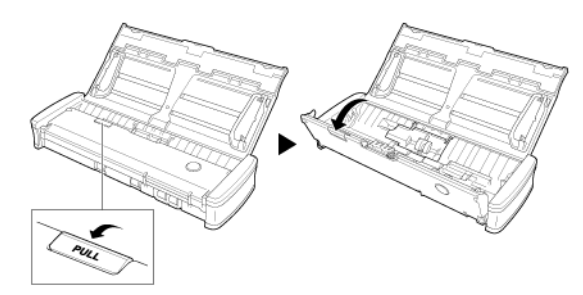

3 Retirez le coussin de séparation.

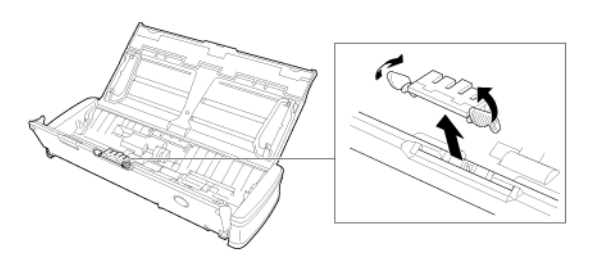

## Fixation du coussin de séparation

1 Fixez le nouveau coussin de séparation.

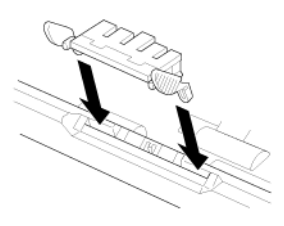

2 Fermez le couvercle du chargeur.

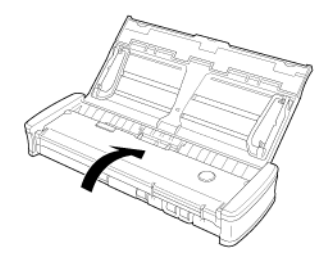

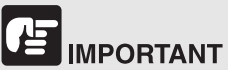

Fixez solidement le coussin de séparation jusqu'au déclic. Si le coussin n'est pas fixé complètement, des erreurs d'alimentation risquent de se produire.

# Chapitre 9 Mise à jour de CaptureOnTouch Lite

Si l'écran d'avis de mise à jour du logiciel s'affiche au démarrage de CaptureOnTouch Lite, téléchargez le fichier de mise à jour et mettez à jour CaptureOnTouch Lite.

| Comment mettre à jour . | 63 |
|-------------------------|----|
|-------------------------|----|

## Comment mettre à jour

L'écran d'avis de mise à jour apparaît quand il y a une mise à jour pour CaptureOnTouch Lite et CaptureOnTouch Lite a démarré lorsque l'ordinateur est connecté à Internet.

1 Cliquez sur le bouton [OK] dans l'écran d'avis de mise à jour.

Le navigateur Web démarre, et le téléchargement du fichier de mise à jour commence.

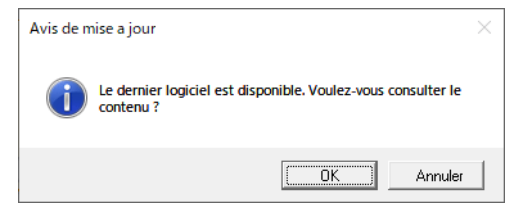

2 Suivez les instructions à l'écran pour installer la mise à jour.

# **Chapitre 10 Dépannage**

| Élimination des bourrages papier | . 64 |
|----------------------------------|------|
| Problèmes et solutions communs   | . 66 |
| Dépannage logiciel               | . 68 |
| Conseils utiles                  | . 69 |

## Élimination des bourrages papier

Si un bourrage papier survient au cours de la numérisation, procédez comme suit pour l'éliminer.

# 

Soyez prudent lorsque vous retirez le papier coincé. Vous pouvez vous couper les doigts sur le bord des feuilles de papier.

1 Retirez tous les documents restant dans le bac d'alimentation.

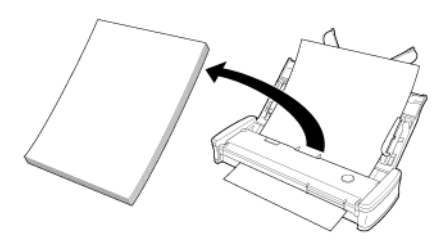

2 Ouvrez le couvercle du chargeur.

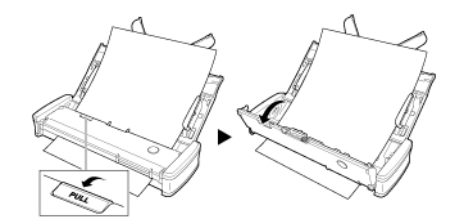

3 Retirez le document coincé du côté alimentation ou du côté éjection.

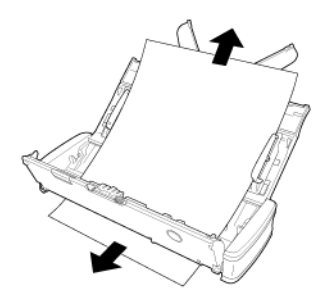

## 

Tirez soigneusement sur le document sans trop forcer. Si le papier coincé se déchire, assurez-vous de retirer tous les morceaux restants. Veillez également à ce que le document ne se prenne pas dans les guides de carte.

4 Fermez le couvercle du chargeur.

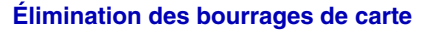

Si une carte est insérée dans l'orifice selon un certain angle, la carte peut provoquer un bourrage pendant la numérisation.

Si un bourrage de carte se produit, essayez de tirer sur la carte ou d'ouvrir le couvercle du chargeur pour retirer la carte.

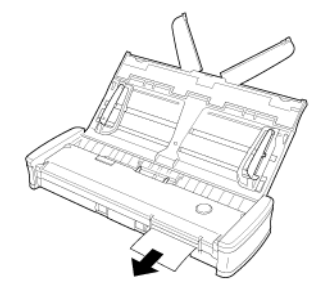

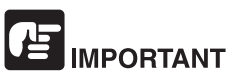

Lorsque vous ouvrez le couvercle du chargeur pour retirer un bourrage de carte, ouvrez lentement le couvercle. Si vous ouvrez trop largement le couvercle du chargeur, il fera pression sur la carte et pourrait l'endommager.

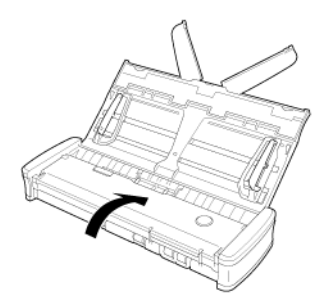

Une fois le papier coincé enlevé, vérifiez que la dernière page a été numérisée correctement et poursuivez la numérisation.

## Problèmes et solutions communs

# Cette section donne les solutions recommandées aux problèmes communs.

Si vous avez un problème qui n'est pas résolu par ce qui suit, contactez votre revendeur local agréé Canon.

#### Q1 Le scanner ne se met pas sous tension.

- A1 1 Le scanner reste hors tension quand le bac d'alimentation est fermé. Quand vous ouvrez le bac d'alimentation, le scanner se met automatiquement sous tension.
  - 2 Si le scanner est raccordé à l'ordinateur via un concentrateur USB, essayez de retirer ce dernier et de raccorder directement le scanner à l'ordinateur.

#### Q2 Le scanner n'est pas reconnu.

- A2 1 Vérifiez que le scanner est correctement raccordé à l'ordinateur via un câble USB.
  - 2 Vérifiez que le scanner est sous tension. Reportez-vous au "Q1" "Le scanner ne se met pas sous tension." précédent si le scanner ne se met pas sous tension.
  - 3 Il se peut que l'interface USB de l'ordinateur ne prenne pas en charge le scanner. Il n'est pas garanti que le scanner fonctionne avec toutes les interfaces USB.
  - 4 Vérifiez que vous utilisez bien le câble USB fourni pour raccorder le scanner à l'ordinateur. Il n'est pas garanti que le scanner fonctionne avec tous les câbles USB existants.
  - 5 Si le scanner est raccordé à l'ordinateur via un concentrateur USB, essayez de retirer ce dernier et de raccorder directement le scanner à l'ordinateur.

# Q3 Les documents sont alimentés de travers (les images numérisées sont inclinées).

- A3 1 Diminuez le nombre de page que vous chargez en une fois dans le scanner, puis relancez la numerisation.
  - 2 Alignez les guides de document de manière à les faire correspondre au mieux avec le format des documents et alimentez ces derniers de façon bien droite.
  - 3 Réglez [Redresse automatiquement les images asymétriques] sur une valeur autre que [OFF] dans les paramètres du mode de numérisation.
  - 4 Si beaucoup de pages ont été numérisées depuis le dernier nettoyage des rouleaux, nettoyez les rouleaux et le coussin de séparation. Si vous nettoyez le scanner, reportez-vous à la section "Nettoyage de la vitre de numérisation et des rouleaux" à la p.57. Si vous remplacez le coussin de séparation, reportez-vous à la section "Remplacement des consommables" à la p.58.
  - 5 Vérifiez que le coussin de séparation est solidement fixé.
  - 6 Une numérisation parfaitement droite peut être impossible pour le document en raison de la conception structurelle du scanner.

#### Q4 CaptureOnTouch Lite ne démarre pas.

A4 Si l'accès aux périphériques USB est bloqué par un logiciel de sécurité, il se peut que vous ne puissiez pas utiliser CaptureOnTouch Lite.

#### Q5 Des lignes blanches ou des stries apparaissent sur les images numérisées

A5 Nettoyez les deux côtés de la vitre de numérisation, ainsi que les rouleaux. Si vous trouvez une substance collante telle que de la colle ou du liquide de correction, essuyez avec soin en appliquant une pression suffisante pour nettoyer la zone où apparaissent les lignes. Pour le nettoyage de l'appareil de numérisation, reportez-vous au "Chapitre 7 Maintenance régulière". Si le problème ne peut pas être résolu par un bon nettoyage, il se peut que la vitre interne soit rayée. Contactez votre revendeur local agréé Canon.

#### Q6 II manque des pages.

A6 Ensuite, le paramètre [Face de numérisation] dans la boîte de dialogue des paramètres avancés est [Ignorer les pages blanches], les documents comportant très peu de noir risquent d'être ignorés par inadvertance. Diminuez la valeur de [Spécifier la probabilité d'ignorer page blanche] "Si vous souhaitez supprimer les images de pages blanches dans des documents recto-verso" à la p.44, ou sélectionnez un autre paramètre de mode de numérisation tel que [Recto] ou [Recto-verso]. Si les pages sont ignorées en raison d'une double alimentation des documents, consultez "Q7" "Bourrage de documents (ou double alimentation)."

#### Q7 Bourrage de documents (ou double alimentation).

- A7 1 Si le rouleau d'alimentation et le coussin de séparation ont été installés correctement, nettoyez-les si nécessaire. Pour le nettoyage et le remplacement, reportez-vous au "Chapitre 8 Retrait et fixation du rouleau d'alimentation et du coussin de séparation".
  - 2 Il peut être impossible d'obtenir une bonne numérisation lorsque les pages d'un document sont collées entre elles par l'électricité statique. Séparez les pages du document avant de les charger.

#### Q8 Plusieurs pages d'images numérisées ne peuvent pas être enregistrées dans un seul fichier.

- A8 En fonction du format de fichier, plusieurs pages d'images numérisées ne peuvent pas être enregistrées dans un seul fichier avec CaptureOnTouch Lite.
  - BMP, JPEG : toujours sauvegarder une page par fichier.
  - PPTX : toujours sauvegarder de nombreuses pages par fichier.
  - TIFF, PDF : vous pouvez choisir d'enregistrer les images numérisées dans des fichiers d'une seule page ou de plusieurs pages dans la boîte de dialogue affichée, en cliquant sur le bouton [Paramètres de détail] de [Type de fichier] dans l'écran d'édition du panneau sortie.
  - Pour l'écran d'édition du panneau sortie, consultez "Paramétrage de la sortie" à la p.42.

#### Q9 Tous les documents placés ont été numérisés, mais l'image numérisée n'apparaît pas dans l'application.

A9 Lorsque [Panneau de saisie] ou [Alimentation automatique] est sélectionné comme méthode de chargement dans la boîte de dialogue des paramètres avancés, l'opération de numérisation continuera même après que tous les documents sont numérisés, car le scanner attend que des documents supplémentaires soient chargés. Pour terminer le processus et envoyer les images numérisées à l'application, appuyez sur le bouton [ARRETER] (pour Windows) ou [Terminer] (pour macOS) sur le panneau de commande.

#### Q10 La mémoire est insuffisante et la numérisation s'arrête.

- A10 Si vous configurez des conditions de numérisation qui utilisent une grande partie de la mémoire de l'ordinateur, la numérisation peut s'arrêter en raison d'une mémoire insuffisante. Bien que cela dépende de la taille de la mémoire de l'ordinateur, la possibilité de mémoire insuffisante augmente si certaines des conditions de numérisation suivantes sont définies en même temps.
  - [Mode couleur] est défini sur [Couleur 24 bits].
  - Un grand format de page (par exemple Légal) est spécifié pour [Format de page]. Alternativement, le format de page est défini sur [Maximum scanner].
  - Une résolution élevée (600 ppp, etc.) est spécifiée pour [Points par pouce].

Si un message d'erreur apparaît en raison d'une mémoire insuffisante lors d'une numérisation, interrompez la numérisation, modifiez les paramètres de numérisation (diminuez par exemple la résolution ou le format de la page), puis relancez la numérisation. De plus, la quantité de mémoire utilisée peut être réduite en désactivant [Réduction de moiré] et [Empêcher les décalages / Retirer l'arrière-plan] si ces éléments sont activés.

# Q11 Le scanner émet un bruit inhabituel lors de l'alimentation des documents.

A11 La qualité du papier de certains documents peut provoquer des bruits inhabituels, mais cela n'indique pas un dysfonctionnement.

## Dépannage logiciel

Cette section décrit les problèmes de dépannage et les solutions pour l'utilisation de CaptureOnTouch Lite.

#### Si la numérisation est trop lente

- 1 Le cas échéant, fermez tous les autres programmes ouverts.
- 2 La numérisation peut être ralentie par un manque de mémoire causé par des applications résidentes telles que des programmes antivirus. Le cas échéant, fermez ces programmes résidents pour libérer de l'espace mémoire.
- 3 Lorsqu'il n'y a pas suffisamment d'espace sur le disque dur, il se peut que le scanner soit incapable de créer les fichiers temporaires nécessaires des données numérisées. Supprimez toutes les données inutiles du disque dur pour libérer de l'espace.
- 4 La numérisation est lente si le port USB de l'ordinateur n'est pas compatible avec Hi-Speed USB 2.0.
- 5 Si vous utilisez un câble USB commun non compatible avec Hi-Speed USB 2.0, remplacez le câble par le câble compatible fourni.
- 6 Lorsque le scanner est raccordé à l'ordinateur via un concentrateur USB non compatible avec Hi-Speed USB 2.0, retirez le concentrateur et raccordez directement le scanner à l'ordinateur.

Si les fichiers images numérisés ne s'ouvrent pas dans une application

1 Les images numérisées enregistrées dans des fichiers TIFF de plusieurs pages s'ouvrent uniquement dans des programmes prenant en charge ce format de fichier. 2 Les images enregistrées sous forme de fichiers TIFF compressés (à une seule et plusieurs pages) s'ouvrent uniquement dans des programmes prenant en charge le format compressé. Cela peut arriver avec des programmes non compatibles avec CaptureOnTouch Lite. Dans ce cas, avant la numérisation, sélectionnez "Aucun" comme format de compression du fichier image.

# Un problème d'affichage est visible sur l'écran de l'interface utilisateur de CaptureOnTouch Lite

En fonction de l'ordinateur utilisé, la présence d'un trop grand nombre de panneaux du mode de numérisation, de panneaux sortie peut entraîner un problème d'affichage sur l'écran de l'interface utilisateur. Supprimez tout panneau que vous ne comptez pas utiliser.

## **Conseils utiles**

Vous trouverez ci-après des conseils utiles pour la numérisation de vos documents.

# Où sont enregistrées les images numérisées ? La destination d'enregistrement peut-elle être modifiée ?

Les images sont enregistrées aux emplacements suivants, selon les paramètres du programme. Tous les emplacements de destination peuvent être modifiés au profit d'autres dossiers.

CaptureOnTouch Lite

Les images sont enregistrées dans la destination de sortie définie dans le panneau sortie.

#### Comment configurer les paramètres de numérisation ?

CaptureOnTouch Lite

Cliquez sur le bouton d'édition ([  $\checkmark$  ]) dans le panneau du mode de numérisation puis éditez les paramètres de numérisation dans l'écran affiché.

# Comment puis-je enregistrer plusieurs pages en un seul fichier ou enregistrer un fichier par page ?

Lorsque des images numérisées sont enregistrées au format BMP, PNG ou JPEG, chaque page est toujours enregistrée sous la forme d'un fichier distinct.

Lorsque des images numérisées sont enregistrées au PPTX, plusieurs pages sont toujours enregistrées dans un seul fichier.

Lorsque des images numérisées sont enregistrées au format PDF ou TIFF, vous pouvez décider de les enregistrer sous forme de fichiers de plusieurs pages ou d'une seule page. Consultez aussi Q8 dans "Problèmes et solutions communs" à la p.66.

# Puis-je copier ou sauvegarder les configurations des paramètres du scanner ?

La sauvegarde n'est pas possible.

# Quelles sont les règles à appliquer aux noms de fichiers des images numérisées ?

CaptureOnTouch Lite

Les noms de fichier des images numérisées sont définis en fonction des paramètres du panneau sortie.

Cliquez sur le bouton d'édition ([ 🔗 ]) dans le panneau sortie puis définissez le nom de fichier dans [Nom de fichier] dans l'écran affiché.

Si vous activez [Utiliser la boîte de dialogue des paramètres avancés] de [Nom de fichier] et que vous cliquez ensuite sur le bouton [Paramètres de détail], la boîte de dialogue [Param. nom fichier] apparaît. Le nom du fichier de l'image numérisée est déterminé en définissant une partie ou la totalité des trois éléments dans cette boîte de dialogue.

| Paramètre                                | Description                                                                                                    |
|------------------------------------------|----------------------------------------------------------------------------------------------------|
| Nom de fichier                           | Ligne de texte spécifique à intégrer au nom de fichier.                                                                                                    |
| Ajouter la date et l'heure               | Ajoute la date et l'heure aux noms de fichier.<br>Sélectionnez le format de date dans la liste<br>déroulante. YYYY (AAAA) = année, MM = mois<br>et DD (JJ) = jour du mois. L'heure est ajoutée<br>après la date. |
| Ajouter un compteur au nom<br>du fichier | Ajoute des numéros de série dans l'ordre<br>d'enregistrement des images numérisées.<br>Spécifiez le nombre de chiffres et le nombre de<br>départ.                                                                |

Un nom de fichier type est affiché comme [Nom de fichier] dans la boîte de dialogue [Param. nom fichier].

# Comme puis-je ignorer les pages blanches et numériser uniquement les pages non blanches ?

Spécifiez [Ignorer les pages blanches] dans l'écran d'édition ou la boîte de dialogue des paramètres avancés du panneau du mode de numérisation, puis numérisez.

#### Comment puis-je numériser des cartes en plastique ?

Réglez [Format de la page] sur [Faire correspondre à la taille d'origine] ([Détecter automatiquement] dans la boîte de dialogue des paramètres avancés d'macOS) dans l'écran d'édition ou dans la boîte de dialogue des paramètres avancés du panneau du mode de numérisation, puis numérisez. Pour plus de détails, consultez "Placement des cartes" à la p.21.

# Comment puis-je charger et numériser des documents de plusieurs formats ?

Réglez [Format de la page] sur [Faire correspondre à la taille d'origine] ([Détecter automatiquement] dans la boîte de dialogue des paramètres avancés d'macOS) dans l'écran d'édition ou dans la boîte de dialogue des paramètres avancés du panneau du mode de numérisation, puis numérisez.

# Quelle est la meilleure manière de numériser des cartes de visite ?

Réglez [Format de la page] sur [Faire correspondre à la taille d'origine] ([Détecter automatiquement] dans la boîte de dialogue des paramètres avancés d'macOS) dans l'écran d'édition ou dans la boîte de dialogue des paramètres avancés du panneau du mode de numérisation, puis numérisez.

## Les bords de l'image numérisée sont perdus lors de la numérisation avec le réglage de [Format de page] sur [Faire correspondre à la taille d'origine] (Windows) ou [Détecter automatiquement] (macOS) dans la boîte de dialogue des paramètres avancés.

#### Comment numériser correctement sans perte ?

Décochez la case de [Recadrage] dans l'onglet [Traitement d'image] (Windows) / Décochez la case de la boîte de dialogue [Trimming] qui apparaît lorsque vous cliquez sur [Suite] (macOS) dans la boîte de dialogue des paramètres avancés. Vous pouvez aussi régler [Format de la page] sur [Faire correspondre à la taille d'origine] ([Détecter automatiquement] dans la boîte de dialogue des paramètres avancés d'macOS) dans l'écran d'édition ou dans la boîte de dialogue des paramètres avancés du panneau du mode de numérisation, puis numérisez.

# Comment utiliser la fonction de détection de couleur de document automatique ?

CaptureOnTouch Lite comprend une fonction qui détecte automatiquement le mode de couleur à partir du contenu du document.

Les modes qui peuvent être détectés par cette fonction de détection automatique diffèrent selon l'écran de paramétrage de la fonction de détection automatique.

| Condition                                                                                                    | Modes pouvant être détectés                                                                                                    |
|----------------------------------------------------------------------------------------------------|----------------------------------------------------------------------------------------------------|
| Lorsque [Mode couleur] dans l'écran<br>d'édition du panneau du mode de<br>numérisation de CaptureOnTouch<br>Lite est réglé sur [Détecter<br>automatiquement]                                             | [Couleur ou Gris]                                                                                                    |
| Lorsque [Mode couleur] pour la boîte<br>de dialogue des paramètres avancés<br>est réglé sur [Détecter<br>automatiquement] et que les<br>paramètres avancés sont définis<br>pour la détection automatique | L'un des modes suivants peut être<br>sélectionné :<br>• [Couleur ou Gris]<br>• [Couleur ou Binaire]<br>• [Couleur, Gris ou binaire] |

# Chapitre 11 Annexe

| Caractéristiques techniques | 71 |
|-----------------------------|----|
| Pièces de remplacement      | 72 |
| Options                     | 72 |
| Dimensions                  | 73 |

# Caractéristiques techniques

## Unité principale

|                                                                                                    | Type                                                                                                    | Scanner de b           | er de bureau à chargeur de feuilles                                                                           |  |  |
|----------------------------------------------------------------------------------------------------|----------------------------------------------------------------------------------------------------|------------------------|----------------------------------------------------------------------------------------------------|--|--|
|                                                                                                    | Format de do                                                                                                    | cument a num           |                                                                                                    |  |  |
|                                                                                                    | Papier                                                                                                    | Largeur                | 50,8 a 216 mm (2 a 8,5")                                                                                      |  |  |
|                                                                                                    | ordinaire                                                                                                    | Longueur               | 70 à 356 mm (2,756 à 14")                                                                                     |  |  |
|                                                                                                    |                                                                                                    | Épaisseur<br>(densité) | 64 à 128 g/m² (17 à 34 lb bond)<br>Épaisseur de 0,08 à 0,15 mm (0,0031 à 0,0059")                             |  |  |
|                                                                                                    | Carte de                                                                                                    | Largeur                | 49 à 55 mm (1,93 à 2,17")                                                                                     |  |  |
|                                                                                                    | visite                                                                                                    | Longueur               | 85 à 91 mm (3,35 à 3,58")                                                                                     |  |  |
|                                                                                                    |                                                                                                    | Épaisseur<br>(densité) | 128 à 225 g/m <sup>2</sup> (34 à 60 lb bond)<br>Épaisseur 0,15 à 0,3 mm (0,0059 à 0,0118")                    |  |  |
|                                                                                                    | Carte (ISO/                                                                                                    | Largeur                | 86 mm (3,39")                                                                                                 |  |  |
|                                                                                                    | IEC norme)                                                                                                    | Longueur               | 54 mm (2,13")                                                                                                 |  |  |
|                                                                                                    |                                                                                                    | Épaisseur              | 0,76 mm (0,03") ou moins<br>Jusqu'à 1,4 mm (0,055") pour les cartes gaufrées                                  |  |  |
| Méthode d'alimentation de Automatique<br>document                                                                    |                                                                                                    | Automatique            |                                                                                                    |  |  |
| Capteur de numérisation                                                                                              |                                                                                                    | umérisation            | Capteur de contact                                                                                            |  |  |
| Source lumineuse                                                                                                    |                                                                                                    | euse                   | DEL                                                                                                    |  |  |
| Face de numérisation                                                                                                 |                                                                                                    | érisation              | Recto/Recto-verso                                                                                             |  |  |
| Modes de numérisation                                                                                                |                                                                                                    | mérisation             | Noir et blanc, Diffusion d'erreurs, Échelle de gris à 256 niveaux, Améliorations poussées II, Couleur 24 bits |  |  |
| Résolution de<br>numérisation                                                                                        |                                                                                                    | e                      | 150 x 150 ppp/200 x 200 ppp/300 x 300 ppp/<br>400 x 400 ppp/600 x 600 ppp                                     |  |  |
| Vitesse de numérisation (Conditions : unité centrale Core 2 Duo 2,53 GHz,<br>mémoire de 2 Go, format de document A4) |                                                                                                    |                        |                                                                                                    |  |  |
|                                                                                                    | Échelle de<br>gris                                                                                                    | Recto                  | 200 x 200 ppp 12 pages/minute<br>300 x 300 ppp 12 pages/minute                                                |  |  |
|                                                                                                    |                                                                                                    | Recto-verso            | 200 x 200 ppp 14 images/minute<br>300 x 300 ppp 14 images/minute                                              |  |  |
|                                                                                                    | Couleur<br>24 bits                                                                                                    | Recto                  | 200 x 200 ppp 9 pages/minute<br>300 x 300 ppp 6 pages/minute                                                  |  |  |
|                                                                                                    |                                                                                                    | Recto-verso            | 200 x 200 ppp 10 images/minute<br>300 x 300 ppp 6 images/minute                                               |  |  |
|                                                                                                    | * Lors de la numérisation en mode recto-verso avec une alimentation par bus<br>USB 2.0 uniquement, la consommation électrique du scanner peut fluctuer<br>selon le type de document numérisé et la charge de traitement du scanner.<br>Dans ce cas, la vitesse de numérisation peut varier. |                        |                                                                                                    |  |  |

Interface

Hi-Speed USB 2.0

Dimensions extérieures (L x P x H) Bac d'alimentation des documents fermé : 285 × 95 × 40 mm (11,22 × 3,74 × 1,57") Bac d'alimentation des documents ouvert :  $285 \times 257 \times 174$  mm (11,22 × 10,12 × 6,85") Poids Environ 1 kg (2,20 lb) Alimentation Avec une alimentation par bus USB (USB 2.0 : 500 mA (câble de communication uniquement) Consommati on électrique Câble USB uniquement USB 2.0 : 2.5 W En mode 1,5 W d'économie d'énergie : Hors tension 0,1 W ou moins (OFF) Bruit Inférieur à 66 dB **Operating Environment** Température : 15°C à 70°C (59°F à 81,5°F) Humidité : 25% à 75% d'humidité relative

## Pièces de remplacement

### Coussin de séparation (référence de produit : 4971C001)

Il s'agit du coussin de séparation de remplacement. Pour en savoir plus sur la procédure de remplacement, consultez "Retrait et fixation du coussin de séparation".

#### Rouleaux d'alimentation (référence de produit : 6144B002)

Il s'agit de remplacement des rouleaux d'alimentation. Pour en savoir plus sur la procédure de remplacement, consultez "Retrait et fixation du rouleau d'alimentation".

Pour obtenir des informations détaillées au sujet des pièces de rechange, contactez un représentant du service après-vente ou votre revendeur local agréé Canon.

Les caractéristiques techniques du produit peuvent être modifiées sans préavis.

## Options

#### Câble USB (référence de produit : 6144B003)

Ce câble USB a été spécialement conçu pour raccorder le scanner à l'ordinateur.

### Sacoche de transport (référence de produit : 4179B003)

Cette sacoche est utilisée pour ranger le scanner lorsque vous le transportez.
# Dimensions

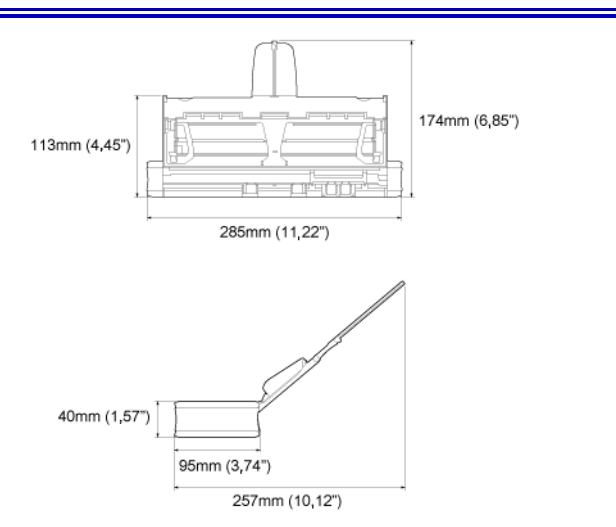

# WEEE CAUTION

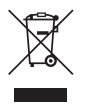

### English

# Only for European Union and EEA (Norway, Iceland and Liechtenstein)

This symbol indicates that this product is not to be disposed of with your household waste, according to the WEEE Directive (2012/19/EU) and national legislation. This product should be handed over to a designated collection point, e.g., on an authorized one-for-one basis when you buy a new similar product or to an authorized collection site for recycling waste electrical and electronic equipment (EEE). Improper handling of this type of waste could have a possible negative impact on the environment and human health due to potentially hazardous substances that are generally associated with EEE. At the same time, your cooperation in the correct disposal of this product will contribute to the effective usage of natural resources. For more information about where you can drop off your waste authority, approved WEEE scheme or your household waste disposal service. For more information regarding return and recycling of WEEE products, please visit www.canon-europe.com/weee.

### Français

# Union Européenne, Norvège, Islande et Liechtenstein uniquement.

Ce symbole indique que ce produit ne doit pas être jeté avec les ordures ménagères, conformément à la directive DEEE (2012/19/UE) et à la réglementation de votre pays. Ce produit doit être confié au distributeur à chaque fois que vous achetez un produit neuf similaire, ou à un point de collecte mis en place par les collectivités locales pour le recyclage des Déchets des Équipements Électriques et Électroniques (DEEE). Le traitement inapproprié de ce type de déchet risque d'avoir des répercussions sur l'environnement et la santé humaine, du fait de la présence de substances potentiellement dangereuses généralement

associées aux équipements électriques et électroniques. Parallèlement, votre entière coopération dans le cadre de la mise au rebut correcte de ce produit favorisera une meilleure utilisation des ressources naturelles. Pour plus d'informations sur les points de collecte des équipements à recycler, contactez vos services municipaux, les autorités locales compétentes, le plan DEEE approuvé ou le service d'enlèvement des ordures ménagères. Pour plus d'informations sur le retour et le recyclage des produits DEEE, consultez le site: www.canon-europe.com/weee.

### Deutsch

# Nur für Europäische Union und EWR (Norwegen, Island und Liechtenstein)

Dieses Symbol weist darauf hin, dass dieses Produkt gemäß der EU-Richtlinie über Elektro- und Elektronik-Altgeräte (2012/19/EU) und nationalen Gesetzen nicht über den Hausmüll entsorat werden darf. Dieses Produkt muss bei einer dafür vorgesehenen Sammelstelle abgegeben werden. Dies kann z. B. durch Rückgabe beim Kauf eines ähnlichen Produkts oder durch Abgabe bei einer autorisierten Sammelstelle für die Wiederaufbereitung von Elektro- und Elektronik-Altgeräten geschehen. Der unsachgemäße Umgang mit Altgeräten kann aufgrund potentiell gefährlicher Stoffe, die generell mit Elektro- und Elektronik-Altgeräten in Verbindung stehen, negative Auswirkungen auf die Umwelt und die menschliche Gesundheit haben. Durch die umweltgerechte Entsorgung dieses Produkts tragen Sie außerdem zu einer effektiven Nutzung natürlicher Ressourcen bei. Informationen zu Sammelstellen für Altgeräte erhalten Sie bei Ihrer Stadtverwaltung, dem öffentlich-rechtlichen Entsorgungsträger, einer autorisierten Stelle für die Entsorgung von Elektro- und Elektronik-Altgeräten oder Ihrem örtlichen Entsorgungsunternehmen. Weitere Informationen zur Rückgabe und Entsorgung von Elektro- und Elektronik-Altgeräten finden Sie unter www.canon-europe.com/weee.

### Italiano

# Solo per Unione Europea e SEE (Norvegia, Islanda e Liechtenstein)

Questo simbolo indica che il prodotto deve essere oggetto di raccolta separata in conformità alla Direttiva RAEE (2012/19/UE) e alla normativa locale vigente. Il prodotto deve essere smaltito presso un centro di raccolta differenziata, un distributore autorizzato che applichi il principio dell"uno contro uno", ovvero del ritiro della vecchia apparecchiatura elettrica al momento dell'acquisto di una nuova, o un impianto autorizzato al riciclaggio dei rifiuti di apparecchiature elettriche ed elettroniche. La gestione impropria di questo tipo di rifiuti può avere un impatto negativo sull'ambiente e sulla salute umana causato dalle sostanze potenzialmente pericolose che potrebbero essere contenute nelle apparecchiature elettriche ed elettroniche. Un corretto smaltimento di tali prodotti contribuirà inoltre a un uso efficace delle risorse naturali ed eviterà di incorrere nelle sanzioni amministrative di cui all'art. 255 e successivi del Decreto Legislativo n. 152/06. Per ulteriori informazioni sullo smaltimento e il recupero dei Rifiuti di Apparecchiature Elettriche ed Elettroniche, consultare la Direttiva RAEE, rivolgersi alle autorità competenti, oppure visitare il sito www.canon-europe.com/weee.

## Español

# Sólo para la Unión Europea y el Área Económica Europea (Noruega, Islandia y Liechtenstein)

Este símbolo indica que este producto no debe desecharse con los desperdicios domésticos, de acuerdo con la directiva RAEE (2012/19/UE) v con la legislación nacional. Este producto debe entregarse en uno de los puntos de recogida designados, como por ejemplo, entregándolo en el lugar de venta al comprar un producto similar o depositándolo en un lugar de recogida autorizado para el reciclado de residuos de aparatos eléctricos y electrónicos (RAEE). La manipulación inapropiada de este tipo de desechos podría tener un impacto negativo en el entorno y la salud humana, debido a las sustancias potencialmente peligrosas que normalmente están asociadas con los RAEE. Al mismo tiempo, su cooperación a la hora de desechar correctamente este producto contribuirá a la utilización eficaz de los recursos naturales. Para más información sobre cómo puede eliminar el equipo para su reciclado, póngase en contacto con las autoridades locales, con las autoridades encargadas de los desechos, con un sistema de gestión RAEE autorizado o con el servicio de recogida de basuras doméstico. Si desea más

información acerca de la devolución y reciclado de RAEE, visite la web <u>www.canon-europe.com/weee</u>.

### Nederlands

# Uitsluitend bestemd voor de Europese Unie en EER (Noorwegen, IJsland en Liechtenstein)

Dit symbool geeft aan dat dit product in overeenstemming met de AEEArichtlijn (2012/19/EU) en de nationale wetgeving niet mag worden afgevoerd met het huishoudelijk afval. Dit product moet worden ingeleverd bij een aangewezen, geautoriseerd inzamelpunt, bijvoorbeeld wanneer u een nieuw gelijksoortig product aanschaft, of bij een geautoriseerd inzamelpunt voor hergebruik van elektrische en elektronische apparatuur (EEA). Een onjuiste afvoer van dit type afval kan leiden tot negatieve effecten op het milieu en de volksgezondheid als gevolg van potentieel gevaarlijke stoffen die veel voorkomen in elektrische en elektronische apparatuur (EEA). Bovendien werkt u door een juiste afvoer van dit product mee aan het effectieve gebruik van natuurlijke hulpbronnen. Voor meer informatie over waar u uw afgedankte apparatuur kunt inleveren voor recycling kunt u contact opnemen met het gemeentehuis in uw woonplaats, de reinigingsdienst, of het afvalverwerkingsbedrijf. U kunt ook het schema voor de afvoer van afgedankte elektrische en elektronische apparatuur (AEEA) raadplegen. Ga voor meer informatie over het inzamelen en recyclen van afgedankte elektrische en elektronische apparatuur naar www.canon-europe.com/weee.

## Dansk

# Gælder kun i Europæiske Union og EØS (Norge, Island og Liechtenstein)

Dette symbol angiver, at det pågældende produkt ikke må bortskaffes sammen med dagrenovation jf. direktivet om affald af elektrisk og elektronisk udstyr (WEEE) (2012/19/EU) og gældende national lovgivning. Det pågældende produkt skal afleveres på et nærmere specificeret indsamlingssted, f.eks. i overensstemmelse med en godkendt én-til-énprocedure, når du indkøber et nyt tilsvarende produkt, eller produktet skal afleveres på et godkendt indsamlingssted for elektronikaffald. Forkert håndtering af denne type affald kan medføre negative konsekvenser for miljøet og menneskers helbred på grund af de potentielt sundhedsskadelige stoffer, der generelt kan forefindes i elektrisk og elektronisk udstyr. Når du foretager korrekt bortskaffelse af det pågældende produkt, bidrager du til effektiv brug af naturressourcerne. Yderligere oplysninger om, hvor du kan bortskaffe dit elektronikaffald med henblik på genanvendelse, får du hos de kommunale renovationsmyndigheder. Yderligere oplysninger om returnering og genanvendelse af affald af elektrisk og elektronisk udstyr får du ved at besøge <u>www.canon-europe.com/weee</u>.

### Norsk

# Gjelder kun den europeiske union og EØS (Norge, Island og Liechtenstein)

Dette symbolet indikerer at dette produktet ikke skal kastes sammen med husholdningsavfall, i henhold til WEEE-direktiv (2012/19/EU) og nasjonal lov. Produktet må leveres til et dertil egnet innsamlingspunkt, det vil si på en autorisert en-til-en-basis når du kjøper et nytt lignende produkt, eller til et autorisert innsamlingssted for resirkulering av avfall fra elektrisk og elektronisk utstyr (EE-utstyr). Feil håndtering av denne typen avfall kan være miljø- og helseskadelig på grunn av potensielt skadelige stoffer som ofte brukes i EE-utstyr. Samtidig bidrar din innsats for korrekt avhending av produktet til effektiv bruk av naturressurser. Du kan få mer informasjon om hvor du kan avhende utrangert utstyr til resirkulering ved å kontakte lokale myndigheter, et godkjent WEEE-program eller husholdningens renovasjonsselskap. Du finner mer informasjon om retur og resirkulering av WEEE-produkter på www.canon-europe.com/weee.

#### Suomi

# Vain Euroopan unionin sekä ETA:n (Norja, Islanti ja Liechtenstein) alueelle.

Tämä tunnus osoittaa, että sähkö- ja elektroniikkalaiteromua koskeva direktiivi (SER-direktiivi, 2012/19/EU) sekä kansallinen lainsäädäntö kieltävät tuotteen hävittämisen talousjätteen mukana. Tuote on vietävä asianmukaiseen keräyspisteeseen, esimerkiksi kodinkoneliikkeeseen uutta vastaavaa tuotetta ostettaessa tai viralliseen sähkö- ja elektroniikkalaiteromun keräyspisteeseen. Sähkö- ja elektroniikkalaiteromun virheellinen käsittely voi vahingoittaa ympäristöä ja ihmisten terveyttä, koska laitteet saattavat sisältää ympäristölle ja terveydelle haitallisia aineita. Lisäksi tuotteen asianmukainen hävittäminen säästää luonnonvaroja. Lisätietoja sähkö- ja elektroniikkalaiteromun keräyspisteistä saat kaupunkien ja kuntien tiedotuksesta, jätehuoltoviranomaisilta, sähkö- ja elektroniikkalaiteromun kierrätysjärjestelmän ylläpitäjältä ja jätehuoltoyhtiöltä. Lisätietoja sähkö- ja elektroniikkalaiteromun keräyksestä ja kierrätyksestä on osoitteessa www.canon-europe.com/weee.

### Svenska

# Endast för Europeiska unionen och EES (Norge, Island och Liechtenstein)

Den här symbolen visar att produkten enligt WEEE-direktivet (2012/19/ EU) och nationell lagstiftning inte får sorteras och slängas som hushållsavfall. Den här produkten ska lämnas in på en därför avsedd insamlingsplats, t.ex, på en återvinningsstation auktoriserad att hantera elektrisk och elektronisk utrustning (EE-utrustning) eller hos handlare som är auktoriserade att byta in varor då nya, motsvarande köps (en mot en). Olämplig hantering av avfall av den här typen kan ha en negativ inverkan på miljön och människors hälsa på grund av de potentiellt farliga ämnen som kan återfinnas i elektrisk och elektronisk utrustning. Din medverkan till en korrekt avfallshantering av den här produkten bidrar dessutom till en effektiv användning av naturresurserna. Kontakta ditt lokala kommunkontor, berörd myndighet, företag för avfallshantering eller ta del av en godkänd WEEE-organisation om du vill ha mer information om var du kan lämna den kasserade produkten för återvinning. För mer information om inlämning och återvinning av WEEE-produkter, se www.canon-europe.com/weee.

## Português

# Apenas para a União Europeia e AEE (Noruega, Islândia e Liechtenstein)

Este símbolo indica que o produto não deve ser colocado no lixo doméstico, de acordo com a Diretiva REEE (2012/19/UE) e a legislação nacional. Este produto deverá ser colocado num ponto de recolha designado, por exemplo, num local próprio autorizado quando adquirir um produto semelhante novo ou num local de recolha autorizado para reciclar resíduos de equipamentos eléctricos e eletrónicos (EEE). O tratamento inadequado deste tipo de resíduo poderá causar um impacto negativo no ambiente e na saúde humana devido às substâncias potencialmente perigosas normalmente associadas aos equipamentos elétricos e electrónicos. Simultaneamente, a sua cooperação no tratamento correto deste produto contribuirá para a utilização eficaz dos recursos naturais. Para mais informações sobre os locais onde o equipamento poderá ser reciclado, contacte os serviços locais, a autoridade responsável pelos resíduos, o esquema REEE aprovado ou o serviço de tratamento de lixo doméstico. Para mais informações sobre a devolução e reciclagem de produtos REEE, vá a <u>www.canon-europe.com/weee</u>.

# Česká

# Pouze Evropská unie a EHP (Norsko, Island a Lichtenštejnsko)

Tento symbol znamená, že podle směrnice o OEEZ (2012/19/EU) a podle vnitrostátních právních předpisů nemá být tento výrobek likvidován s odpadem z domácností. Tento výrobek má být vrácen do sběrného místa, např. v rámci autorizovaného svstému odběru jednoho výrobku za jeden nově prodaný podobný výrobek nebo v autorizovaném sběrném místě pro recyklaci odpadních elektrických a elektronických zařízení (OEEZ). Nevhodné nakládání s tímto druhem odpadu by mohlo mít negativní dopad na životní prostředí a lidské zdraví, protože elektrická a elektronická zařízení zpravidla obsahují potenciálně nebezpečné látky. Vaše spolupráce na správné likvidaci tohoto výrobku současně napomůže efektivnímu využívání přírodních zdrojů. Další informace o místech sběru vašeho odpadního zařízení k recyklaci vám sdělí místní úřad vaší obce, správní orgán vykonávající dozor nad likvidací odpadu, sběrny OEEZ nebo služba pro odvoz komunálního odpadu. Další informace týkající se vracení a recyklace OEEZ naleznete na adrese www.canon-europe.com/ weee.

## Ελληνικά

# Μόνο για την Ευρωπαϊκή Ένωση και τον ΕΟΧ (Νορβηγία, Ισλανδία και Λιχτενστάιν)

Αυτό το σύμβολο υποδηλώνει ότι αυτό το προϊόν δεν πρέπει να απορρίπτεται μαζί με τα οικιακά απορρίμματα, σύμφωνα με την Οδηγία σχετικά με τα Απόβλητα Ηλεκτρικού και Ηλεκτρονικού Εξοπλισμού (AHHE) (2012/19/EE) και την εθνική σας νομοθεσία. Αυτό το προϊόν πρέπει να παραδίδεται σε καθορισμένο σημείο συλλογής, π.χ. σε μια εξουσιοδοτημένη βάση ανταλλαγής όταν αγοράζετε ένα νέο παρόμοιο προϊόν ή σε μια εξουσιοδοτημένη θέση συλλογής για την ανακύκλωση των αποβλήτων Ηλεκτρικού και Ηλεκτρονικού Εξοπλισμού (HHE). Ο ακατάλληλος χειρισμός αυτού του τύπου αποβλήτων μπορεί να έχει αρνητικό αντίκτυπο στο περιβάλλον και την υγεία του ανθρώπου, λόγω δυνητικώς επικίνδυνων ουσιών που γενικά συνδέονται με τον HHE. Ταυτόχρονα, η συνεργασία σας όσον αφορά τη σωστή απόρριψη αυτού του προϊόντος θα συμβάλει στην αποτελεσματική χρήση των φυσικών πόρων. Για περισσότερες πληροφορίες σχετικά με τα σημεία όπου μπορείτε να απορρίψετε τον εξοπλισμό σας για ανακύκλωση, επικοινωνήστε με το τοπικό γραφείο της πόλης σας, την υπηρεσία απορριμμάτων, το εγκεκριμένο σχήμα ΑΗΗΕ ή την υπηρεσία απόρριψης οικιακών αποβλήτων. Για περισσότερες πληροφορίες σχετικά με την επιστροφή και την ανακύκλωση των προϊόντων ΑΗΗΕ, επισκεφθείτε την τοποθεσία <u>www.canon-europe.com/weee</u>.

## Polski

# Tylko dla krajów Unii Europejskiej oraz EOG (Norwegia, Islandia i Liechtenstein)

Ten symbol oznacza, że zgodnie z dyrektywą WEEE dotyczącą zużytego sprzętu elektrycznego i elektronicznego (2012/19/UE) oraz przepisami lokalnymi nie należy wyrzucać tego produktu razem z odpadami gospodarstwa domowego. Produkt należy przekazać do wyznaczonego punktu gromadzenia odpadów, np. firmie, od której kupowany jest nowy, podobny produkt lub do autoryzowanego punktu gromadzenia zużytego sprzętu elektrycznego i elektronicznego w celu poddania go recyklingowi. Usuwanie tego typu odpadów w nieodpowiedni sposób może mieć negatywny wpływ na otoczenie i zdrowie innych osób ze wzgledu na niebezpieczne substancje stosowane w takim sprzęcie. Jednocześnie pozbycie się zużytego sprzętu w zalecany sposób przyczynia się do właściwego wykorzystania zasobów naturalnych. Aby uzyskać więcej informacji na temat punktów, do których można dostarczyć sprzęt do recyklingu, prosimy skontaktować się z lokalnym urzędem miasta, zakładem utylizacji odpadów, skorzystać z instrukcji zatwierdzonej dyrektywą WEEE lub skontaktować się z przedsiębiorstwem zajmującym się wywozem odpadów domowych. Więcej informacji o zwracaniu i recyklingu zużytego sprzetu elektrycznego i elektronicznego znajduje się w witrynie www.canon-europe.com/weee.

## Magyar

# Csak az Európai Unió és az EGT (Norvégia, Izland és Liechtenstein) országaiban

Ez a szimbólum azt jelzi, hogy a helyi törvények és a WEEE-irányelv (2012/19/EU) szerint a termék nem kezelhető háztartási hulladékként. A terméket a kijelölt nyilvános gyűjtőpontokon kell leadni, például hasonló cserekészülék vásárlásakor, illetve bármelyik, elektromos és elektronikai berendezésekből származó hulladék (WEEE) átvételére feljogosított gyűjtőponton. Az ilyen jellegű hulladékok a nem megfelelő kezelés esetén a bennük található veszélyes anyagok révén ártalmasak lehetnek a környezetre és az emberek egészségére. Továbbá, a termékből származó hulladék megfelelő kezelésével hozzájárulhat a természetes nyersanyagok hatékonyabb hasznosításához. A berendezésekből származó, újrahasznosítható hulladékok elhelyezésére vonatkozó további tudnivalókért forduljon a helyi önkormányzathoz, a közterület-fenntartó vállalathoz, a háztartási hulladék begyűjtését végző vállalathoz, illetve a hivatalos WEEE-képviselethez. További tudnivalókat a WEEE-termékek visszajuttatásáról és újrahasznosításáról a <u>www.canon-europe.com/</u> weee.

## Slovenský

# Platí len pre štáty Európskej únie a EHP (Nórsko, Island a Lichtenštajnsko)

Tento symbol znamená, že podľa Smernice 2012/19/EÚ o odpade z elektrických a elektronických zariadení (OEEZ) a podľa platnej legislatívy Slovenskej republiky sa tento produkt nesmie likvidovať spolu s komunálnym odpadom. Produkt je potrebné odovzdať do určenej zberne, napr. prostredníctvom výmeny za kúpu nového podobného produktu, alebo na autorizované zberné miesto, ktoré spracúva odpad z elektrických a elektronických zariadení (EEZ).

Nesprávna manipulácia s takýmto typom odpadu môže mať negatívny vplyv na životné prostredie a ľudské zdravie, pretože elektrické a elektronické zariadenia obsahujú potenciálne nebezpečné látky. Spoluprácou na správnej likvidácii produktu prispejete k účinnému využívaniu prírodných zdrojov.

Ďalšie informácie o mieste recyklácie opotrebovaných zariadení získate od miestneho úradu, úradu životného prostredia, zo schváleného plánu OEEZ alebo od spoločnosti, ktorá zaisťuje likvidáciu komunálneho odpadu. Viac informácií nájdete aj na webovej stránke: <u>www.canon-europe.com/weee</u>.

## български

# Само за Европейския съюз и ЕИП (Норвегия, Исландия и Лихтенщайн)

Този символ показва, че този продукт не трябва да се изхвърля заедно с битовите отпадъци, съгласно Директивата за ИУЕЕО (2012/ 19/ЕС) и Вашето национално законодателство. Този продукт трябва да бъде предаден в предназначен за целта пункт за събиране, например на база размяна, когато купувате нов подобен продукт, или в одобрен събирателен пункт за рециклиране на излязло от употреба електрическо и електронно оборудване (ИУЕЕО). Неправилното третиране на този тип отпадъци може да доведе до евентуални отрицателни последствия за околната среда и човешкото здраве поради потенциално опасните вещества, които обикновено са свързани с ЕЕО. В същото време Вашето съдействие за правилното изхвърляне на този продукт ще допринесе за ефективното използване на природните ресурси. Повече информация относно местата, където може да предавате излязло от употреба оборудване за рециклиране, може да получите от местните власти, от органа, отговорен за отпадъците и от одобрена система за излязло от употреба ЕЕО или от Вашата местна служба за битови отпадъци. За повече информация относно връщането и рециклирането на продукти от излязло от употреба ЕЕО посетете <u>www.canoneurope.com/weee</u>.

## Română

# Doar pentru Uniunea Europeană și EEA (Norvegia, Islanda și Liechtenstein)

Acest simbol indică faptul că acest produs nu trebuie aruncat o dată cu reziduurile menajere, în conformitate cu Directiva DEEE (Directiva privind deşeurile de echipamente electrice şi electronice) (2012/19/UE) şi legile nationale. Acest produs trebuie transportat la un punct de colectare special, de exemplu un centru care preia produsele vechi atunci când achizitionati un produs nou similar, sau la un punct de colectare autorizat pentru reciclarea deseurilor provenite de la echipamentele electrice si electronice (EEE). Mânuirea necorespunzătoare a acestor tipuri de deseuri poate avea un impact negativ asupra mediului înconiurător si sănătății indivizilor, din cauza substanțelor potențial nocive care sunt în general asociate cu EEE. În același timp, cooperarea dvs. la reciclarea corectă a acestui produs va contribui la utilizarea efectivă a resurselor naturale. Pentru mai multe informații privind locurile de reciclare a deseurilor provenite de la echipamente, contactați biroul primăriei locale, autoritatea responsabilă cu colectarea deseurilor, schema DEEE aprobată sau serviciul de colectare a deșeurilor menajere. Pentru mai multe informații privind returnarea și reciclarea produselor DEEE, vizitați www.canon-europe.com/weee.

## Slovenčina

# Samo za Evropsko unijo in EGP (Norveška, Islandija in Lihtenštajn)

Ta simbol pomeni, da tega izdelka v skladu z direktivo OEEO (2012/19/ EU) in državno zakonodajo ne smete odvreči v gospodinjske odpadke. Ta izdelek morate odložiti na ustrezno zbiralno mesto, na primer pri pooblaščenem prodajalcu, ko kupite podoben nov izdelek ali na zbiralno mesto za recikliranje električne in elektronske opreme. Neprimerno ravnanje s takšnimi odpadki lahko negativno vpliva na okolje in človekovo zdravje zaradi nevarnih snovi, ki so povezane z električno in elektronsko opremo. S pravilno odstranitvijo izdelka hkrati prispevate tudi k učinkoviti porabi naravnih virov. Če želite več informacij o tem, kje lahko odložite odpadno opremo za recikliranje, pokličite občinski urad, komunalno podjetje ali službo, ki skrbi za odstranjevanje odpadkov, ali si oglejte načrt OEEO. Če želite več informacij o vračanju in recikliranju izdelkov v skladu z direktivo OEEO, obiščite <u>www.canon-europe.com/weee</u>.

### Hrvatski

# Samo za Europsku uniju i EEA (Norveška, Island i Lihtenštajn)

Ovaj simbol pokazuje da se ovaj proizvod ne smije odlagati s komunalnim i ostalim otpadom sukladno WEEE Direktivi (2012/19/EC) i Pravilniku o gospodarenju otpadnim električnim i elektroničkim uređajima i opremom. Ovaj proizvod je potrebno predati ovlaštenom skupljaču EE otpada ili prodavatelju koji je dužan preuzeti otpadni proizvod po sistemu jedan za jedan, ukoliko isti odgovara vrsti te je obavljao primarne funkcije kao i isporučena EE oprema. Nepropisno rukovanje ovom vrstom otpada može imati negativan učinak na okolinu i zdravlje ljudi zbog supstanci koje su potencijalno opasne za zdravlje, a općenito se povezuju s EEE. Istovremeno, vaša će suradnja kroz propisno odlaganje ovog proizvoda doprinijeti efektivnoj uporabi prirodnih resursa. Za više informacija o tome gdje možete odložiti svoj otpad za recikliranje obratite se vašem lokalnom gradskom uredu, komunalnoj službi, odobrenom WEEE programu ili službi za odlaganje kućnog otpada. Ostale informacije o vraćanju i recikliranju WEEE proizvoda potražite na <u>www.canon-europe.com/weee</u>.

### Català

# Només per a la Unió Europea i a l'Espai Econòmic Europeu (Noruega, Islàndia i Liechtenstein)

Aquest símbol indica que aquest producte no s'ha de llencar a les escombraries de la llar, d'acord amb la Directiva RAEE (2012/19/UE) i la legislació nacional. Aquest producte s'hauria de lliurar en un dels punts de recollida designats, com per exemple, intercanviant-lo un per un en comprar un producte similar o lliurant-lo en un lloc de recollida autoritzat per al reciclatge de residus d'aparells elèctrics i electrònics (AEE). La manipulació inadequada d'aquest tipus de residus podria tenir un impacte negatiu en l'entorn i en la salut humana, a causa de les substàncies potencialment perilloses que normalment estan associades als AEE. Així mateix. la vostra cooperació a l'hora de llencar correctament aquest producte contribuirà a la utilització efectiva dels recursos naturals. Per a més informació sobre els punts on podeu lliurar aguest producte per procedir al seu reciclatge, adreceu-vos a la vostra oficina municipal, a les autoritats encarregades dels residus, al pla de residus homologat per la RAEE o al servei de recollida de deixalles domèstiques de la vostra localitat. Per a més informació sobre la devolució i el reciclatge de productes RAEE, visiteu www.canon-europe.com/weee.

### Eesti

### Üksnes Euroopa Liit ja EMP (Norra, Island ja Liechtenstein)

See sümbol näitab, et antud toodet ei tohi vastavalt elektri- ja elektroonikaseadmete jäätmeid käsitlevale direktiivile (2012/19/EL) ning teie riigis kehtivatele õigusaktidele utiliseerida koos olmejäätmetega. Antud toode tuleb anda selleks määratud kogumispunkti, nt müügipunkt, mis on volitatud üks ühe vastu vahetama, kui ostate uue sarnase toote, või elektri- ja elektroonikaseadmete jäätmete ümbertöötlemiseks mõeldud kogumispunkti. Täiendava teabe saamiseks elektri- ja elektroonikaseadmetest tekkinud jäätmete tagastamise ja ümbertöötlemise kohta võtke ühendust kohaliku omavalitsusega, asjakohase valitsusasutusega, asjakohase tootjavastutusorganisatsiooniga või olmejäätmete käitlejaga. Lisateavet leitate ka Interneti-leheküljelt www.canon-europe.com/weee.

## Latviešu

# Tikai Eiropas Savienībai un EEZ (Norvēģijai, Islandei un Lihtenšteinai)

Šis simbols norāda, ka atbilstoši ES Direktīvai (2012/19/ES) par elektrisko un elektronisko iekārtu atkritumiem (EEIA) un vietējiem tiesību aktiem no šī izstrādājuma nedrīkst atbrīvoties, izmetot to kopā ar sadzīves atkritumiem. Šis izstrādājums ir jānodod piemērotā savākšanas vietā, piemēram, apstiprinātā veikalā, kur iegādājaties līdzīgu jaunu produktu un atstājat veco, vai apstiprinātā vietā izlietotu elektrisko un elektronisko iekārtu pārstrādei. Nepareiza

šāda veida atkritumu apsaimniekošana var apdraudēt vidi un cilvēka veselību tādu iespējami bīstamu vielu dēļ, kas parasti ir elektriskajās un elektroniskajās iekārtās. Turklāt jūsu atbalsts pareizā šāda veida atkritumu apsaimniekošanā sekmēs efektīvu dabas resursu izmantošanu. Lai saņemtu pilnīgāku informāciju par vietām, kur izlietoto iekārtu var nodot pārstrādei, sazinieties ar vietējo pašvaldību, atkritumu savākšanas atbildīgo dienestu, pilnvarotu EEIA struktūru vai sadzīves atkritumu apsaimniekošanas iestādi. Lai saņemtu plašāku informāciju par elektrisko un elektronisko iekārtu nodošanu pārstrādei, apmeklējiet tīmekļa vietni www.canon-europe.com/weee.

### Lietuvių

# Tik Europos Sąjungai ir EEE (Norvegijai, Islandijai ir Lichtenšteinui)

Šis ženklas reiškia, kad gaminio negalima išmesti su buitinėmis atliekomis, kaip yra nustatyta Direktyvoje (2012/19/ES) ir nacionaliniuose teisė aktuose dėl EEĮ atliekų tvarkymo. Šį gaminį reikia atiduoti į tam skirtą surinkimo punktą, pvz., pagal patvirtintą keitimo sistemą, kai perkamas panašus gaminys, arba į elektros ir elektroninės įrangos (EEĮ) atliekų perdirbimo punktą. Netinkamas tokios rūšies atliekų tvarkymas dėl elektros ir elektroninėje įrangoje esančių pavojingų medžiagų gali pakenkti aplinkai ir žmonių sveikatai. Padėdami užtikrinti tinkamą šio gaminio šalinimo tvarką, kartu prisidėsite prie veiksmingo gamtos išteklių naudojimo. Jei reikia daugiau informacijos, kaip šalinti tokias atliekas, kad jos būtų toliau perdirbamos, kreipkitės į savo miesto valdžios institucijas, atliekų tvarkymo organizacijas, patvirtintų EEĮ atliekų sistemų arba jūsų buitinių atliekų tvarkymo įstaigų atstovus. Išsamesnės informacijos apie EEĮ atliekų grąžinimo ir perdirbimo tvarką galite rasti apsilankę tinklalapyje www.canon-europe.com/weee.

## Srpski

Ovaj simbol označava da ovaj proizvod ne sme da se odlaže sa ostalim kućnim otpadom, u skladu sa WEEE Direktivom (2012/19/EU) i nacionalnim zakonima. Ovaj proizvod treba predati određenom centru za prikupljanje, npr. na osnovi "jedan-za-jedan" kada kupujete sličan novi proizvod, ili ovlašćenom centru za prikupljanje za reciklažu istrošene električne i elektronske opreme (EEE). Nepravilno rukovanje ovom vrstom otpada može da ima moguće negativne posledice po životnu sredinu i ljudsko zdravlje usled potencijalno opasnih materijala koji se uglavnom vezuju za EEE. U isto vreme, vaša saradnja na ispravnom odlaganju ovog proizvoda će doprineti efikasnom korišćenju prirodnih resursa. Za više informacija o tome gde možete da predate vašu staru opremu radi recikliranje, vas molimo, da kontaktirate lokalne gradske vlasti, komunalne službe, odobreni plan reciklaže ili Gradsku čistoću. Za više informacija o vraćanju i recikliranju WEEE proizvoda, posetite stranicu <u>www.canon-europe.com/weee</u>.

#### Српски

Ovaj simbol označava da ovaj proizvod ne sme da se odlaže sa ostalim kućnim otpadom, u skladu sa WEEE Direktivom (2012/19/EU) i nacionalnim zakonima. Ovaj proizvod treba predati određenom centru za prikupljanje, npr. na osnovi "staro za novo" kada kupujete sličan novi proizvod, ili ovlašćenom centru za reciklažu istrošene električne i elektronske opreme (EEE). Nepravilno rukovanje ovom vrstom otpada može da ima moguće negativne uticaje po životnu sredinu i ljudsko zdravlje usled potencijalno opasnih materijala koje se uglavnom vezuju za EEE. U isto vreme, vaša saradnja na ispravnom odlaganju ovog proizvoda će doprineti efikasnom korišćenju prirodnih resursa. Za više informacija o tome gde možete da predate vašu staru opremu radi recikliranje, molimo Vas da kontaktirate lokalne gradske vlasti, komunalne službe, odobreni plan reciklaže ili Gradsku čistoću. Za više informacija o vraćanju i recikliranju WEEE proizvoda, posetite stranicu <u>www.canon-europe.com/weee</u>.